# zakelijkenummers.nl08000900en088

## IVR MANAGER 3.0

### GEBRUIKERSHANDLEIDING

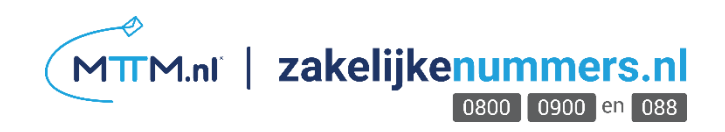

INHOUDSOPGAVE

| INLE | DING                                                                  | 5    |
|------|-----------------------------------------------------------------------|------|
| 1.   | DOWNLOADEN EN INSTALLEREN                                             | 6    |
| 1.1. | Systeemeisen                                                          | 6    |
| 1.2. | Installatie                                                           | 6    |
| 1.3. | Virtuele poorten                                                      | 6    |
| 2.   | START NA INSTALLATIE                                                  | 7    |
| 2.1. | ivrmanager modules                                                    | 8    |
| 2.2. | Algemene handelingen en sneltoetsen                                   | 9    |
| 3.   | APPLICATIONS                                                          | 10   |
| 3.1. | Aanmaken van een nieuw script/wijzigen globale instellingen           | 11   |
| 3.1  | .1. General                                                           | 11   |
| 3.1  | .2. PreCall XML                                                       | 12   |
| 3.1  | .3. Manager instellingen                                              | 13   |
| 3.2. | Ontwerpen van een applicatie                                          | 13   |
| 3.3. | Design weergave in de application designer                            | 14   |
| 3.3  | .1. Gebruik van modules bij het design van een applicatie             | 15   |
| 3.3  | .2. Beschikbare modules voor ontwerpen van een applicatie             | 16   |
| 3.3  | .3. Standard modules – play - menu - getkeys - record - call - return | 17   |
| 3.3  | .4. Storage modules – counter – store – set var                       | 28   |
| 3.3  | .5. Advanced Module - IF                                              | 31   |
| 3.3  | .6. Callflow Modules – Connector – JumpApp                            | 34   |
| 3.3  | ./. Internet modules – Mail – XML                                     | 36   |
| 3.5  | .8. Custom modules                                                    | 40   |
| 3.4. | Promptweergave in de application designer                             | 1.1. |
| 3.4  | .1. Prompt toevoegen                                                  | 44   |
| 3.4  | .2. Prompts uploaden                                                  | 47   |
| 3.4  | .3. Prompts afspelen                                                  | 47   |
| 3.4  | .4. Prompts opslaan op uw harde schijf                                | 48   |
| 3.4  | .5. Prompts verwijderen                                               | 48   |
| 3.5. | Applications, archiveren en/of verwijderen                            | 48   |
|      |                                                                       |      |
| 4.   | NUMBERS                                                               | 50   |
| 4.1. | Numbers Weergave                                                      | 50   |
| 4.2. | lvr-applicatie koppelen aan een telefoonnummer                        | 50   |

| 4.2<br>4.2 | 2.1.<br>2.2. | Geldigheidsduur van een nummerkoppeling<br>Parameters          | 51<br>51 |
|------------|--------------|----------------------------------------------------------------|----------|
| 4.2        | 2.3.         | Status                                                         | 52       |
| 4.2        | 2.4.         | Koppeling bewerken                                             | 52       |
| 4.2        | 2.5.         | Koppeling verwijderen                                          | 52       |
| 4.3.       | Inb          | ound en outbound CDR exporteren                                | 52       |
| 5.         | EX           | TENSIONS                                                       | 53       |
| 5.1.       | We           | ergave                                                         | 54       |
| 5.2.       | Ext          | rensions toevoegen                                             | 54       |
| 5.2        | 2.1.         | Eigenschappen extensions bewerken                              | 55       |
| 5.2        | 2.2.         | Extensions verwijderen                                         | 55       |
| 5.3.       | Ski          | II based routing                                               | 55       |
| 5.         | 3.1.         | Nieuwe skill aanmaken                                          | 55<br>ج6 |
| 5.3        | 3.2.         | Extensions onderverdelen in skills                             | 50       |
| 5.3        | 3.3.         | Extensions toevoegen aan een skill                             | 57       |
| 5.3        | 3.4.         | Prioriteitsstatus toekennen aan een extension hinnen een skill | 57       |
| 5 3        | 35           | Statuc                                                         |          |
| 5.3        | 2.5.<br>2.6  | Figenschannen van skills bewerken                              | 59       |
| 5.5        | 2.7          | Extensions vorwijderen uit een skill                           | 59       |
| 5.5        | )./.<br>> 0  | Extensions verwijderen oft een skin                            | 59       |
| 5.3        | 0.0.         | Skills verwijderen                                             | 59       |
| 5.4.       | То           | ekennen van rechten aan agents                                 | 59       |
| 5.4        | ŧ.1.         | Rules of templates voor agents aanmaken                        | 60       |
| 5.4        | 1.2.         | Het koppelen van een pc aan een extensie - hosts               | 61       |
| 5.4        | 1.3.         | Custom agent status toevoegen, bewerken en verwijderen         | 62       |
| 6.         | AV           | AILABILITY                                                     | 64       |
| 6.1.       | We           | erken met een availability matrix                              | 64       |
| 6.1        | l.1.         | Weergave                                                       | 64       |
| 6.1        | L.2.         | Availability matrix maken                                      | 65       |
| 6.1        | 1.3.         | Availability matrix bewerken                                   | 66       |
| 6.1        | L.4.         | Availability matrix verwijderen                                | 66       |
| 62         | $M_{c}$      | arken met de Calendar                                          | 66       |
| 6.2.       | ) 1          | Calandar hawarkan                                              | 60       |
| 6.2        | 2.2.         | Calendar verwijderen                                           | 68       |
| -          |              |                                                                |          |
| /.         | CO           | DES                                                            | 69       |
| 7.1.       | Co           | delijst maken                                                  | 70       |
| 7.1        | l.1.         | Code verwijderen uit een codelijst                             | 71       |
| 7.1        | L.2.         | Codelijst importeren in ivrManager                             | 72       |
| 7.1        | L.3.         | Codelijst exporteren                                           | 72       |
| 7.1        | L.4.         | Codelijsten bewerken                                           | 72       |
| 7.1        | L.5.         | Codelijsten verwijderen                                        | 72       |
| 0          |              |                                                                |          |
| 8.         | RE           | PORIS                                                          | 73       |

| 8.1. Application log                                 | 74 |
|------------------------------------------------------|----|
| 8.2. Inbound report                                  | 75 |
| 8.3. Outbound report                                 | 76 |
| 8.3.1. By extension                                  | 76 |
| 8.3.2. Call by skill                                 | 77 |
| 8.4. Stored items                                    | 77 |
| 8.5. Recorded calls report                           | 78 |
| 8.5.1. Afspelen                                      | 80 |
| 8.5.2. Exporteren                                    | 80 |
| 8.5.3. Counter report                                | 80 |
| 8.5.4. Counter report aanmaken                       | 80 |
| 8.5.5. Counter toevoegen aan report                  | 82 |
| 8.5.6. Counter report inzien                         | 82 |
| 8.6. Variable report                                 | 83 |
| 8.6.1. Variable report aanmaken                      | 84 |
| <b>8.6.2.</b> Variable report insign                 | 84 |
| <b>6.6.3.</b> Variable report inzien                 | 85 |
| 8.7. Report Exporteren                               | 86 |
| 8.8. Report printen                                  | 86 |
| 8.9. Sluiten                                         | 86 |
| 9. ACCOUNTS                                          | 87 |
| 9.1. Account aanmaken en gebruikersrechten toekennen | 87 |
| 9.1.1. Web reports                                   | 87 |
| 9.1.2. Reports toekennen                             | 87 |
| 9.1.3. Reports only                                  | 88 |
| 9.1.4. Full control                                  | 88 |
| 9.1.5. Custom                                        | 88 |
| 9.1.6. IVR applicaties toekennen                     | 89 |
| 9.2. Wachtwoord wijzigen                             | 89 |
| 9.3. Account bewerken                                | 90 |
| 9.4. Account verwijderen                             | 90 |
| 10. BLOCKED CALLERS                                  | 91 |
| 10.1. Telefoonnummer blokkeren                       | 91 |
| 10.2. Geblokkeerd nummer editen                      | 92 |
| 10.3. Telefoonnummer deblokkeren                     | 92 |
| 11. QUEUE MONITOR                                    | 93 |

| 11.1.                              | Weergave                                     | 93                   |
|------------------------------------|----------------------------------------------|----------------------|
| 11.2.<br>11.2.1<br>11.2.2<br>11.3. | Skills<br>. Overview<br>. Details<br>Refresh | 93<br>93<br>95<br>96 |
| BIJLAGE                            | E 1: PROMPTS INSPREKEN                       | 97                   |
| BIJLAGE                            | E 2: XML TYPEN                               | 101                  |
| INDEX                              |                                              | 102                  |

#### Inleiding

Voor u ligt de handleiding van de ZakelijkeNummers.nl IvrManager. Deze handleiding beschrijft alle mogelijkheden die ZakelijkeNummers.nl ter beschikking heeft om uw telefonische bereikbaarheid, of de telefonische bereikbaarheid van uw klanten in goede banen te leiden. De toepassingen die u via de ivrManager ter beschikking staan zijn speciaal ontwikkeld om alle processen die te maken hebben klantinteractie te faciliteren en te optimaliseren. De ivrManager kunt u zien als een communicatiecockpit waarmee u deze toepassingen kunt aansturen.

In deze handleiding vindt u uitleg over de werking en de mogelijkheden van de ivrManager, zodat u zelf selfservice- en callcenter applicaties kunt bouwen en kunt onderhouden.

De handleiding is net als ivrManager modulair opgebouwd. In ieder hoofdstuk wordt één van de modules besproken die u nodig kunt hebben om er voor te zorgen dat uw organisatie of die van uw klanten optimaal bereikbaar is.

Deze handleiding is bedoeld voor de zowel onervaren als ervaren gebruikers. Nieuwe gebruikers kunnen beginnen bij hoofdstuk 1 en 2 waarin de installatie- en opstartprocedures worden beschreven. De meer ervaren gebruikers kunnen deze handleiding gebruiken als naslagwerk. Aan het einde van het document is een index te vinden waar op trefwoord gezocht kan worden, maar natuurlijk kunt u ook direct bij de betreffende module kijken.

IvrManager is een uitgebreid programma met zeer veel toepassingsmogelijkheden. Het loont daarom ook de moeite voor ervaren gebruikers om deze handleiding van voor tot achter te lezen. Ongetwijfeld doet u nog nieuwe kennis op over de mogelijkheden en toepassingen en hoe deze in te zetten voor uw organisatie.

Wij wensen u veel succes bij het ontwerpen en onderhouden van uw applicaties. Mochten er toch nog vragen zijn die in deze handleiding niet voor u worden beantwoordt, dan kunt u contact opnemen met één van de medewerkers van de supportafdeling. Zij staan u graag bij in het beantwoorden van uw vragen. De supportafdeling is telefonisch bereikbaar op nummer 31(0)88-5454500

Natuurlijk loont het ook de moeite om onze website te bezoeken <u>www.zakelijkenummers.nl.</u> Hier vindt u actuele informatie over diverse gerelateerde onderwerpen en worden nieuwe toepassingen en versie upgrades aangekondigd.

#### 1. Downloadeneninstalleren

Ga naar <u>www.ivrmanager.nl</u>en log in met uw ivrManager account.

Vervolgens gaat u naar 'downloads'. Dubbelklik op de bovenste ivrManager download link en vervolgens op 'opslaan' of 'opslaan op de PC'. Selecteer de locatie waar u ivrManager wilt opslaan en klik nogmaals op 'opslaan'.

#### 1.1. Systeemeisen

Om ivrManager te kunnen installeren en efficiënt te laten draaien dient uw computer aan een aantal eisen te voldoen. De ivrManager applicatie dient op een van de volgende Operating Systemen (OS) te draaien:

#### Windows 2000 / XP / Vista

Daarnaast moet de cliënt PC toegang hebben tot internet.

#### 1.2. Installatie

Controleer of uw systeem en software overeenkomen met de systeem- en software-eisen. Sluit alle programma's af.

Dubbelklik vervolgens op het setup bestand om het ivrManager installatieprogramma op te starten. Lees het eerste venster en klik op 'next'.

Set-up installeert ivrManager in de standaard programmamap.

Wanneer u ivrManager in een andere map wilt installeren klikt u op 'browse' om de map aan te passen.

Klik op 'next'.

In het volgende venster moet 'ivrManager Audio Player' aangevinkt staan! Klik vervolgens op 'next' en nogmaals op 'next'.

Als u nu op 'next' klikt wordt ivrManager geïnstalleerd en zal ivrManager beschikbaar zijn via het startmenu.

#### 1.3. Virtuele poorten

IvrManager maakt gebruik van de hieronder genoemde poorten, zorg ervoor dat u firewall gebruik van deze poorten (naar buiten toe) toestaat:

Overleg, indien nodig, met uw systeembeheerder. TCP

Port 1433 (SQL) TCP Port 259 (verificatie ivrManager toegang) TCP Port 80 (bij gebruik van de ivrAgent of voor het gebruik van de Queue Monitor)

De cliënt PC initiëert altijd de connectie naar de server. De applicatie heeft geen 'openstaande poort terug' nodig.

#### 2. Start na installatie

U kunt ivrManager starten via uw startmenu in Windows.

In het venster dat verschijnt, voert u uw gebruikersnaam en wachtwoord in en klikt u op 'OK'.

| ivrM       | lanager version: 3.0 |
|------------|----------------------|
| User name: | User Name            |
| Password:  | *****                |

Figure1InlogvenstervoorivrManager

Wanneer u het programma opstart ziet u in het openingsscherm aan de linkerzijde de verschillende modules waaruit het programma is opgebouwd.

| 🏟 ivrManager 3.     | 0 - Mass        | Kess Test                                     |                          |                                             | _ D ×                          |
|---------------------|-----------------|-----------------------------------------------|--------------------------|---------------------------------------------|--------------------------------|
| File View Windo     | w <u>H</u> elp  |                                               |                          |                                             |                                |
| 🔊 Applic            | ations          |                                               |                          |                                             | massxess                       |
| Default             | Active (        | 22 ×   № 22   1 -   3  <br>(20)   Archive (1) | 🔲 Inactive 📗 Expired 🔲 A | ctive 🔲 Active subapp                       | 📕 Blocked 🔲 Planned 📕 Archived |
| Annekankinga        |                 | Application name                              |                          |                                             | Min.version                    |
| Applications        |                 | applicatie                                    |                          |                                             | 3.0.00                         |
|                     |                 | Cal routing DTMF TEST                         |                          |                                             | 3.0.0.0                        |
| Numbers             |                 | Click to Call                                 |                          |                                             | 3.0.0.0                        |
| reambers            |                 | Dealerlocator                                 |                          |                                             | 3.0.0.0                        |
| <b>a</b>            | 194             | demo                                          |                          |                                             | 3.0.0.0                        |
| Extensions          | 100             | Demo Edith                                    |                          |                                             | 3.0.0.0                        |
| Extensions          |                 | Dialout - Original Caller Number INC XML!     |                          |                                             | 3.0.0.0                        |
|                     |                 | ghukgty                                       |                          |                                             | 3.0.0.0                        |
| Availability        |                 | Handleiding 3.0                               |                          |                                             | 3.0.0.0                        |
| ( ) and an exp      |                 | IVR Manager, het alternatief                  |                          |                                             | 2.94.0.0                       |
| 12                  |                 | Massxess                                      |                          |                                             | 2.98.0.0                       |
| Codes               |                 | Nuon Test applicatie                          |                          |                                             | 3.0.0.0                        |
|                     | 212             | rajmedia1                                     |                          |                                             | 3.0.0.0                        |
|                     |                 | Status wijzigen voor de Agenten               |                          |                                             | 3.0.1.0                        |
| Reports             |                 | tamara                                        |                          |                                             | 3.0.0.0 💌                      |
| Accounts            | Name:<br>AppId: | applicatie<br>6861                            | Created:<br>Last modifie | 19-7-2007 13:48:51<br>d: 19-7-2007 13:48:52 |                                |
| Blocked callers     |                 |                                               |                          |                                             | ~                              |
| ivrMapager 3.0 - Ma | ectore Tee      | -+                                            | S-1 M-2 C-28             | Licer: massdemo                             | Host: salcore sysmy petilivs   |
| permanager 510 - Me | 13371035 105    | ~                                             | j5: 1 M. 2 C. 20         | Josef massuemo                              | nost squarersystictifictivs // |

Figure2Startvensterapplicationmodule

U kunt een module openen door middel van de knoppen links van het scherm of via het menuitem 'view' bovenin het scherm.

Om te kunnen bladeren door deze tabs kunt u ook de volgende sneltoetsen gebruiken:

F5 voor applications F6 voor numbers F7 voor extentions F8 voor availability F9 voor codes F10 voor reports

#### 2.1. ivrmanager modules

Wat u binnen de verschillende modules kunt doen staat in de onderstaande tabel.

| -                   | applications | <ul> <li>script (callflow) om een nieuwe applicatie ontwerpen</li> <li>son bestaand grijt te bewerken, konjären, prebiveren of</li> </ul> |
|---------------------|--------------|----------------------------------------------------------------------------------------------------|
| <u> </u>            |              | verwijderen                                                                                                    |
| _                   | numbers      | - een script koppelen aan een telefoonnummer                                                                                              |
|                     |              | <ul> <li>koppelingen bewerken of verwijderen</li> </ul>                                                                                   |
|                     |              | <ul> <li>inbound en outbound CDR rapporten exporteren</li> </ul>                                                                          |
|                     | extensions   | <ul> <li>eindbestemmingen toevoegen, bewerken of</li> </ul>                                                                               |
| <b>_</b>            | verwijderen  |                                                                                                    |
| **                  |              | <ul> <li>eigenschappen van skills bewerken</li> </ul>                                                                                     |
|                     |              | <ul> <li>extensions toevoegen aan, of verwijderen uit skills</li> </ul>                                                                   |
|                     |              | - Agent settings en/of hosts aanpassen                                                                                                    |
|                     | availability | <ul> <li>Aanmaken of bewerken van availability</li> </ul>                                                                                 |
| 12                  | matrix       | - Aanmaken of bewerken van codelijsten voor bv. Pin, postcode                                                                             |
|                     |              | - Aanmaken of bewerken van kalenders                                                                                                    |
|                     | codes        |                                                                                                    |
|                     | reports      | - rapporten maken, bekijken, exporteren en printen, van                                                                                   |
|                     |              | verschillende                                                                                                    |
| e.,                 |              | gegevens over en uit uw applicaties                                                                                                    |
|                     | accounts     | <ul> <li>toegangsaccounts maken of wijzigen en gebruikersrechten</li> </ul>                                                               |
|                     |              | toekennen                                                                                                    |
| ×                   |              | - Gablokkeardeotelesoonnummers beheren                                                                                                    |
| - <del>7</del> - 90 |              | - wachtwoord van een account wijzigen                                                                                                    |
|                     | blocked      | - status van wachtrijen zien                                                                                                    |
|                     | callers      |                                                                                                    |

Onder 'file' bovenin het scherm kunt u uw wachtwoord wijzigen, of uzelf uitloggen. Het is verstandig altijd uit te loggen wanneer u klaar bent.

#### 2.2. Algemene handelingen en sneltoetsen

In de ivrManager kunt u een aantal basishandelingen uitvoeren d.m.v. standaardknoppen. Hier ziet u deze knoppen opgesomd met daarachter de bijbehorende handeling en de sneltoets.

| -      | nieuw     | Ctrl+N       |
|--------|-----------|--------------|
| 1      | bewerk    | Ctrl+E       |
|        | kopieer   | Shift+Ctrl+C |
| $\sim$ | verwijder | Ctrl+D       |
| P      | Bekijk    | Ctrl+V       |
|        | Printen   | Ctrl+P       |

#### 3. Applications

De lijst met applicaties is onderverdeeld in een viertal kolommen (zie hiervoor Figure 2 Startvenster application module):

kolom 1

Deze geeft de status van een applicatie aan. Voor iedere ivr-applicatie bevindt zich een status aanduiding in de module applications. De aanduidingen zoals 'inactive', 'expired' e.a. rechtsboven in de module applications corresponderen met de status van iedere ivr- applicatie.

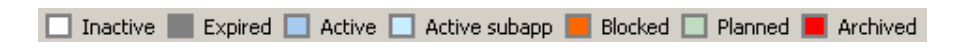

De eerste kolom is blauw gekleurd wanneer de applicatie is gekoppeld aan een (service)nummer. Door de muis op het blauwe vlak te bewegen worden de gekoppelde nummersgetoond:

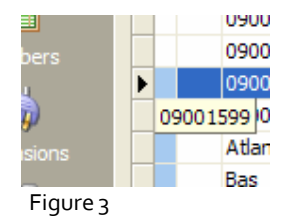

De status van een applicatie kunt u in onderdeel 'numbers' wijzigen.

#### kolom 2

Deze geeft aan of het designscherm geopend kan worden. Wanneer iemand anders reeds het designscherm van deze applicatie geopend heeft, verschijnt er een slotje 😚 .

#### kolom 3

Deze bevat de titel van de applicatie.

#### kolom 4

Deze geeft de versie van de ivrManager software aan waarin het script is gemaakt. Het script kan niet worden geopend met een eerdere versie van de software.

#### 3.1. Aanmaken van een nieuw script/wijzigen globale instellingen

Klik op 📑 wanneer u een nieuw script wilt aanmaken.

#### 3.1.1. General

In het venster dat verschijnt (Figure 4 Scherm voor het aanmaken van een nieuwe applicatie), geeft u achter 'name' een naam op voor uw nieuwe applicatie en achter 'description' eventueel een omschrijving.

Achter 'creation date' staat de datum en tijd waarop de applicatie aangemaakt is. Achter 'last modified' de datum en tijd dat de applicatie het laatst bewerkt is.

De optie 'global time-out' geeft de standaard waarde in seconden aan voor de standaard timeout die in de applicatie wordt gebruikt.

De 'application ID' is een unieke vijfcijferige code die bij de ivr-applicatie hoort. Deze code wordt ter identificatie van uw applicatie gebruikt. U hoeft nu niets met deze code te doen.

| ivrManager - Applic | ation                                               | × |
|---------------------|-----------------------------------------------------|---|
| Name:               |                                                     |   |
| Description:        |                                                     |   |
| General XML         |                                                     |   |
| Creation date:      | 30-07-2007 11:47                                    |   |
| Last modified:      | <b>30-07-2007 11:47</b> Min.version: <b>3.0.0.0</b> |   |
| Global timeout:     | 5 🔹 seconds                                         |   |
| Application ID:     | Generate new ID<br>✓ Mask value                     |   |
|                     | OK. Cancel                                          |   |

Figure 4 Schermvoor het aan makenvaneen nieuwe applicatie

#### 3.1.2. PreCall XML

Met de precall-xml kunt u, voordat het gesprek beantwoordt wordt, een XML call doen naar een (externe) server om vooraf te bepalen of het gesprek beantwoordt mag worden. Dit kan handig zijn wanneer u bijvoorbeeld uw eigen blacklist beheerd of verkeer wilt reguleren (bijvoorbeeld bij drukte).

Wanneer u wilt dat het gesprek geweigerd wordt, dient de xml tag 'result' met de waarde 'reject' geantwoord te worden op het verzoek. Bij elk ander of geen resultaat zal het gesprek gewoon beantwoordt worden.

• Note: Indien u een specifieke melding afgespeeld wilt hebben naar de beller (reden van weigeren gesprek) in plaats van de standaard 'dit nummer is tijdelijk buiten gebruik' kunt u de systeem prompt "Gesprek afgewezen wegens XML" vervangen met uw eigen prompt.

| in landger hipp                                                   | Nication                                          |  |
|-------------------------------------------------------------------|---------------------------------------------------|--|
| lame:                                                             |                                                   |  |
| Description:                                                      |                                                   |  |
|                                                                   |                                                   |  |
| General XML                                                       | 1                                                 |  |
| URL:                                                              | http://                                           |  |
| -                                                                 | ; in url: Ves/no Lise GET instead of POST: Ves/no |  |
| Send parameters                                                   |                                                   |  |
| Send parameters<br>Function name:                                 |                                                   |  |
| Send parameters<br>Function name:<br>Timeout:                     | 5 🔹 seconds                                       |  |
| Send parameters<br>Function name:<br>Timeout:<br>User name [Optic | 5 🗘 seconds                                       |  |

Figure 5 Precall XML tabscherm voor het aan maken van een nieuwe applicatie

#### 3.1.3. Manager instellingen

Dit tabblad verschijnt alleen als u bent ingelogd als Manager/Reseller. Hier is het mogelijk om een applicatie te blokkeren, zodat de applicatie niet meer gebruikt kan worden.

De Min. Version op dit tabblad is puur bedoeld ter informatie en heeft geen functionaliteit binnen ivrManager op dit moment.

| ivrManager - Applic | ation                         | × |
|---------------------|-------------------------------|---|
| Name:               |                               |   |
| Description:        |                               |   |
| General XML M       | anager                        |   |
| Blocked:            | Ves/no                        |   |
| Min.version:        | 3 <del>*</del> 0 <del>*</del> |   |
|                     | OK. Cancel                    |   |

*Figure6blokkerenvaneenapplicatie* 

#### 3.2. Ontwerpen van een applicatie

Het is verstandig het script eerst op papier te ontwerpen alvorens u begint met werken in ivrManager.

Klik op 🥍 , in het applicationsscherm wanneer u een ivr-script wilt ontwerpen. Het startvenster van de application designer module ziet er uit als in *Figure 7 Application Designer scherm.* 

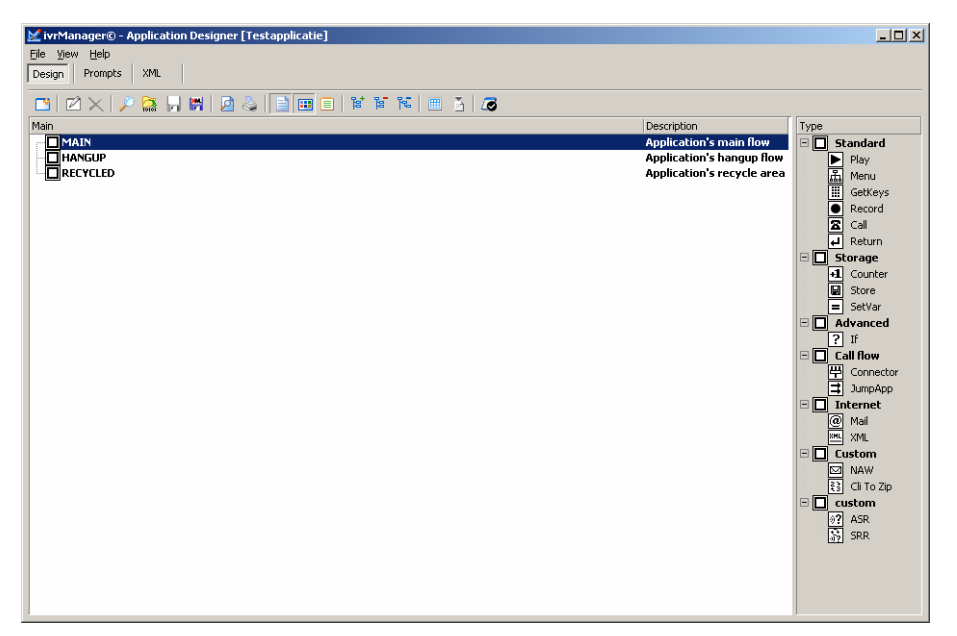

Figure7ApplicationDesignerscherm

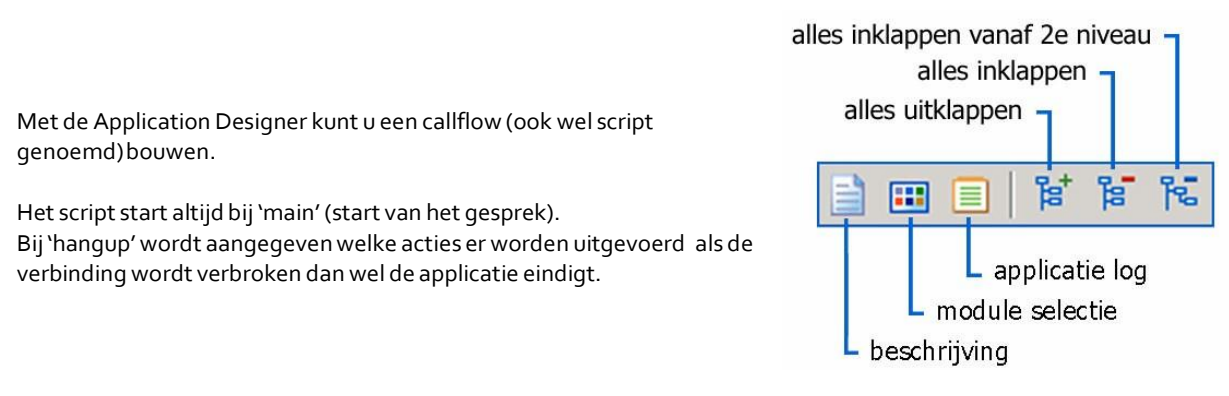

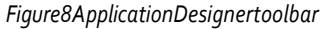

Als laatste item staat er 'recycled'. Hierin staan de modules die tijdelijk verwijderd zijn uit de applicatie.

Na het afsluiten van de application designer worden de items die hierin staan verwijderd.

De application designer heeft 3 tabbladen (Design, Prompts, XML) In de design weergave kunt u een script maken.

In de prompts weergave kunt u meldteksten beheren. Tijdens het bouwen van uw script, vraagt ivrManager, wanneer nodig, een bestaande prompt te kiezen danwel een nieuwe prompt aan te maken.

In de XML weergave kunt u de url invullen welke u aan wilt roepen in de callmodule.

#### 3.3. Design weergave in de application designer

In de design weergave kunt u een callflow maken door middel van het plaatsen van modules aan de rechterkant van het scherm (in dit geval zijn module opdrachten die u kunt plaatsen in een callflow waardoor er een ivr- en of callcenter-applicatie ontstaat).

Hieronder worden de verschillende modules met hun betekenis behandeld. U leest nu eerst hoe u een nieuwe module toevoegt.

#### 3.3.1. Gebruik van modules bij het design van een applicatie

Er zijn meerdere manieren om een nieuwe module aan een callflow toe te voegen.

- Ga met uw muis op de plaats staan waar u de module wilt hebben en klik op 🎦 bv Main.
- Selecteer een module uit de lijst aan de rechterkant van het scherm en sleep deze module naar de gewenste plaats (bv Main) in de callflow (de linkermuisknop ingedrukt houden).

U kunt een module in de callflow bewerken door deze te selecteren en vervolgens op de rechtermuisknop te klikken en 'edit' te selecteren of door te dubbelklikken op de module.

U kunt een module op verschillende manieren verwijderen. Hieronder een v.b.

Selecteer de module en klik vervolgens op X.

Als extra waarschuwing zal het venster dat hiernaast staat afgebeeld verschijnen. U kunt de module definitief verwijderen door op 'yes' te klikken. Door op 'no' te klikken, zal de module naar het 'recycled' gebied worden verplaatst. Items die in dit gebied staan, kunt u later weer gebruiken door ze eruit te slepen.

| Confirm |                                                 |                                 |                                   | ×                   |
|---------|-------------------------------------------------|---------------------------------|-----------------------------------|---------------------|
| ?       | Would you like to rem<br>(If you choose "No" th | ove this modu<br>ne selection m | le permanently<br>oves to the "re | ?<br>cycled area"!) |
|         | Yes                                             | No                              | Cancel                            |                     |

Figure9Waarschuwingbijverwijderen

LET OP! Alles wat aan de module gekoppeld is wat verwijderd wordt, gaat mee!

Uitgangen van de modules

Wanneer u een module geplaatst heeft, verschijnt eronder meestal een 2<sup>e</sup> blokje in de callflow, een zogenaamde 'uitgang'. Een voorbeeld is te zien in onderstaand figuur. U ziet dat er onder de geplaatste module (in dit geval genaamd welkom) een 'E' staat met daarachter 'error: <undefined>'.

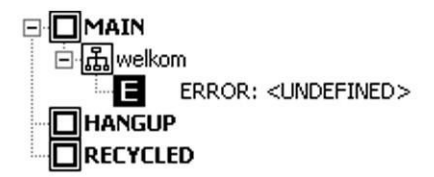

Application's welkomstboodschap

Application's Application's

Figure10vbuitgangen

Deze E is een zogenaamde 'error' uitgang. U kunt een module naar deze E slepen en zo aangeven wat er gebeurt wanneer er een error is ontstaan. Op deze manier bouwt u de applicatie verder uit.

Afhankelijk van het type module verschijnen er geen, één of meerdere uitgangen onder een module wanneer u deze plaatst. Dit zijn de niet-optionele exits. Om de callflow op te kunnen slaan dienen hier acties gedefinieerd te worden.

Door met uw rechtermuisknop op een module te klikken en de optie 'add exit' te kiezen kunt uuit een lijst met alle mogelijke uitgangen een uitgang kiezen en toevoegen.

In sommige gevallen, bijvoorbeeld bij de menu module, kunt u ook kiezen uit de nummer o t/m 9 en het \* en het #. Deze komen overeen met de keuzetoetsen die een beller heeft.

De beschikbare uitgangen verschillen per module en worden in de volgende paragrafen bij de betreffende modules genoemd. De optionele uitgangen zijn herkenbaar aan het "ezelsoortje" op de E.

|       | Assign module                                                                                                    |                                                                                 |
|-------|----------------------------------------------------------------------------------------------------|---------------------------------------------------------------------------------|
| n     | Add exit         ▶           ☑ Edit         Ctrl+E           ➤ Delete         Ctrl+D                                                                       | Add exit "Success"<br>Add exit "Error"<br><b>Add exit "Hangup"</b>              |
|       | ist       Expand selected       Shift+Ctrl+=         ist       Collapse selected       Shift+Ctrl+-         ist       Collapse child nodes       Ctrl+Left | Add exit "Abort"<br>Add exit "Group full"<br>Add exit "No extensions available" |
| en    |                                                                                                    | Add exit "1"                                                                    |
|       |                                                                                                    | Add exit "2"                                                                    |
|       |                                                                                                    | Add exit "4"                                                                    |
|       |                                                                                                    | Add exit "5"                                                                    |
|       |                                                                                                    | Add exit "6"                                                                    |
|       |                                                                                                    | Add exit "7"                                                                    |
|       |                                                                                                    | Add exit "8"                                                                    |
|       |                                                                                                    | Add exit "9"                                                                    |
|       |                                                                                                    | Add exit "0"                                                                    |
|       |                                                                                                    | Add exit "#"                                                                    |
|       |                                                                                                    | Add all exits                                                                   |
| Figui | re11toevoegenexit                                                                                                    |                                                                                 |

#### 3.3.2. Beschikbare modules voor ontwerpen van een applicatie

De volgende afbeelding geeft het menu 'type' weer. Dit is het menu waarin de verschillende modules staan die toegevoegd kunnen worden aan een callflow.

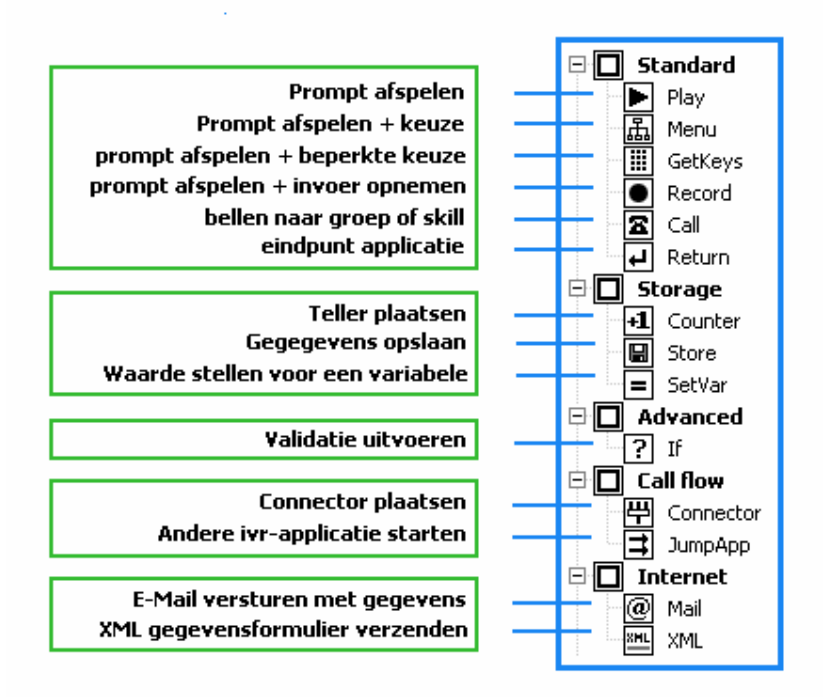

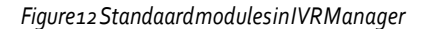

#### 3.3.3. Standard modules – play - menu - getkeys - record - call - return

Tot de standard modules behoren: play, menu, getkeys, record, call en return modules. Wanneer u een module toevoegt verschijnt er een venster in beeld welke voor iedere module verschillend is.Twee velden komen echter bij iedere module voor: 'name' en 'description'. In het veld achter 'name' geeft u een naam aan de module die u toevoegt. Achter' description' vult u een korte omschrijving in.

Hieronder volgt voor iedere module, behorende tot de standaard modules, een korte uitleg over de velden die u dient in te vullen bij het toevoegen van een module en vervolgens de beschikbare uitgangen in een tabel.

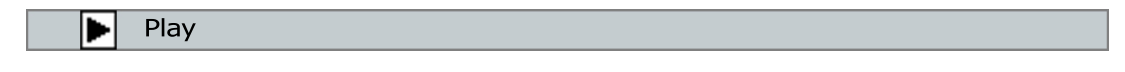

Met deze module kan een prompt (meldtekst) worden afgespeeld. Denk hierbij bijvoorbeeld aan een welkomstboodschap. Er wordt nog geen handeling van de beller verwacht.

| ivrManager - Play module |             | x |
|--------------------------|-------------|---|
| Name:                    |             |   |
| Description:             |             |   |
| Overdial:                | ✓ Yes/no    |   |
| Play type:               | Play prompt |   |
| Select prompt:           | ···· •      |   |
|                          | OK. Cancel  |   |
|                          |             |   |

Figure13Playmoduletoevoegen

| Name        | Hier vult u een naam voor prompt in                                                    |                                             |  |
|-------------|----------------------------------------------------------------------------------------|---------------------------------------------|--|
| Description | Hier schrijft u de inhoud van de prompt uit.                                           |                                             |  |
| Overdial    | Als u achter deze optie een vinkje zet, kan de beller direct zijn/haar keuze intoetsen |                                             |  |
|             | terwijl de meldtekst nog afgespeeld wo                                                 | ordt. Er hoeft in dit geval niet gewacht te |  |
|             | worden tot de 'prompt' volledig afgesp                                                 | eeld is voordat een invoer geaccepteerd     |  |
|             | wordt.                                                                                 |                                             |  |
| Play prompt | Bij 'play prompt' kunt u een af te spelen                                              | meldtekst selecteren (of toevoegen). Als u  |  |
| type        | kiest voor de optie 'play from variable', kan informatie vanuit een variabele aard     |                                             |  |
|             | worden afgespeeld. Denk hierbij bijvoorbeeld aan gegevens die een beller heeft         |                                             |  |
|             | ingevoerd. Deze invoer kan afkomstig zijn van een getkeys of record module of XML      |                                             |  |
|             | resultaat.                                                                             |                                             |  |
|             | Play variable as digits:                                                               | 384= drie, acht, vier                       |  |
|             | Play variable as number:                                                               | 384=driehonderdvierentachtig                |  |
|             | Play variable as currency:                                                             | 384= vierentachtig euro                     |  |
|             | Play variable as time:                                                                 | bv twaalf uur vijfenveertig                 |  |
|             | Play variable as date:                                                                 | bv 7 juli                                   |  |
|             | Play variable using text to speech:                                                    | text wordt uitgesproken                     |  |
|             | Klik op select prompt en dan op NEW zi                                                 | e:                                          |  |
|             | Figure 14 Select prompt                                                                |                                             |  |
| uitgangen   |                                                                                        |                                             |  |
| Default     | U kunt de call flow verder uitbreiden do                                               | or op deze default uitgang de volgende      |  |
|             | module te plaatsen.                                                                    |                                             |  |
| Hangup      |                                                                                        |                                             |  |

| Find prompt by name:  Terms:  Name Name Name Cancel | ivrManager© - Select p | prompt    | x |
|-----------------------------------------------------|------------------------|-----------|---|
| Rems: Name Name New                                 | Find prompt by name:   |           |   |
| Items: Name New OK Cancel                           |                        |           |   |
| Neme Nem OK Cancel                                  | Items:                 |           |   |
| New OK Cancel                                       | Name                   |           |   |
| New OK Cancel                                       |                        |           |   |
| New OK Cancel                                       |                        |           |   |
| New OK Cancel                                       |                        |           |   |
| New OK Cancel                                       |                        |           |   |
| New OK Cancel                                       |                        |           |   |
| New OK Cancel                                       |                        |           |   |
| New OK Cancel                                       |                        |           |   |
| New OK Cancel                                       |                        |           |   |
| New OK Cancel                                       |                        |           |   |
| New OK Cancel                                       |                        |           |   |
| OKCancel                                            |                        |           |   |
|                                                     | New                    | OK Cancel |   |

Menu

Figure14Selectprompt

щ

Met deze module kan een meldtekst worden afgespeeld en een keuze van een beller verlangd worden.Zie*Figure15Menumodule*toevoegen.

| prompt       | een af te spelen meldtekst selecteren (of toevoegen).                           |
|--------------|---------------------------------------------------------------------------------|
| error prompt | een af te spelen meldtekst selecteren (of toevoegen). Deze meldtekst wordt      |
|              | afgespeeld wanneer de beller een onjuiste menukeuze heeft gedaan.               |
| time-out     | een af te spelen meldtekst selecteren (of toevoegen). Deze meldtekst wordt      |
| prompt       | afgespeeld wanneer de beller te lang heeft gewacht met kiezen.                  |
| overdial     | Als u achter deze optie een vinkje zet, kan de beller direct zijn/haar keuze    |
|              | intoetsen terwijl de meldtekst nog afgespeeld wordt. Er hoeft niet gewacht te   |
|              | worden tot de prompt volledig afgespeeld is voordat een invoer geaccepteerd     |
|              | wordt.                                                                          |
| attempts     | aangeven hoe vaak de meldtekst achter elkaar wordt afgespeeld als de beller     |
|              | geen keuze maakt, voordat de module beëindigd wordt middels de timeout          |
|              | uitgang.                                                                        |
| time-out     | in seconden aangeven hoe lang een beller de tijd heeft om een keuze te maken.   |
|              | Als deze aangegeven tijd verstreken is, zal de module doorspringen naar de      |
|              | time-out uitgang.U kunt aangeven of de 'global time-out' gebruikt moet worden   |
|              | of een andere tijdsduur (custom).                                               |
| uitgangen    |                                                                                 |
| error        | aangeven wat de vervolgstap is wanneer er een onjuiste menukeuze is gemaakt.    |
| time-out     | aangeven wat er gebeurt als de beller niet binnen de aangegeven tijd een keuze  |
| 0 0 J /      | heeft gemaakt.                                                                  |
| 0-9 * #      | de keuzeopties aanduiden met een cijfer van 0 t/m 9, het * en het #. U plaatst  |
|              | bijvoorbeeld de uitgang `1' en sleept een play module naar deze `1' uitgang. De |
|              | beller hoort de play module nadat hij de 1 heeft ingetoetst.                    |

| Play prompt |                    |
|-------------|--------------------|
|             | Clear 🕨            |
|             |                    |
|             |                    |
|             |                    |
|             | Clear 🕨            |
|             | Clear 🕨<br>Clear 🕨 |
|             | Clear              |
|             | Clear              |
|             | Clear              |
|             | Play prompt        |

#### Figure15Menumoduletoevoegen

GetKeys

Net zoals bij de menu module kan bij de getkeys module een boodschap worden afgespeeld en een keuze van een beller worden verlangd. Zie *Figure 16 Getkeys module toevoegen.* U kunt de beller vragen een cijferreeks in te voeren, één cijfer of symbool.

| Prompt           | een af te spelen meldtekst selecteren (of toevoegen).                                                                                                    |
|------------------|----------------------------------------------------------------------------------------------------|
| error prompt     | een af te spelen meldtekst selecteren (of toevoegen). Deze meldtekst<br>wordt afgespeeld wanneer de beller een onjuiste menukeuze heeft<br>gedaan.                                                                     |
| time-out prompt  | een af te spelen meldtekst selecteren (of toevoegen). Deze meldtekst<br>wordt afgespeeld wanneer de beller te lang heeft gewacht met het<br>maken van een keuze.                                                       |
| overdial         | Als u achter deze optie een vinkje zet, kan de beller direct een keuze<br>intoetsen terwijl de meldtekst nog afgespeeld wordt. Er hoeft in dit<br>geval niet gewacht te worden tot de 'prompt' volledig afgespeeld is. |
| min. No. of keys | aangeven hoeveel cijfers een beller minimaal moet intoetsen.                                                                                                    |
| max. no. of keys | aangeven hoeveel cijfers een beller maximaal mag intoetsen.                                                                                                    |
| stop key         | aangeven welke toetst een beller gebruikt om aan te geven dat de<br>invoer volledig is. (optie geldt als de invoer bestaat uit een variërend<br>aantal toetsen).                                                       |
| reset key        | aangeven met welke toets een beller zijn invoer kan wissen.                                                                                                    |
| attempts         | aangeven hoe vaak een beller kan proberen gegevens in voeren.                                                                                                    |
| time-out         | in seconden aangeven hoe lang een beller de tijd heeft om een keuze te<br>maken. Als deze aangegeven tijd verstreken is, zal de module<br>doorspringen naar de 'time-out' uitgang.                                     |
|                  |                                                                                                    |

| uitgangen |                                                                   |
|-----------|-------------------------------------------------------------------|
| Success   | aangeven wat de vervolgstap is wanneer de gegevens succesvol zijn |
|           | ingevoerd.                                                        |

| uitgangen |                                                                          |
|-----------|--------------------------------------------------------------------------|
| Error     | aangeven wat de vervolgstap is wanneer de gegevens niet succesvol zijn   |
|           | ingevoerd.                                                               |
| time-out  | aangeven wat er gebeurt als de beller niet binnen de aangegeven tijd een |
|           | keuze heeft gemaakt.                                                     |

| rManager - GetKeys     | module      |                     |        |         |
|------------------------|-------------|---------------------|--------|---------|
| Name:                  |             |                     |        |         |
| Description:           |             |                     |        |         |
|                        |             |                     |        |         |
|                        |             |                     |        |         |
| Play type:             | Play prompt |                     | •      |         |
| Select prompt:         |             |                     |        | Clear I |
|                        |             |                     |        |         |
|                        |             |                     |        |         |
|                        |             |                     |        |         |
|                        |             |                     |        |         |
|                        |             |                     |        |         |
| Error prompt:          |             |                     |        | Clear   |
| Timeout prompt:        |             |                     |        | Clear   |
| Overdial:              | ✓ Yes/no    |                     |        |         |
| Minimum no. of keys    | 1           | Maximum no. of keys | 1      |         |
|                        | -           | Deast law           | * -    |         |
| Chan Laws              |             | LLOCOF KOLU         | ···· • |         |
| Stop key:              | # •         | Reset Rey.          |        |         |
| Stop key:<br>Attempts: | # •<br>1 •  | Timeout:            | 30 🜲   |         |
| Stop key:<br>Attempts: | # •         | Timeout:            | 30 🗘   |         |

Figure16Getkeysmoduletoevoegen

Record

De record module speelt een boodschap af en neemt vervolgens de invoer van een beller op.

| ivrManager - Record mo | odule                   | × |
|------------------------|-------------------------|---|
| Name:                  |                         |   |
| Description:           |                         |   |
|                        |                         | ] |
| Play type:             | Play prompt             |   |
| Select prompt:         | Clear 🕨                 |   |
|                        |                         |   |
|                        |                         |   |
| Stop key:              | #  Silence detection: 5 | _ |
| Maximum duration:      | 60 🜲                    |   |
|                        | OK Cancel               |   |

Figure17Recordmoduletoevoegen

| Prompt            | een af te spelen meldtekst selecteren (of toevoegen).                            |
|-------------------|----------------------------------------------------------------------------------|
| stop key          | de toets aangeven waarmee de opname gestopt kan worden. None: Er                 |
|                   | is geen toets waarmee de opname gestopt kan worden. Any: De                      |
|                   | opname stopt als een willekeurige toets wordt ingedrukt.                         |
| silence detection | de tijd aangegeven (in seconden) waarna er gestopt moet worden met opnemen       |
|                   | indien er niets (meer) wordt ingesproken. (Minimaal 1, maximaal 10 seconden of   |
|                   | selecteer 'unused' als u geen gebruik wilt maken van deze mogelijkheid).         |
|                   |                                                                                  |
| maximum duration  | aangeven hoe lang (in seconden) er maximaal kan worden opgenomen.                |
| uitgangen         |                                                                                  |
| Default           | de callflow verder uitbreiden door op deze default uitgang de volgende module te |
|                   | plaatsen.                                                                        |

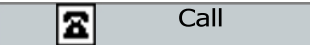

Deze module belt uit naar een vooraf gedefinieerde skill met extensions (telefoonnummers). Er kan hierbij gebruik worden gemaakt van een wachtrij functie. In hoofdstuk 5 leest u hoe u een skill met extensions definieert. Wanneer u een call module toevoegt krijgt u een venster met vier tabbladen. Hierna volgt voor alle tabbladen een omschrijving.

#### Tabblad Default

| ivrManager - Call mod | ule 🔀                  |
|-----------------------|------------------------|
| Default Agent C       | Queue XML/CTI          |
| Name:                 |                        |
| Description:          |                        |
| Play prompt:          | Clear D                |
| Call type:            | Skil                   |
| Skillname:            |                        |
| Dialout timeout:      | 20                     |
| Set calling number:   | Original caller number |
|                       | C Inbound number       |
|                       | C Fixed: 2020141 00    |
|                       |                        |
|                       | OK Cancel              |

 ${\it Figure 18 Call module to evo egen, default ven ster}$ 

| play prompt        | een af te spelen meldtekst selecteren (of toevoegen). Deze wordt afgespeeld              |  |  |
|--------------------|------------------------------------------------------------------------------------------|--|--|
|                    | voordat er wordt doorverbonden.                                                          |  |  |
| calltype           | aangeven naar welke skill er gebeld gaat worden.                                         |  |  |
| Skillname          | U kunt ervoor zorgen dat de invoer van de beller bepaalt waarheen uitgebeld wordt. U     |  |  |
|                    | selecteert een variabele waarvan de waarde, ingevoerd door de beller, bepaald            |  |  |
|                    | waarheen uitgebeld wordt. Zo kunt u de beller om bijvoorbeeld zijn postcode vragen, en   |  |  |
|                    | op basis daarvan de beller doorverbinden naar een agent die desbetreffende regio in zijn |  |  |
|                    | portefeuille heeft.                                                                      |  |  |
| dialout attempts   | aangeven hoe vaak er wordt getracht te bellen naar een group/skill als er geen           |  |  |
|                    | verbinding tot stand wordt gebracht.                                                     |  |  |
| dialout time-out   | Als deze aangegeven tijd verstreken is en er is niet doorverbonden, zal de module        |  |  |
|                    | doorspringen naar de time-out uitgang.                                                   |  |  |
| set calling number | U kunt aangeven welk nummer de agent te zien krijgt.                                     |  |  |
|                    | - original caller oorspronkelijkenummervandebeller(tenzij                                |  |  |
|                    | number afgeschermd)                                                                      |  |  |
|                    | - dialed number het nummer dat de beller gebeld heeft                                    |  |  |
|                    | - fixed een vaste nummerreeks. Zo kan de agent herkennen                                 |  |  |
|                    | vanuit welke ivr-applicatie hij gebeld wordt                                             |  |  |
| uitgangen          |                                                                                          |  |  |
| Succes             | aangeven wat de vervolgstap is wanneer er succesvol is uitgebeld.                        |  |  |
| Error              | aangeven wat de vervolgstap is wanneer er niet succesvol is uitgebeld.                   |  |  |
|                    |                                                                                          |  |  |

| group full    | aangeven wat de vervolgstap is wanneer de wachtrij vol is.                             |
|---------------|----------------------------------------------------------------------------------------|
| no extensions | aangeven wat de vervolgstap is wanneer uitbellen niet gelukt is doordat er geen        |
| available     | telefoonnummer beschikbaar is.                                                         |
| 1-9 * #       | de keuzeopties aanduiden met een cijfer van o t/m 9, het * en het #. U plaatst         |
|               | bijvoorbeeld de uitgang `1' en sleept een play module naar deze `1' uitgang. De beller |
|               | hoort de play module nadat hij de 1 heeft ingetoetst.                                  |

#### Tabblad Agent

| ivrManager - Call modul       | e             |                   | ×           |
|-------------------------------|---------------|-------------------|-------------|
| Default Agent Qu              | eue XML/CTI   |                   |             |
| Operator prompt:              |               |                   |             |
| Play prompt                   |               |                   | Clear 🕨     |
| C Play from <u>v</u> ariable: |               |                   | Clear       |
|                               | 💿 Play as dig | ts                |             |
|                               | C Play variab | le by name        |             |
| Enable blocking:              | 🗌 Yes/no      |                   |             |
| Blocking key:                 | 8 🔻           | Days to block:    | 0 🗘         |
| Caller prompt on block:       |               |                   | Clear 🕨     |
| Enable call routing:          | 🗌 Yes/no      | Advance in queue: | 0 🜲 seconds |
| Accept DTMF from:             | Agent         |                   |             |
|                               | C Caller      |                   |             |
|                               |               |                   |             |
|                               |               |                   |             |
|                               | OK            | Cancel            |             |

 ${\it Figure 19} Call module to evo egen, agent ven ster$ 

| operatorprompt      | een meldtekst selecteren, die wordt afgespeeld als de operator het gesprek          |
|---------------------|-------------------------------------------------------------------------------------|
|                     | aanneemt.                                                                           |
| enable blocking     | Als u achter deze optie een vinkje zet kan de agent telefoonnummers blokkeren.      |
| blocking key        | aangeven met welke toets de agent een nummer kan blokkeren.                         |
| days to block       | aangeven hoeveel dagen het nummer geblokkeerd blijft.                               |
| caller prompt on    | een meldtekst selecteren die een geblokkeerde beller te horen krijgt.               |
| block               |                                                                                     |
| enable call routing | De agent kan de beller doorverbinden als deze optie is aangevinkt.                  |
| advance in queue    | aangeven hoeveel seconden voorrang de beller in de nieuwe wachtrij krijgt na        |
|                     | doorschakelen.                                                                      |
| Accept DTMF from    | Hier kunt u kiezen of u de invoer via de toetsen van de telefoon wilt ontvangen van |
| Agent or Caller     | diegene die belt of van de agent.                                                   |

#### Tabblad Queue

| ivrManager - Call module     | e           |                                     | × |  |
|------------------------------|-------------|-------------------------------------|---|--|
| Default Agent Que            | eue XML/CT  | I                                   |   |  |
| Never queue:                 | 🗌 Yes/no    |                                     |   |  |
| Play sounds:                 | Play system | tones (incl. ringtone on dial) 🔻    |   |  |
| Music:                       |             |                                     |   |  |
|                              |             |                                     |   |  |
| Play ads:                    | 🗌 Yes/no    | Interval (seconds): 60 🗘 Define ads |   |  |
| Play position:               | ✓ Yes/no    | Interval (seconds): 30 🐥            |   |  |
|                              |             |                                     |   |  |
| Abort key:                   | None 💌      |                                     |   |  |
| Allow automatic abort:       | 🗌 Yes/no    |                                     |   |  |
| Abort after <u>seconds</u> : | 60 🌲        | If queue position > $0$             |   |  |
| Remember wait time:          | 🗌 Yes/no    |                                     |   |  |
|                              |             |                                     |   |  |
|                              |             |                                     |   |  |
|                              |             |                                     |   |  |
| OK Cancel                    |             |                                     |   |  |
|                              |             |                                     |   |  |

Figure 20 Call module, queuevenster

| never queue     | U kunt ervoor kiezen geen wachtrij toe te staan door deze optie aan te             |  |  |
|-----------------|------------------------------------------------------------------------------------|--|--|
|                 | vinken                                                                             |  |  |
| play sound      | U kunt aangeven wat een beller in de wachtstand hoort:                             |  |  |
|                 | - system tones systeem toon (standaard)                                            |  |  |
|                 | - nothing niets                                                                    |  |  |
|                 | - music muziek, achter 'music' kunt u muziek toevoegen                             |  |  |
| Music           | aangeven welke muziek de beller te horen krijgt                                    |  |  |
| play ads        | U kunt mededelingen laten horen tijdens het wachten. Door op 'define ads' te       |  |  |
|                 | klikken kunt u ze toevoegen. Oorspronkelijk zijn dit toegevoegde prompts. Achter   |  |  |
|                 | 'interval' kunt u aangeven wat de tijd tussen de verschillende mededelingen        |  |  |
|                 | bedraagt.                                                                          |  |  |
| play position   | U kunt de beller laten weten op welke wachtpositie de beller staat (er zijn nog    |  |  |
|                 | drie wachtende voor u). Achter interval kunt u aangeven wat de tijd tussen de      |  |  |
|                 | verschillende mededelingen bedraagt.                                               |  |  |
| Abort Key       | De functie abort geeft de beller de mogelijkheid de wachtrij af te breken door een |  |  |
|                 | toets te drukken                                                                   |  |  |
| Allow Automatic | De functie automatic abort geeft de beller automatisch een alternatief op de       |  |  |
| Abort           | wachtrij indien deze langer is dan x wachtenden of x seconden                      |  |  |
| Abort after x   | In te stellen variabelen (wachtenden en/of seconden wachtrij) waarop de abort      |  |  |
| seconds         | wordt uitgevoerd.                                                                  |  |  |
| Remember wait   | Geeft de beller de mogelijkheid terug te keren in de wachtrij door dezelfde toets  |  |  |
| time            | te drukken. De beller keert terug op dezelfde positie als voor het afbreken van de |  |  |
|                 | wachtrij.                                                                          |  |  |

#### Tabblad XML/CTI

| ivrManager - Call module |           | × |
|--------------------------|-----------|---|
| Default Agent Queue      | e XML/CTI |   |
| Send XML on:             |           |   |
| Dial attempt:            | Tes/no    |   |
| Answered call:           | Yes/no    |   |
| End of answered call:    | Yes/no    |   |
| XML to send:             | Cear      |   |
|                          |           |   |
|                          |           |   |
|                          |           |   |
|                          |           |   |
|                          |           |   |
|                          |           |   |
|                          | OK Cancel |   |

Figure 21 Call module, XML/CTIvenster

| Send XML on | Versturen van een XML document tijdens: |                             |
|-------------|-----------------------------------------|-----------------------------|
|             | - Dial attempt                          | Voorafgaand aan het gesprek |
|             | - answered call                         | Tijdens het gesprek         |
|             | - end of answered                       | Nahetgesprek                |
|             | call                                    |                             |
| XML to send | aangeven welke parameters er            | verstuurd moeten worden     |

Return

De return module geeft het einde van de applicatie aan. Als er geen return aanwezig is zal ivrManager een foutmelding genereren op het moment dat de applicatie opgeslagen wordt.

| ivrManager - Return mod | lule      | × |
|-------------------------|-----------|---|
| Name:                   |           |   |
| Description:            |           |   |
|                         |           |   |
|                         |           | ] |
| Return value:           |           |   |
| End call:               |           |   |
|                         |           |   |
|                         | OK Cancel |   |

Figure22Returnmoduletoevoegen

| return value | een waarde aangeven die teruggegeven moet worden bij het beëindigen van de          |
|--------------|-------------------------------------------------------------------------------------|
|              | applicatie. Deze waarde kan bijvoorbeeld weer gebruikt worden wanneer de applicatie |
|              | aangeroepen wordt vanuit een andere applicatie.                                     |
| end call     | Als u achter deze optie een vinkje zet wordt de verbinding automatisch verbroken.   |
| uitgangen    |                                                                                     |
|              | Deze module heeft geen uitgangen.                                                   |

#### 3.3.4. Storage modules – counter – store – set var

Erzijndriezogenaamdestoragemodules(*counter,store&setvar*)waarbijerallerlei informatie wordt opgeslagen. Deze opgeslagen gegevens kunnen weer gebruikt worden om reports van te maken zoals beschreven in hoofdstuk 9.

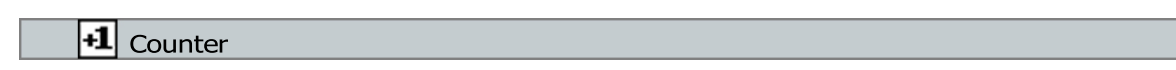

Steeds wanneer een gesprek deze module passeert in de callflow, wordt een vooraf opgegeven counter (teller) verhoogd en opgeslagen.

| ivrManager - Counter i | nodule | × |
|------------------------|--------|---|
| Name:                  |        |   |
| Description:           |        |   |
| Counter:               |        |   |
| Counter type:          | Daily  |   |
| Loop value:            |        |   |
|                        | OK     |   |

Figure23Countermoduletoevoegen

| counter     | U geeft een tellervariabele op waar de gegevens worden opgeslagen. U kunt op `new'<br>klikken in het venster dat verschijnt wanneer u een nieuwe tellervariabele wilt<br>aanmaken.                                                                                                    |
|-------------|----------------------------------------------------------------------------------------------------|
| countertype | U kunt kiezen hoe er geteld gaat worden:<br>- daily telt per dag (begint om oo.oo uur 's ochtends)<br>- weekly telt per week (start op maandag t/m zondag)<br>- telt per maand (begint om oo.oo uur op de eerste dag van de<br>monthly maand)<br>- total teller blijft doortellen<br>- loop na het bereiken van de waarde, die u bij 'loop value' heeft<br>ingegeven, begint de teller weer opnieuw (wordt op nul gezet) |
| uitgangen   |                                                                                                    |
| default     | U kunt de callflow verder uitbreiden door op deze default uitgang de volgende<br>module te plaatsen.                                                                                                    |

### 日 Store

Met de store module kan een vooraf bepaalde waarde worden opgeslagen.

| ivrManager - Store modul | e                        | × |
|--------------------------|--------------------------|---|
| Name:                    |                          |   |
| Description:             |                          |   |
| Variables to store:      | Name                     |   |
|                          |                          |   |
|                          |                          |   |
|                          |                          |   |
|                          |                          |   |
|                          | ♣ Add item ⊂ Delete item |   |
|                          | OK Cancel                |   |

Figure 24 Store module invoegen

| variables to store | U kunt door op 'add item' te klikken variabelen selecteren of nieuw aanmaken. Deze gegevens van de beller worden opgeslagen. |
|--------------------|----------------------------------------------------------------------------------------------------|
| uitgangen          |                                                                                                    |
| default            | de callflow verder uitbreiden door op deze default uitgang de volgende module te<br>plaatsen.                                |

**\_** SetVar

Met behulp van de setvar module kan de waarde van een (tijdelijke) variabele gewijzigd worden.

| vrManager - Set¥ar mo                  | dule                      | 2 |
|----------------------------------------|---------------------------|---|
| Name:                                  |                           |   |
| Description:                           |                           |   |
| Variable:                              |                           |   |
| Set fixed value:                       |                           |   |
| C Increase by value:                   | 0 \$                      |   |
| C Decrease by value:                   | 0 ‡                       |   |
| ${\bf C}$ Value from <u>v</u> ariable: |                           |   |
| Options:                               | C Replace current value   |   |
|                                        | C Append to current value |   |
|                                        | OK Cancel                 |   |

Figure25Setvarmoduletoevoegen

| variable       | de variabele aangeven die gewijzigd dient te worden. U kunt ook nieuwe<br>variabelenaanmaken. |  |
|----------------|-----------------------------------------------------------------------------------------------|--|
| type of action | aangeven welke actie er met de variabele dient te worden uitgevoerd.                          |  |
|                | - set value de variabele krijgt de waarde zoals u invult bij het veld<br>'value'              |  |
|                | - increase by de waarde van de variabele wordt verhoogd met de value value                    |  |
|                | - decrease by de waarde van de variabele wordt verlaagd met de value value                    |  |
| uitgangen      |                                                                                               |  |
| default        | de callflow verder uitbreiden door op deze default uitgang de volgende module te<br>plaatsen. |  |

#### 3.3.5. Advanced Module - IF

IF Module

Met de IF module vergelijkt u de door u vooraf geselecteerde gegevens met de werkelijke gespreksgegevens. De IF module heeft 2 uitgangen. Want een vergelijking kan waar of onwaar zijn. Hieronder enkele voorbeelden.

De IF module gebruikt u bv. om uw availibilitymatrix te controleren.

| ivrManager - IF module               |                                                                                                    | × |
|--------------------------------------|----------------------------------------------------------------------------------------------------|---|
| Name:<br>Description:                |                                                                                                    |   |
| Validation <u>type</u> :<br>Options: | Day of week                                                                                                   |   |
|                                      | Days:<br>Monday Saturday Check all days<br>Tuesday Sunday Uncheck all days<br>Wednesday<br>Thursday<br>Friday |   |
|                                      | OK Cancel                                                                                                    |   |

#### Figure 26 IF module

| day of the week  |                                                                                                    |  |
|------------------|----------------------------------------------------------------------------------------------------|--|
|                  | Er wordt gecontroleerd of de dag waarop het telefoongesprek plaatsvindt<br>overeenkomt met één van de door u geselecteerde dagen. |  |
| ma t/m zo        | verschillende dagen van de week aanvinken.                                                                                        |  |
| check all days   | Alle dagen van de week tegelijk aanvinken.                                                                                        |  |
| uncheck all days | Alle dagen van de week tegelijk uitvinken.                                                                                        |  |
|                  |                                                                                                    |  |

| Timebetween |                                                                                                    |
|-------------|----------------------------------------------------------------------------------------------------|
|             | Er wordt gecontroleerd of het tijdsstip waarop het gesprek plaatsvindt binnen de door u gestelde interval plaatsvindt. |
| Start time  | De aanvangstijd van het interval.                                                                                      |
| Endtime     | De eindtijd van het interval.                                                                                          |
|             |                                                                                                    |

#### menu result

|               | U kunt een validatie uitvoeren op de door een beller gemaakte keuze tijdens een menu<br>module. |
|---------------|-------------------------------------------------------------------------------------------------|
| select "menu" | U kunt de menu module selecteren die u wilt valideren.                                          |
| module        |                                                                                                 |
| set operator  | Hier kunt u aangeven welke validatie u op de menu module wilt uitvoeren.                        |

| menu result |                                                                            |
|-------------|----------------------------------------------------------------------------|
|             | (vergelijking)                                                             |
| key         | U kunt de waarde instellen waar de ingevoerde waarde mee vergeleken wordt. |

# Check record duration U kunt een validatie uitvoeren op de duur van een opname. Select "record" U kunt de record module selecteren die u wilt valideren. module Hier kunt u aangeven welke validatie u op de record module wilt uitvoeren. (vergelijking) duration U kunt de waarde instellen waar de ingevoerde waarde mee vergeleken wordt.

#### check parameters

|                | U kunt een validatie uitvoeren op de meegestuurde parameters.                |
|----------------|------------------------------------------------------------------------------|
| set operator   | Hier kunt u aangeven welke validatie u op de parameters wilt uitvoeren.      |
|                | (vergelijking)                                                               |
| value          | U kunt de waarde opgeven waar de meegestuurde parameter mee vergeleken       |
|                | wordt.                                                                       |
| assume numeric | U zet hier een vinkje wanneer het altijd een numerieke invoer betreft.       |
| value          | LET OP: eventuele voorloopnullen worden van de waarde verwijderd. Een waarde |
|                | '00012' wordt geconverteerd naar '12'.                                       |

#### Check variable

|                         | U kunt een validatie uitvoeren op alle variabelen die in een applicatie worden<br>gebruikt.                                                                                                    |
|-------------------------|----------------------------------------------------------------------------------------------------|
| Select variable         | U kunt de variabele selecteren die u wilt valideren.                                                                                                    |
| Set operator            | Hier kunt u aangeven welke validatie u op de door u geselecteerde variabele wilt<br>uitvoeren(vergelijking).                                                                                                    |
| Value                   | U kunt de waarde (lengte) opgeven waar de door u geselecteerde variabele mee<br>vergeleken wordt.                                                                                                    |
| Assume numeric<br>value | U zet hier een vinkje wanneer het altijd een numerieke invoer betreft. Wanneer dit<br>niet het geval is zet u geen vinkje.<br>LET OP: eventuele voorloopnullen worden van de waarde verwijderd. Een waarde<br>'ooo12' wordt geconverteerd naar '12'. |

| check date   |                                                                         |
|--------------|-------------------------------------------------------------------------|
|              | Er wordt gecontroleerd of de datum waarop een gesprek plaatsvindt,      |
|              | overeenkomt met een door u gestelde datum.                              |
| set operator | Hier kunt u aangeven welke validatie u op de door u gestelde datum wilt |
|              | uitvoeren.(vergelijking)                                                |
| set date     | U kunt de datum opgeven waar de gespreksdatum mee vergeleken wordt.     |

| Check return value      |                                                                                                    |
|-------------------------|----------------------------------------------------------------------------------------------------|
|                         | U kunt een validatie uitvoeren op de waarde die mee is gegeven aan een return<br>module.                                                                                                    |
| Select module           | U kunt de return module selecteren die u wilt valideren.                                                                                                    |
| Set operator            | Hier kunt u aangeven welke validatie u op de door u geselecteerde return<br>module wilt uitvoeren. (vergelijking)                                                                                |
| value                   | U kunt de waarde opgeven waar de door u geselecteerde variabele mee<br>vergeleken wordt.                                                                                                    |
| Assume numeric<br>value | U zet hier een vinkje wanneer het altijd een numerieke invoer betreft. LET OP:<br>eventuele voorloopnullen worden van de waarde verwijderd. Een waarde<br>'ooo12' wordt geconverteerd naar '12'. |

| checkcodes       |                                                                                                    |
|------------------|----------------------------------------------------------------------------------------------------|
|                  | U kunt toetsen of een bepaalde variabele voorkomt in een codelijst.                                             |
| select variable  | U kunt de variabele selecteren die u wilt valideren.                                                            |
| select code list | Hier kunt u een codelijst selecteren waarin u wilt valideren. Voor het maken van een codelijst zie hoofdstuk 8. |

| Check availability  |                                                                                   |
|---------------------|-----------------------------------------------------------------------------------|
|                     | Er wordt gecontroleerd of de datum en het tijdsstip van het gesprek in een door u |
|                     | gestelde matrix valt.                                                             |
| Select availability | Hier kunt u een matrix selecteren waarin u wilt valideren. Voor het maken van een |
| matrix              | availability matrix (zie hoofdstuk 6)                                             |

| checkhangup                |                                                                                                    |
|----------------------------|----------------------------------------------------------------------------------------------------|
|                            | Er wordt gecontroleerd of de verbinding is verbroken.                                                         |
|                            |                                                                                                    |
| Check calendar             |                                                                                                    |
|                            | Er wordt gecontroleerd of de datum van het gesprek in een door u gemaakte calendar valt.                      |
| Select calendar definition | Hier kunt u een calendar selecteren waarin u wilt valideren. Voor het maken van een calendar zie hoofdstuk 6. |

#### 3.3.6. Callflow Modules – Connector – JumpApp

De callflow modules kunnen worden gebruikt om het verloop van de callflow in zijn geheel te beïnvloeden.

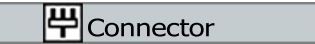

De connector module heeft geen functie tijdens het doorlopen van de callflow. De connector zorgt wel voor meer structuur in de callflow en wordt aangemaakt om een connector daar vervolgens weer naar te redirecten. Het is dus een schakel.

| ivrManager - Connector m | odule 🔀   |
|--------------------------|-----------|
| Name:                    |           |
| Description:             |           |
|                          | OK Cancel |

Figure27Connectormoduletoevoegen

| ц | JumpApp |
|---|---------|
| - |         |

Met behulp van de jumpApp module kan een andere applicatie worden gestart, nadat die applicatie is beëindigd, wordt er teruggekeerd naar de oorspronkelijke applicatie.

De applicatie die aangeroepen wordt geeft, bij beëindiging, een bepaalde waarde terug die in een IF module gevalideerd kan worden. Daarnaast kunnen parameters (apart te definiëren) meegeven worden aan de applicatie.

|              | _ |
|--------------|---|
| Name:        |   |
| Description: |   |
|              |   |
|              |   |
| Application: |   |
| Params:      |   |
|              | - |
| OK Cancel    |   |

Figure 28 Jump App module to evo egen

| application | U kunt kiezen naar welke applicatie er gejumped wordt.                         |
|-------------|--------------------------------------------------------------------------------|
| Params      | U kunt een waarde, of meerdere waarden, invullen die meegestuurd wordt naar de |
|             | applicatie die gestart wordt.                                                  |
| Uitgangen   |                                                                                |
| default     | U kunt de callflow verder uitbreiden door op deze default uitgang de volgende  |
|             | module te plaatsen.                                                            |
## 3.3.7. Internet modules – Mail – XML

De beide modules maken gebruik van het internet om gegevens te verzenden en/ofte ontvangen.

Mail

Deze module maakt het mogelijk om gegevens per e-mail te verzenden naar één of meer op te geven emailadressen.

| ivrManager - Mail modul | 2                        | X |
|-------------------------|--------------------------|---|
| Name:                   |                          |   |
| Description:            |                          | ] |
| From:                   | no-reply@ivrmanager.nl   |   |
| Subject:                | ivrManager               |   |
| • Eixed recipient:      |                          |   |
| C ⊻ariable recipient:   |                          |   |
| Items to send:          | Name                     |   |
|                         |                          |   |
|                         | ♣ Add item 🗢 Delete item |   |
|                         | OK                       |   |

## Figure 29 Mailmodule

| from                | Hier kunt u een emailadres of naam opgeven. De ontvanger ziet dit adres of deze naam als afzender van de e-mail. Standaard waarde is `no-reply@ivrmanager.nl'. |
|---------------------|----------------------------------------------------------------------------------------------------|
| subject             | U kunt een onderwerp invullen voor het te verzenden bericht. Standaard waarde is `ivrManager'.                                                                 |
| Fixed recipient     | U kunt een of meerdere emailadres(sen) invullen waar het bericht heen verzonden wordt. U kunt meerdere emailadressen invullen door een; teken toe te voegen.   |
| Variable recipients | Hier kunt u een variabele selecteren die het emailadres bevat.                                                                                                 |
| Items to send       | Door op 'add item' te klikken kunt u variabelen toevoegen die meegestuurd worden<br>in het bericht. Met de 'delete item' knop kunt u een item verwijderen.     |
| Uitgangen           |                                                                                                    |
| default             | U kunt de callflow verder uitbreiden door op deze default uitgang de volgende module te plaatsen.                                                              |

|  | XHL | XML |  |  |  |  |  |
|--|-----|-----|--|--|--|--|--|
|--|-----|-----|--|--|--|--|--|

Met de XML module kunt u gegevens in XML formaat versturen en/of ontvangen naar/van een XMLscript. De resultaten kunt u wegschrijven in variabelen en gebruiken in de applicatie. Met deze module bent u bijvoorbeeld in staat om binnen de door u aangemaakte codelijsten te controleren of de waarde voorkomt in deze lijst. Met als doel om bv. Een *provincie postcoderoutering*temaken.

| ivrManager - XML module |             |        | ×                         |
|-------------------------|-------------|--------|---------------------------|
| Name:                   | [           |        |                           |
| Description:            |             |        | _                         |
| URL: http://            |             |        |                           |
| Send parameters in url: | Ves/no      |        |                           |
| Function name:          |             |        |                           |
| Timeout:                | 5 🔹 seconds |        | Automatic retry: 🗌 Yes/no |
| User name [Optional]:   |             |        | ]                         |
| Password [Optional]:    |             |        | ]                         |
| Send only:              | 🗌 Yes/no    |        |                           |
| Parameters:             |             |        |                           |
| Send Receive            |             |        |                           |
| 📑   🗹 🗙   🖬 🖬           |             |        |                           |
| Name                    | Variable    | Value  | Туре                      |
|                         |             |        |                           |
|                         |             |        |                           |
|                         |             |        |                           |
|                         |             |        |                           |
|                         |             |        |                           |
| Test                    | OK          | Cancel |                           |

Figure30XMLmodule

| URL                     | Geef een webadres (zonder `http://') op naar de locatie van de aan te roepen<br>XML-pagina.                                                   |
|-------------------------|----------------------------------------------------------------------------------------------------|
| Send parameters in url  | Standaard worden de gegevens als XML-RPC POST verzonden. Wanneer dit vakje is aangevinkt, worden de variabelen in de url opgenomen.           |
| Function name           | Naam van de functie die binnen de XML-RPC implementatie uitgevoerd moet worden. (werkt alleen wanneer XML-RPC POST gebruikt wordt)            |
| Time-out                | U kunt in seconden aangeven hoe lang er getracht kan worden de gegevens<br>te verzenden.                                                      |
| Automatic retry *       | Geeft aan of een XML aanroep altijd moet slagen. Wanneer er een fout optreedt wordt de aanroep op een later tijdstip nogmaals uitgevoerd.     |
| User name<br>(optional) | U kunt een gebruikersnaam opgeven (optioneel) ter beveiliging. (Basic http<br>authentication)                                                 |
| Password<br>(optional)  | U kunt een wachtwoord in combinatie met eerder genoemde gebruikersnaam opgeven (optioneel) ter beveiliging. (Basic http authentication)       |
| Send only *             | Hiermee wordt bepaald dat de XML geen resultaat oplevert.                                                                                     |
| Parameters              | U kunt zowel te verzenden als te ontvangen parameters opgeven. U dient hier de parameters te definiëren die u verstuurt, en u terug verwacht. |

| Uitgangen |                                                                                        |
|-----------|----------------------------------------------------------------------------------------|
| Succes    | De uitgang die gevolgd wordt wanneer de XML module succesvol uitgevoerd $$ is.         |
| Error     | De uitgang die gevolgd wordt wanneer de XML module NIET succesvol<br>uitgevoerd wordt. |

#### Auto retry

Auto retry is een optie die er voor zorgt dat de XML gegarandeerd aankomt mits de ontvangende partij de XML kan verwerken. Voor XML-RPC is dat geen voorwaarde: de service blijft proberen totdat de aanroep is geslaagd. Om er voor te zorgen dat er niet onnodig veel verkeerwordt gegenereerd, isereen *herverzendschema*opgezet. Ditschemazieteralsvolgt uit:

| Poging 1           | Dit is een aanroep vanaf de belapplicatie. Indien deze slaagt, heeft auto retry geen |
|--------------------|--------------------------------------------------------------------------------------|
|                    | functie. Indien de aanroep faalt, wordt de aanroep opgeslagen om na 1 minuut         |
|                    | nogmaals te proberen.                                                                |
| Poging 2           | Indien de aanroep faalt, dan wordt na 5 minuten opnieuw geprobeerd.                  |
| Poging 3           | Indien de aanroep faalt, dan wordt na 15 minuten opnieuw geprobeerd.                 |
| Poging 4           | Indien de aanroep faalt, dan wordt na 1 uur opnieuw geprobeerd.                      |
| Poging 5 en verder | Indien de aanroep faalt, dan wordt na 4 uur opnieuw geprobeerd.                      |

#### Send only

Met send only kunt u aangeven dat de belapplicatie niet op antwoord van de XML-RPC server hoeft te wachten. Er is dus geen garantie dat de aanroep slaagt. De flow zal niet wachten op een antwoord, maar de XML als 'correct verzonden' beschouwen. De XML module met send only aangevinkt zal daarom altijd met een succes retourneren.

#### XML-Parameters – detail

Om een XML aanroep te kunnen doen, dient u parameters op te geven voor het verzenden en ontvangen. Parameters worden toegevoegd door op het knopje te klikken. Dit geldt voor zowel te verzenden als voor te ontvangen parameters.

#### Verzending

Elke te verzenden parameter kan worden gedefinieerd in het volgende scherm.

| Name:     |               | ] |       |
|-----------|---------------|---|-------|
| Variable: |               | ] | Clear |
| Туре:     | <none></none> | ] |       |
| C Valuer  |               | Î |       |

Figure31Parameterdefiniëren

Bij 'name' vult u de naam in van de variabele zoals deze door het XMLscript kan worden verwerkt. Dezenaamis*case-sensitive*. Wanneereen XMLscript bijvoorbeeldeen waarde verwacht voor 'telefoonNummer', maar in het veld name is 'telefoonnummer' ingevuld, zal het script over het algemeen een ander dan verwacht, of geen resultaat teruggeven.

De waarde van bovengenoemde variabele kan bestaan uit een vaste waarde. Vink hiervoor 'Value' aan en vul de vaste waarde in het tekstveld in. De ingevoerde value zal bij elke aanroep gelijk zijn en kan niet dynamisch gewijzigd worden.

De waarde kan ook bestaan uit de waarde in een variabele van ivrManager. Vink daarvoor 'Variable' aan en selecteer vervolgens de variabele uit de lijst.

Aan de waarde van een variabele kan een type worden toegekend. Dit is een speciaal type dat extra verwerking binnen de XML server vereist. Deze types worden gebruik om binaire waarden door te geven aan de XML server. Uitleg over deze types vind u in Bijlage 2.

Ontvangst

De te ontvangen waarde wordt bepaald in het volgende scherm.

| Name:     |               |   |           |
|-----------|---------------|---|-----------|
| Variable: |               |   | <br>Clear |
| Туре:     | <none></none> | - |           |

*Figure32vbschermontvangenwaarde* 

Dit scherm is bijna gelijk aan het scherm voor te verzenden parameters met als enige verschil dat de teruggegeven waarde alleen wordt weggeschreven in een variabele.

#### 3.3.8. Custom modules

Tot de custom modules behoren de NAW, CLI2ZIP, ASR, en de SRR module. Deze modules kunnen op aanvraag en tegen een meerprijs worden toegevoegd, waardoor extra functionaliteit toegevoegd kan worden aan uw scripts.

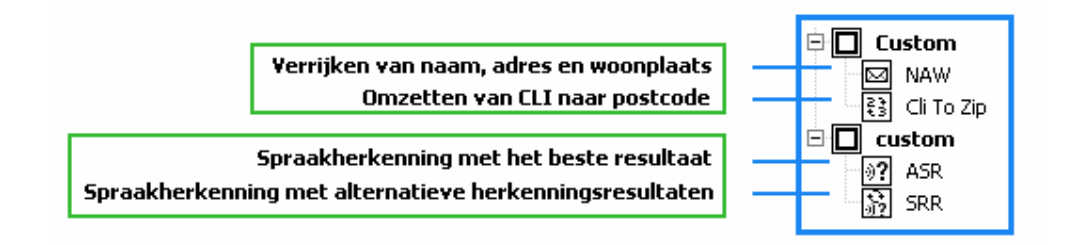

Figure33IvrManager-CustomModules

| NAW |  |  |   |
|-----|--|--|---|
|     |  |  | - |

De naw module zoekt realtime de adresgegevens op basis van een vast telefoonnummer op en slaat deze gegevens op in een aantal variabelen.

Uit privacyoverwegingen dient de beller zijn telefoonnummer in te voeren in een getkeys module. Hij/zij geeft daamee toestemming om het ingevoerde telefoonnummer te gebruiken.

| ivrManager - NAW modu  | le        | × |
|------------------------|-----------|---|
| Name:                  |           |   |
| Description:           |           |   |
| Get phone number from: | •         |   |
| Auto store:            | 🗆 Yes/no  |   |
| Timeout (secs):        | 5 🔹       |   |
|                        | OK Cancel |   |

Figure34NAW module

| get phone number | Selecteer hier de getkeys module die het op te zoeken telefoonnummer bevat.                                                                            |
|------------------|----------------------------------------------------------------------------------------------------|
| from             |                                                                                                    |
| Auto store       | Deze optie staat automatisch aangevinkt, u kunt deze optie niet uitvinken. De<br>verkregen naw gegevens van de beller worden automatisch opgeslagen.   |
| Time-out         | U kunt aangeven hoe lang er getracht mag worden de gegevens te verkrijgen.<br>Wanneer de time-out is verkregen, gebruikt de callflow de error uitgang. |
|                  |                                                                                                    |
| Uitgangen        |                                                                                                    |
| success          | U kunt aangeven wat de stap is wanneer de naw call succesvol is uitgevoerd.                                                                            |
| Error            | U kunt aangeven wat de vervolgstap is wanneer de naw call niet succesvol is<br>uitgevoerd.                                                             |

| Uitgangen |                                                                                 |
|-----------|---------------------------------------------------------------------------------|
| Unknown   | U kunt aangeven wat de vervolgstap is wanneer het opgegeven telefoonnummer niet |
|           | herkend is.                                                                     |

De variabelen die worden gevuld door de naw-module zijn:

| \$NAW_ADDRESS     | Bevat het adres (straat plus huisnummer)                   |
|-------------------|------------------------------------------------------------|
| \$NAW_CITY        | Bevat de stad                                              |
| \$NAW_HOUSENR     | Bevathuisnummer                                            |
| \$NAW_HOUSENR_ADD | Bevat toevoeging voor het huisnummer                       |
| \$NAW_INITIALS    | Bevat de initialen van de eigenaar van het telefoonnummer  |
| \$NAW_ISCOMPANY   | Geeft aan of het om een bedrijfsnummer gaat                |
| \$NAW_NAME        | Bevat de naam                                              |
| \$NAW_PHONENR     | Bevat het volledige telefoonnummer                         |
| \$NAW_PREFIX      | Bevat voorvoegsel van de achternaam                        |
| \$NAW_RESTRICTED  | Geeft aan of het om een geheim nummer gaat                 |
| \$NAW_STREET      | Bevat de straatnaam                                        |
| \$NAW_SUFFIX      | Bevat voorvoegsels                                         |
| \$NAW_SURNAME     | Bevat de achternaam van de eigenaar van het telefoonnummer |
| \$NAW_TITLE       | Bevat de titel van de eigenaar van het telefoonnummer      |
| \$NAW_ZIPCODE     | Bevat de postcode                                          |

CLI to Zip

| ivrManager - CLI To Zip n | nodule   | ×     |
|---------------------------|----------|-------|
| Name:                     |          |       |
| Description:              |          |       |
| Use restricted CLI:       | T Yes/no |       |
| Zip code:                 |          | Clear |
| Zip code (numbers only):  |          | Clear |
|                           | OK       |       |

Figure35CLItoZIPmodule

Het geografische telefoonnummer van de beller (CLI) wordt omgezet naar de postcode. Kan dit telefoonnummer niet worden omgezet naar de juiste postcode, dan wordt er een match gemaakt in welk postcodegebied het meest gelijkende nummer voor komt. Hierdoor hoeft de beller geen postcode e.d. meer in te voeren maar wordt direct doorgeschakeld naar de dichtstbijzijndevestiging.

ASR

**9?**]

| ivrManager - Automatic | Speech Recognition module           | ×     |
|------------------------|-------------------------------------|-------|
| Name:                  | Plaatsnaamherkenning                |       |
| Description:           |                                     |       |
|                        |                                     |       |
|                        |                                     |       |
| Play type:             | Play prompt 🔹                       | ·     |
| Select prompt:         | Spreek na de piep de plaatsnaam in. | Clear |
|                        |                                     |       |
|                        |                                     |       |
|                        |                                     |       |
|                        |                                     |       |
| Speech block:          | Plaatsnaam                          | Clear |
| Minimum accuracy:      | 10 🗘 %                              |       |
|                        |                                     |       |
|                        | OK Cancel                           |       |

# Figure 36 Spraakherkenning module

Deze module kan bv plaatsnamen of straatnamen herkennen op basis van ingesproken bericht. U kunt dan gaan routeren op basis van plaatsnaam.

| play prompt  | Bij 'play prompt' kunt u een af te spelen me                | Bij `play prompt' kunt u een af te spelen meldtekst selecteren (of |  |  |  |  |
|--------------|-------------------------------------------------------------|--------------------------------------------------------------------|--|--|--|--|
| of play from | toevoegen).                                                 |                                                                    |  |  |  |  |
| variable     | Als u kiest voor de optie 'play from variable               | e', kan informatie van een variabele                               |  |  |  |  |
|              | aard worden afgespeeld. Denk hierbij bijvo                  | orbeeld aan gegevens die een                                       |  |  |  |  |
|              | beller heeft ingevoerd. Deze invoer kan afk                 | comstig zijn van een getkeys of                                    |  |  |  |  |
|              | record module.                                              | 5,5,7,                                                             |  |  |  |  |
|              | Play variable as digits:                                    | 384= drie, acht, vier                                              |  |  |  |  |
|              | Play variable as number: 384=driehonderdvierentachtig       |                                                                    |  |  |  |  |
|              | Play variable as currency: 384= vierentachtig euro en       |                                                                    |  |  |  |  |
|              | vijfenveertig                                               |                                                                    |  |  |  |  |
|              | Play variable as time: bv twaalf uur vijfenveertig          |                                                                    |  |  |  |  |
|              | Play variable as date: bv 7 juli                            |                                                                    |  |  |  |  |
|              | Play variable using text to speech: text wordt uitgesproken |                                                                    |  |  |  |  |
|              | Klik op select prompt en dan op NEW (                       |                                                                    |  |  |  |  |
|              | Figure 14 Select prompt )                                   |                                                                    |  |  |  |  |
| speechblok   | Hier selecteert u de juiste service voor de herkenning.     |                                                                    |  |  |  |  |
| Minimum      | U kunt aangeven wat de minimale score va                    | an de herkenning moet zijn om                                      |  |  |  |  |
| accurecy     | de ingesproken tekst te herkennen.                          |                                                                    |  |  |  |  |

| uitgangen     |                                                                        |  |  |  |
|---------------|------------------------------------------------------------------------|--|--|--|
| success       | U kunt aangeven wat de vervolgstap is wanneer de herkenning            |  |  |  |
| succesvol is. |                                                                        |  |  |  |
| error         | U kunt aangeven wat de vervolgstap is wanneer er geen herkenning heeft |  |  |  |
|               | plaatsgevonden.                                                        |  |  |  |
| Х             | U kunt aangeven wat de vervolgstap is wanneer de minimale score niet   |  |  |  |
|               | wordt behaald.                                                         |  |  |  |

| 3     | 1 | S | R | R |
|-------|---|---|---|---|
| 11 21 |   |   |   |   |

| ivrManager - Speech Ree | cognition Result module | × |
|-------------------------|-------------------------|---|
| Name:                   |                         |   |
| Description:            |                         |   |
| ASR Module:             |                         |   |
| • Item index:           | 1 🔹                     |   |
| O Variable:             | Clear                   |   |
|                         | OK Cancel               |   |

# Figure37SRRscherm

Deze module kan meerdere ingesproken items herkennen. Hierdoor is de kans op herkenning groter geworden. SRR kan bv plaatsnaam en straatnaam herkennen op basis van ingesproken bericht.

## 3.4. Promptweergave in de application designer

In de prompts weergave kunt u meldteksten plaatsten. Wanneer u bijvoorbeeld wilt dat een beller een welkomstboodschap hoort voor er gevraagd wordt gegevens in te toetsen of een keuze te maken, dan maakt u die structuur in de designmodule. De boodschap zelf, een geluidsbestand, wordt geplaatst onder prompts.

Het prompts venster ziet er als volgt uit:

| Pr | ompt ID Name                          | Local filename      | Uploaded | External | System | Optional | promptId |
|----|---------------------------------------|---------------------|----------|----------|--------|----------|----------|
|    | 0001 Welkom bij MassXess              | F:\Klanten\MassXe   |          |          |        |          |          |
|    | 0002 Hoofdmenu                        | F:\Klanten\MassXe   | ✓        |          |        |          |          |
|    | 0003 Geen geldige keuze               | F:\Klanten\MassXe   | ✓        |          |        |          |          |
|    | 0004 Geen keuze                       | F:\Klanten\MassXe   | V        |          |        |          |          |
|    | 0005 Momenteel zijn wij niet in staat | F:\Klanten\MassXe   | ✓        |          |        |          |          |
|    | 0006 Wilt u boodschap 8rlaten?        | F:\Klanten\MassXe   | V        |          |        |          |          |
|    | 0007 De verbinding wordt nu verbroken | F:\Klanten\MassXe   | ✓        |          |        |          |          |
|    | 0008 Spreek in na de pieptoon         | F:\Klanten\MassXe   | V        |          |        |          |          |
|    | 0009 Boodschap te kort                | F:\Klanten\Massxe   | ¥        |          |        |          |          |
|    | 0011 Uw boodschap is verstuurd        | F: (Klanten (Massxe | •        |          |        |          |          |
|    | 0011 Niemand aanwezig techniek        | F; (Klanten (Massxe | •        |          |        |          |          |
|    | 0012 Dummy                            | E.UZIUMV-           |          |          |        | •        |          |
|    | 0014 Niet bezeite zu mehiel           | F: (Klanten (MassXe | •        | •        |        |          |          |
|    | 0015 which per choring                | CuDocumonts and     | •        |          |        |          |          |
|    | 0015 whisper scoring                  | C: Documents and    | •        |          |        | •        |          |
|    | 0017 whisper support                  | C:(Documents and    | •        |          |        | •        |          |
|    | 0018 Fra druk bellater                | Crybocamence anarri |          |          | ~      |          |          |
|    | 0019 pewHoofdmenu                     | C. Documents and    |          |          |        |          |          |
|    | 0020 niemand beschikbaar support      | C:Documents and     |          |          |        |          |          |
|    |                                       |                     |          |          |        |          |          |

Figure38Hetpromptsmenu

## 3.4.1. Prompt to evo egen

Klik op **S** om een prompt toe te voegen. Hetvensterzoalsweergegeven*inFigure39Nieuweprompttoevoegen*verschijnt. Het 'prompt

ID' is een uniek identificatienummer voor de prompt.

Achter 'name' vult u een herkenbare naam voor de prompt in en achter 'description' de volledige omschrijving van de prompt. De description wordt gebruikt bij TextToSpeech indien deze optie geactiveerd is.

| ivrManager - Proi | mpt                                                                                            | ×                                                                                                    |
|-------------------|------------------------------------------------------------------------------------------------|----------------------------------------------------------------------------------------------------|
| Prompt ID:        | 0001                                                                                           |                                                                                                    |
| <u>N</u> ame:     |                                                                                                |                                                                                                    |
| Description:      |                                                                                                |                                                                                                    |
| Prompt type:      | <ul> <li>Standard prompt</li> <li>Play system prompt</li> <li>Replace system prompt</li> </ul> | <ul> <li>Do not use TextToSpeech</li> <li>Play description when prompt unavailable</li> <li>Always play description using TextToSpeech</li> </ul> |
| System prompt:    |                                                                                                |                                                                                                    |
| Local filename:   |                                                                                                | Clear                                                                                                    |
| <u>E</u> xternal: | 🗌 Yes/no                                                                                       |                                                                                                    |
| Optional:         | ✓ Yes/no                                                                                       |                                                                                                    |
|                   | OK                                                                                             | Cancel                                                                                                    |

Figure39Nieuweprompttoevoegen

U kunt drie verschillende typen audiobestanden gebruiken en uploaden:

#### System prompt

Dit zijn prompts die al in het systeem aanwezig zijn en niet specifiek voor uw applicatie zijn gemaakt.

Wanneer u een system prompt wilt plaatsen, dan selecteert u in het scherm achter 'prompt type' de optie 'play system prompt'. Achter 'system prompt' kunt u de prompt selecteren die u wilt plaatsen.

U kunt ook vanuit het algemene prompts venster direct een system prompt toevoegen door op 👔

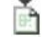

te klikken en een system prompt te selecteren. Prompt vanaf uw pc

U kunt een audiobestand, dat u al op uw pc heeft staan, plaatsen in de ivr-applicatie. Wanneer u dit wilt, dient u er rekening mee te houden dat het audiobestand een 8 Khz en 16 bit mono wav bestand betreft.

Achter 'prompt type' selecteert u de optie 'standard prompt'. U kunt nu achter 'local filename' een wav bestand selecteren vanaf uw pc.

#### Prompt via de telefoon inspreken

U kunt prompts inspreken via de telefoon en automatisch in de ivr-applicatie plaatsen. U selecteert achter 'prompt type' de optie 'standard prompt' en zet een vinkje achter 'external'. Verder verwijzen we u naar bijlage 1 voor een uitgebreide beschrijving over het inspreken van de prompts.

Bij een aantal modules worden standaard 'system prompts' gebruikt. Zoals wanneer er een, door de beller ingetoetst nummer, herhaald wordt.

Wanneer u wilt dat niet automatische deze prompt maar een door u zelf aangemaakte prompt wordt afgespeeld, selecteert u in het scherm achter 'prompt type' de optie 'replace system prompt'.

#### TextToSpeech

Wanneer u gebruikt wilt maken van de tekst naar spraak omzetting op basis van de opgegeven omschrijving, dient u 'Play description when prompt unavailable' of 'Always play description using TextToSpeech' te activeren. De eerste optie zal alleen de omschrijving in spraak omzetten wanneer er geen wav bestand gekoppeld is, of deze niet beschikbaar is. De tweede optie zal altijd de omschrijving omzetten naar spraak en deze afspelen.

Met de knop kunt u de omschrijving als TextToSpeech afspelen. Voor

tekst naar spraak omzetting gelden de volgende beperkingen:

- Het kan momenteel alleen in het Nederlands
- Prompts kunnen niet via de telefoon ingesproken worden.

Het omzetten van tekst naar spraak kost enige tijd op de server. Variërend van de lengte van de tekst kan dit tot enkele seconden duren.

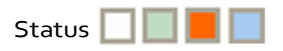

Als u prompts heeft toegevoegd staan ze in het prompts venster. Dit ziet er als volgt uit:

|   | Prompt ID | Name                                   | Local filename | Uploaded | External | System                                                                                                    |
|---|-----------|----------------------------------------|----------------|----------|----------|----------------------------------------------------------------------------------------------------|
| Þ | 0001      | welkom                                 |                |          |          |                                                                                                    |
|   | 0002      | maak uw keuze                          |                |          |          |                                                                                                    |
|   | 0003      | u wordt doorverbonden                  |                |          |          |                                                                                                    |
|   | 0004      | Dit nummer is tijdelijk buiten gebruik |                |          |          | <ul> <li>Image: A start of the start of the start of</li></ul> |
|   | 0005      | Uw keuze was niet juist                |                |          |          | <b>~</b>                                                                                                    |

Figure 40 Depromptszijntoegevoegd

De eerste drie prompts zijn 'standard prompt' en de laatste twee zijn 'system prompt'. Dit is te zien aan de blauwe blokjes voor de prompts en het vinkje onder 'system prompt'.

Wanneer de prompts ook daadwerkelijk gebruikt worden ergens in de callflow, dan wordt het blokje oranje.

#### 3.4.2. Prompts uploaden

Wanneer u één of meerdere prompts heeft toegevoegd zoals hierboven beschreven, staan ze nog niet daadwerkelijk in de ivr-applicatie. Daarvoor dient u ze eerst nog te

uploaden. Dit geldt niet voor TextToSpeech prompts.

Als u met uw linkermuisknop de prompts selecteert die u wilt uploaden (houdt de Ctrl toets ingedrukt als u meerdere prompts wilt selecteren) en vervolgens op klikt, worden deze prompts geupload.

U kunt ook op 🚬 klikken en dan worden alle prompts geupload.

Het scherm zoals hiernaast weergegeven verschijnt wanneer u één, meerdere of alle prompts heeft geupload.

Controleer dit wel.

De tweede regel geeft aan hoeveel prompts er zijn geupload. De derde regel geeft aan hoeveel uploads er mislukt zijn.

De vierde regel geeft aan hoeveel prompts er zijn overgeslagen. De vijfde hoeveel system prompts er zijn overgeslagen.

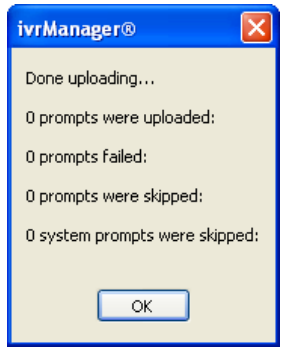

Figure41Controlevenster

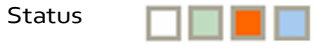

Wanneer een standaard prompt geupload is vanaf de pc, wordt de prompt in het overzicht weergegeven. Er staat nu een groen blokje voor.

Onder 'local filename' ziet u de plaats waar de prompt op uw pc stond en onder 'uploaded' staat een vinkje.

|   |   | Prompt ID | Name                                   | Local filename                                 | Uploaded | External | System |
|---|---|-----------|----------------------------------------|------------------------------------------------|----------|----------|--------|
| Þ | • | 0001      | welkom                                 | C:\Documents and Settings\Administrator\Bureau | ✓        |          |        |
|   |   | 0002      | maak uw keuze                          |                                                |          |          |        |
|   |   | 0003      | u wordt doorverbonden                  |                                                |          |          |        |
|   |   | 0004      | Dit nummer is tijdelijk buiten gebruik |                                                |          |          | ✓      |
|   |   | 0005      | Uw keuze was niet juist                |                                                |          |          | ✓      |

Figure 42 Een geuploade standaard prompt heeft een groen blok je voor prompt ID staan

Wanneer u een prompt via de telefoon in de ivr-applicatie opgenomen en geupload heeft, staat er onder external een vinkje en is er geen 'local filename' ingevuld.

Bij een system prompt staat er onder system een vinkje en wederom geen 'local filename' ingevuld.

#### 3.4.3. Prompts afspelen

U kunt prompts afspelen door er 1 te selecteren met uw linkermuisknop en op één van de volgende knoppen te klikken **D**.

De eerste play knop speelt het audiobestand af dat lokaal op uw pc staat, maar wel al gekoppeld is aan de desbetreffende prompt (als dit niet het geval is, is deze knop ook niet beschikbaar). De tweede play knop speelt een geupload audiobestand af (deze optie is dus alleen beschikbaar als u de prompts ook geupload heeft).

Zodra u op één van beide play knoppen klikt, wordt automatisch de 'ivrManager Audio Player' gestart.

Deze beschikt achtereenvolgens over een play, pauze, stop, bestand openen en afsluiten knop.

| ivrManager© - Audio player     | r             |
|--------------------------------|---------------|
| Filename: 6602_4_2007073013222 | 4798.voc      |
| Position: 00:00                | Length: 00:02 |
|                                | Close         |

Figure 43 IvrManager Audio Player

## 3.4.4. Prompts opslaan op uw harde schijf

U kunt geuploade audiobestanden opslaan op uw pc door een prompt te selecteren en vervolgens op 👔 te klikken. U kunt niet meerdere prompts tegelijk selecteren.

#### 3.4.5. Prompts verwijderen

U kunt een prompt verwijderen door met uw linkermuisknop te selecteren en vervolgens op het rode kruis te klikken. Wanneer u op het blauwe kruis klikt wordt het geuploade audiobestand verwijderd. Als er geen audiobestanden geupload zijn is het blauwe kruis niet beschikbaar.

### 3.5. Applications, archiveren en/of verwijderen

Het mogelijk om applicaties te archiveren binnen ivrManager. Om applicaties te kunnen verwijderen en/of archiveren, moet aan een aantal voorwaarden voldaan worden:

- De applicatie mag *nietactief* zijn dwz. niet gekoppeld aan een (service) nummer.
- Deze mag niet geopend zijn binnen de designer(ontwerp) omgeving.
- En mag niet *gelocked* zijn door een andere user.

Om een applicatie te archiveren, selecteert u de applicatie en klikt daarna op Ditkanzowelvanuithet*popupmenu*alsvanuitde*toolbar*. Om een gearchiveerde applicatie daadwerkelijk te verwijderen doet u hetzelfde, alleen moet er dan een applicatie geselecteerd worden vanuit de lijst met gearchiveerde applicaties.

De tekst die vermeld wordt bij de knop is aangepast aan de geselecteerde applicatie dwz. als de applicatie gearchiveerd moet worden, dan staat er 'Delete to Archive' anders gewoon 'Delete'.

TIP: Het is ook mogelijk een applicatie direct te verwijderen. Dit kan door voor de bovenstaande actie eerst de SHIFT-toets in te drukken.

Als een applicatie is gearchiveerd, kunt u deze niet meer bewerken en/of ontwerpen. Wel is het mogelijk om de instellingen en/of het ontwerp te bekijken.

Om een gearchiveerde applicatie weer te gebruiken moet deze worden teruggezet. Dit gaat hetzelfde als verwijderen alleen gebruikt u dan de optie 'Restore application' **U**.

Bij het *verwijderen*, *archiveren* en *herstellen* van een applicatie wordt altijd eerst om een bevestiging gevraagd.

Wanneer er applicaties gearchiveerd zijn, veranderd het scherm en verschijnen er tabbladen. Daarmee kunt u tussen een lijst met gearchiveerde applicaties en een lijst met applicaties kiezen. Op de tabbladen staat aangegeven hoeveel applicaties in beide tabbladen aanwezig zijn.

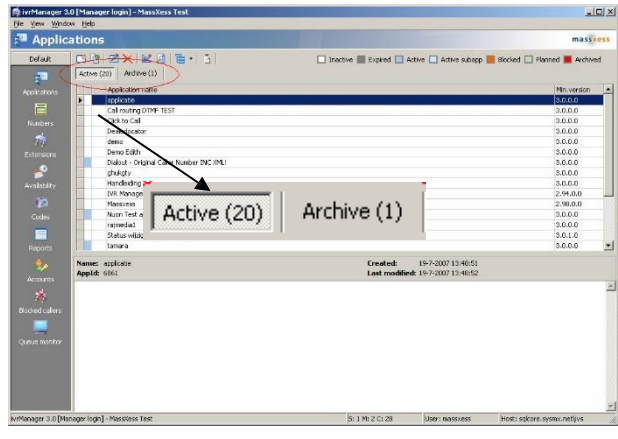

Figure44archiverenenverwijderen

## 4. Numbers

Een ivr-applicatie is bereikbaar voor een beller wanneer deze aan een telefoonnummer gekoppeld is. In deze module kunt u deze koppelingen tot stand brengen.

Binnen deze module kunt u:

- Een ivr-applicatie koppelen aan een telefoonnummer
- Eengeldigheidsduuraangeven
- Koppelingen bewerken en verwijderen
- Inbound en outbound rapport exporteren

#### 4.1. Numbers Weergave

Bij het openen van deze module ziet u twee kolommen.

In de meest linkerkolom staat een telefoonnummer. Dit is het telefoonnummers dat voor uw ivrapplicatie beschikbaar is (het nummer dat een beller intoetst om toegang te krijgen tot uw ivrapplicatie). Het kunnen ook meerdere nummers zijn.

Deze nummer(s) kunt u niet zelf aanmaken of invoeren, deze nummers zijn aan uw gekoppeld.

In de rechterkolom staan de namen van één of meerdere ivr-applicatie met daarachter een aantal gegevens, of deze kolom is nog leeg. Dit zijn de gemaakte koppelingen tussen een ivr- applicatie en een telefoonnummer.

| Numbers         |  |                    |                                    |            |               |                  |                  |  |  |  |  |  |
|-----------------|--|--------------------|------------------------------------|------------|---------------|------------------|------------------|--|--|--|--|--|
| Default         |  | S. 8               |                                    |            |               |                  |                  |  |  |  |  |  |
| -               |  | Number             | Active application                 | Valid from | Application   | Valid from       | Valid to         |  |  |  |  |  |
| 4               |  | 0103009103         | Music on hold                      | 22-02-2007 | demo          | 01-03-2007 00:00 | 20-07-2007 00:00 |  |  |  |  |  |
| Applications    |  | 89888488467        |                                    | 02 09 2005 | Music on hold | 20-07-2007 00:00 | 20-07-2107 00:00 |  |  |  |  |  |
| =               |  | 09090112           | Bedrijfsverzamelgebouw             | 07-02-2007 |               |                  |                  |  |  |  |  |  |
|                 |  | 09090212           | Music on hold                      | 08-02-2007 |               |                  |                  |  |  |  |  |  |
| Numbers         |  |                    |                                    |            |               |                  |                  |  |  |  |  |  |
| <b></b>         |  |                    |                                    |            |               |                  |                  |  |  |  |  |  |
| Extensions      |  |                    |                                    |            |               |                  |                  |  |  |  |  |  |
| -               |  |                    |                                    |            |               |                  |                  |  |  |  |  |  |
| Availability    |  |                    |                                    |            |               |                  |                  |  |  |  |  |  |
| 475             |  |                    |                                    |            |               |                  |                  |  |  |  |  |  |
| Codes           |  |                    |                                    |            |               |                  |                  |  |  |  |  |  |
|                 |  |                    |                                    |            |               |                  |                  |  |  |  |  |  |
| Reports         |  |                    |                                    |            |               |                  |                  |  |  |  |  |  |
| ۵               |  |                    |                                    |            |               |                  |                  |  |  |  |  |  |
| Accounts        |  |                    |                                    |            |               |                  |                  |  |  |  |  |  |
| <b>1</b>        |  |                    |                                    |            |               |                  |                  |  |  |  |  |  |
| Blocked callers |  |                    |                                    |            |               |                  |                  |  |  |  |  |  |
| •               |  | Has active applica | ations 🧮 Has inactive applications |            |               |                  |                  |  |  |  |  |  |

*Figure*45*Denumbersmodule* 

#### **4.2.** Ivr-applicatie koppelen aan een telefoonnummer

Om ervoor te zorgen dat een beller door een nummer te bellen uw ivr-applicatie hoort, kunt u in deze module een telefoonnummer aan een ivr-applicatie koppelen.

Om aan dit te doen, klikt u eerst op het betreffende telefoonnummer en vervolgens op in het... venster dat nu verschijnt, selecteert u achter 'select application' de betreffende ivrapplicatie die u wilt koppelen.

## 4.2.1. Geldigheidsduur van een nummerkoppeling

Achter 'valid from' staat de ingangsdatum van de koppeling (standaard is dit de huidige datum). Achter 'till' staat de verloopdatum van de koppeling (standaard een datum in de verre toekomst). U kunt deze beide data handmatig aanpassen. Zo kunt u een koppeling bijvoorbeeld een week later 'activeren' dan de huidige datum en bijvoorbeeld maar twee dagen geldig laten zijn door de verloopdatum te veranderen.

U krijgt een foutmelding als er een overlap in beschikbaarheidsdata ingevuld is. Het is niet mogelijk twee ivr-applicatie gelijktijdig aan één telefoonnummer te koppelen.

| ivrManager - Active a | application         | × |
|-----------------------|---------------------|---|
| Select application:   | tamara              |   |
| Valid from:           | 28-6-2007 🔻 00:00 🛟 |   |
| Valid till:           | 29-6-2008 👻 00:00 🛟 |   |
| Parameters:           |                     |   |
|                       | OK Cancel           |   |

Figure46:Geldigheidsduur

Voorbeeld geldigheidsduur:

Deze optie kan handig zijn wanneer u bijvoorbeeld op 1 januari 2008 een 'nieuwe' ivr-applicatie via een telefoonnummer beschikbaar wilt maken waarbij een 'oude' applicatie direct wordt vervangen. U vult dan bij de 'oude' ivr-applicatie als verloopdatum van de koppeling 31 december 2007, 23:59 in en bij de 'nieuwe' ivr-applicatie als ingangsdatum 1 januari 2008, 00:00. Beide uiteraard gekoppeld aan hetzelfde telefoonnummer.

## 4.2.2. Parameters

U kunt een parameter opgeven. Wanneer u bijvoorbeeld aan meerdere telefoonnummers dezelfde ivr-applicatie koppelt kunt u in de ivr-applicatie een IF module plaatsen die de parameter checkt en vergelijkt. Afhankelijk van of de parameter overeenkomt of niet wordt er een bepaalde flow gevolgd.

Klik op 'OK' wanneer u alle benodigde gegevens ingevuld heeft. Uw koppeling is opgenomen in de rechter tabel.

### 4.2.3. Status 📃 📕

In de linker tabel voor het telefoonnummer kunt u nu zien aan de kleur van het blokje voor het telefoonnummer of er een beschikbare ivr-applicatie aan het telefoonnummer gekoppeld is.

## 4.2.4. Koppeling bewerken

Dubbelklik op de betreffende koppeling, of klik op de betreffende koppeling in de rechterkolom en klik vervolgens op in alle in de rechterkolom en klik vervolgens op in alle in alle in alle i

| Av     | Available numbers:                                   |  |  |  |  |  |  |  |  |  |
|--------|------------------------------------------------------|--|--|--|--|--|--|--|--|--|
| Number |                                                      |  |  |  |  |  |  |  |  |  |
| ١,     | 0103009196                                           |  |  |  |  |  |  |  |  |  |
|        | de applicatie is actief                              |  |  |  |  |  |  |  |  |  |
|        | Has active applications<br>Has inactive applications |  |  |  |  |  |  |  |  |  |

Figure 47 Status van de koppeling

## 4.2.5. Koppeling verwijderen

Klik met uw rechtermuisknop op de betreffende koppeling en klik op 'delete', of klik op de betreffende koppeling met uw linkermuisknop en klik vervolgens op

#### 4.3. Inbound en outbound CDR exporteren

Met de knoppen zoals hiernaast afgebeeld kunt u inbound en outbound "Call Detail Record" exporteren naar de harde schijf van uw pc. Deze bestanden zijn te lezen in Excel. Hierin staan gegevens over de inkomende en uitgaande gesprekken.

In een inbound CDR staat de gespreksdatum, start- en eindtijd van het gesprek, de gespreksduur, het gebelde telefoonnummer en het nummer van de beller. In een outbound CDR staat in plaats van het nummer van de beller het nummer dat gebeld is.

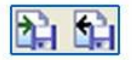

# 5. Extensions

Een extension is een telefoonnummer waarnaar doorgeschakeld kan worden vanuit een ivrapplicatie.

In dit hoofdstuk leest u hoe u deze skill(s) kunt definiëren.

Binnen deze module kunt u:

- Extensions to evoegen, bewerken en verwijderen
- Skills toevoegen, bewerken en verwijderen
- Prioriteitsstatus toekennen aan extensions binnen skills
- Extensions to evoegen aan en verwijderen uit skills
- Voice recording in- of uitschakelen op extension niveau
- Custom agent statussen toevoegen, bewerken en/of verwijderen

|   | <u>E</u> xter | nsions    | Skills     | Agents                |                  |       |       |      |     |        |     |                     |  |
|---|---------------|-----------|------------|-----------------------|------------------|-------|-------|------|-----|--------|-----|---------------------|--|
|   | <b>—</b> 1    | 9 -       | <b>Z X</b> | W                     |                  |       |       |      |     |        | Us  | sed in skills:      |  |
| ſ | 1             | Extension | n          | Description           | Simul.call limit | Avail | Rout. | Set? | Rec | -      |     | Skill name          |  |
|   | 3             | 3112345   | 6783       | medewerker 3          | 1                |       | 003   |      |     |        | >   | Skill 1 geen OPname |  |
|   | 3             | 8112345   | 6784       | medewerker 4          | 1                |       | 004   |      |     |        | -   |                     |  |
|   | 1             | 8112345   | 6785       | medewerker 5          | 1                |       | 005   |      | 4   |        |     |                     |  |
|   |               | 8112345   | 6786       | medewerker 6          | 1                |       | 006   |      |     |        |     |                     |  |
|   |               | 8112345   | 6787       | medewerker 7          | 1                |       | 007   |      |     |        |     |                     |  |
|   | 3             | 3112345   | 6788       | medewerker 17         | 1                | ~     | 017   |      |     |        |     |                     |  |
|   | 3             | 3112345   | 6789       | medewerker 16         | 1                |       | 016   |      |     |        |     |                     |  |
|   | 1             | 112345    | 6789       | medewerker 8          | 1                |       | 008   |      |     |        |     |                     |  |
|   |               | 8112345   | 6790       | medewerker 9          | 1                |       | 009   |      |     |        |     |                     |  |
|   |               | 3112345   | 6791       | medewerker 10         | 1                |       | 010   |      |     |        |     |                     |  |
|   | 3             | 8112345   | 6791       | medewerker 1 (opname) | 1                |       | 001   |      | 4   |        |     |                     |  |
|   |               | 8112345   | 6792       | medewerker 11         | 1                |       | 011   |      |     |        |     |                     |  |
|   |               | 8112345   | 6793       | medewerker 12         | 1                |       | 012   |      |     |        |     |                     |  |
|   |               | 3112345   | 6794       | medewerker 13         | 1                |       | 013   |      |     |        |     |                     |  |
|   |               | 8112345   | 6795       | medewerker 14         | 1                |       | 014   |      |     |        |     |                     |  |
|   |               | 3112345   | 6796       | medewerker 15         | 1                |       | 015   |      |     |        |     |                     |  |
|   | 3             | 8115219   | 8601       | Plaatsnaam herkenning | 1                | ~     |       |      |     |        |     |                     |  |
|   |               | 8131234   | 5678       | medewerker 20         | 1                |       | 200   |      |     |        |     |                     |  |
|   | 1             | 8136545   | 8540       | Remco van Hulst       | 1                | -     |       |      |     |        |     |                     |  |
|   | 3             | 8136545   | 8540       | nota1gk_nuon          | 999              | -     |       |      |     |        |     |                     |  |
|   | 3             | 8136545   | 8540       | TECH2 nuon            | 999              | •     |       |      |     |        |     |                     |  |
|   | 3             | 8136545   | 8540       | NOTA2 nuon            | 999              | ~     |       |      |     |        |     |                     |  |
|   | 3             | 3136545   | 8540       | NOTA3 nuon            | 999              | -     |       |      |     | -      |     |                     |  |
|   |               |           | 0540       | HOTEL                 |                  | 1.41  |       | 1    |     | 100.00 | 1.1 |                     |  |

Figure48Deextensionsmodule

## 5.1. Weergave

Deze module is op twee manieren weer te geven. Wanneer u deze module opent wordt de module weergegeven volgens de 'extensions' weergave. U kunt verspringen naar de 'skills' en 'agents' weergave door op het gelijknamige tabblad te klikken.

## 5.2. Extensions to evoegen

In deze module voert u extensions in en voegt u ze toe aan een skill. In de ontwerpweergave van uw applicatie kunt u de doorschakeling naar de skill tot stand brengen door een call module toe te voegen.

In de extensions weergave staan de verschillende extensions in het vlak weergegeven of het vlak is nog leeg. U kunt een extension toevoegen door op ret klikken.

| ivrManager - Extension           | ×                                                                                                    |
|----------------------------------|----------------------------------------------------------------------------------------------------|
| Description:                     | medewerker 6                                                                                                    |
| Extension:                       |                                                                                                    |
| <u>S</u> tatus:                  | unavailable                                                                                                    |
| Routing no:                      | 6 🔹 (006)                                                                                                    |
| Simultaneous call <u>l</u> imit: | 1 *                                                                                                    |
| Enable extension <u>I</u> D:     | ☑ Yes/no                                                                                                    |
| Extension ID:                    | server and the server and the serve |
| Setting:                         | Clear                                                                                                    |
| <u>C</u> ustom reference:        |                                                                                                    |
| Record calls:                    |                                                                                                    |
|                                  | OK. Cancel                                                                                                    |

Figure49Eenextensiontoevoegen

| Description       | omschrijving van het telefoonnummer                                            |
|-------------------|--------------------------------------------------------------------------------|
| extension         | het betreffende eindbestemmingnummer (landcode plus het kengetal               |
|                   | zonder de o gevolgd door het telefoonnummer, voor Nederlandse                  |
|                   | eindbestemmingnummers dus 31)                                                  |
| Status            | Definitie van de beschikbaarheid van het telefoonnummer                        |
| success           | U kunt aangeven wat de stap is wanneer de naw call succesvol is                |
|                   | uitgevoerd.                                                                    |
| Overige statussen | Substatussen die aangeven waarom er een bepaalde status van kracht is          |
| Routing No        | 3 cijferige code voor benodigd als referentie voor intern doorverbinden        |
| simultaneouscall  | Aantal gelijktijdige doorgangen naar het betreffende nummer                    |
| limit'            |                                                                                |
| Enable extension  | Unieke code per extensie voor identificatie doeleinden (bijvoorbeeld           |
| ID                | inloggen in IVR agent)                                                         |
| Setting           | Mogelijkheid om vaste template waarden aan een agent te koppelen. Deze         |
|                   | waarden bepalen het inschakelen van de de pop-up waarschuwing voor             |
|                   | wijzigen van de status naar available. Deze pop-up verschijnt indien $$ de     |
|                   | medewerker in 1 van de statussen Handling, Pauze, Unavailable staat en er      |
|                   | een wachtrij is die groter is dan x seconden, of langer is dan x wachtenden.   |
| Custom reference  | De waarde die hier ingezet wordt komt terug in de applicatie als de            |
|                   | variabele\$LAST_CUSTREF.                                                       |
| Record calls      | Dit is een module in IVR Manager beschikbaar sinds release 3.0. Hiermee hebt u |
|                   | de mogelijkheid om gesprekken digitaal op te nemen. Dezej opnamen kunnen       |
|                   | gebruikt worden voor trainingsdoeleinden, maar ook om telefonische             |
|                   | afspraken met klanten vast te leggen.                                          |
|                   | Als het vinkje is aangezet worden alle beantwoorde gesprekken op deze          |
|                   | extensie opgenomen. Onder reports (zie hiervoor hoofdstuk 8.5) heeft u de      |
|                   | mogelijkheid de gesprekken te beluisteren en eventueel te exporteren.          |
|                   | Gesprekken worden maximaal 1 maand bewaard, en de maximale opgenomen           |
|                   | gespreksduur is 1 uur.                                                         |
|                   |                                                                                |

## 5.2.1. Eigenschappen extensions bewerken

Dubbelklikop de betreffende extension in de '*allextensions'* weergave, of klikop de extension en vervolgens op U kunt ook met uw rechtermuisknop op de extension klikken en vervolgens op e dit'.

## 5.2.2. Extensions verwijderen

Klik met uw rechtermuisknop op de betreffende extension en klik op 'delete', of klik met uw linkermuisknop en vervolgens op 🗙

## 5.3. Skill based routing

De ivrManager voorziet in skill based routing. Dat wil zeggen dat gesprekken, voorafgaand aan het gesprek, kunnen worden gescreend zodat vooraf wordt bepaald waar de beller voor belt. Deze gesprekken kunnen vervolgens worden doorverbonden, naar medewerkers van een callcenter met specifieke kennis over de vraag van de beller. Medewerkers kunnen worden onderverdeeld in skills die via de IVR manager in de tab "skills" zelf kunnen worden aangemaakt.

# 5.3.1. Nieuwe skill aanmaken

In het extensionscherm bij de tab skills klikt u op 📑. Het volgende scherm verschijnt:

| ivrManager - Skill     | ×                                  |
|------------------------|------------------------------------|
| <u>N</u> ame:          |                                    |
| Description:           |                                    |
| Enabled:               | ✓ Yes/no                           |
| Distribution type:     | Cyclic 🗸                           |
| Routing no:            | 0                                  |
| Wrap-up time:          | 0 💺 seconds                        |
| Max, routing priority: | 10 🔹                               |
| Enable gueue:          | ⊙ No                               |
|                        | 🔿 Yes, unlimited queue             |
|                        | 🔘 Yes, fixed queue length: 0 🗘     |
|                        | C Yes, queue length by ratio: 1: 1 |
|                        | OK Cancel                          |

Figure50Skillstoevoegen

Vul de benodigde velden in het scherm in. De betekenis van de velden vindt u in onderstaandetabel:

| Name               | naamgeving van de skill                                                      |
|--------------------|------------------------------------------------------------------------------|
| Description        | Beschrijving van de skill                                                    |
| Enabled            | Actief/niet actieve skill                                                    |
| distribution type' | Selectie van de manier waarop de gesprekken afgehandeld wordt, als er        |
|                    | meerdere gesprekken tegelijk binnenkomen                                     |
| cyclic             | leder binnenkomend gesprek wordt naar een extension doorgeschakeld als       |
|                    | een cyclus. Gesprek 1 naar de extension met de hoogste prioriteit, gesprek 2 |
|                    | naar de extension met de op één na hoogste prioriteit, enz. Er wordt niet    |
|                    | gecontroleerd of een extension bezet of beschikbaar is.                      |
| Percentage         | leder binnenkomend gesprek wordt verdeeld over de extensies op basis         |
|                    | van een percentage. Dit percentage wordt gebaseerd op het aantal             |
|                    | doorgangen (simultaneous call limit, pagina 55) dat de verschillende         |
|                    | extensies hebben. Als extensie A 1 doorgang heeft en extensie B 3            |
|                    | doorgangen. Dan zal 75% van de gesprekken naar B gaan.                       |
|                    |                                                                              |
| hunting            | leder binnenkomend gesprek wordt naar de extension met de hoogste            |
|                    | prioriteit doorgeschakeld wanneer deze vrij is, anders automatisch naar de   |
|                    | op één na hoogste prioriteit, enz.                                           |
| longest idle       | leder binnenkomend gesprek wordt doorgeschakeld naar de extension die        |
|                    | het langst geleden een gesprek heeft gehad.                                  |
| routing no         | Hier kunt u een nummer opgeven. Een agent kan een beller naar een            |
|                    | andere skill doorschakelen door het routing no van de skill te gebruiken.    |
|                    | Gebruik hiervoor **routingno.                                                |

| wrap-uptime             | Hiermee geeft u aan hoeveel tijd de agenten hebben om hun<br>werkzaamheden af te ronden zodat ze klaar zijn voor het volgende<br>gesprek. Gedurende dit aantal seconden na het gesprek worden er geen<br>gesprekken naar een agent doorgeschakeld. |
|-------------------------|----------------------------------------------------------------------------------------------------|
| enable queue            | Hier kunt u aangeven of er een wachtrij mag ontstaan. Er zijn 4<br>verschillende opties:                                                                                                    |
| no                      | Er mag nooit een wachtrij ontstaan.                                                                                                    |
| yes, unlimited queue    | Er mag een wachtrij ontstaan met een ongelimiteerde lengte (wanneer er                                                                                                    |
|                         | meerdere mensen tegelijk bellen wordt er 1 gesprek aangenomen, alle                                                                                                    |
|                         | overige komen in de wachtrij).                                                                                                    |
| yes, fixed queue length | Er mag een wachtrij ontstaan met een maximale lengte.                                                                                                    |
| yes, queue length by    | Er mag een wachtrij ontstaan. De ratio geeft de verhouding tussen en                                                                                                    |
| ratio                   | wachtrijlengte en het aantal extensions aan.                                                                                                    |

Klik op 'OK' en u hebt een nieuwe skill aangemaakt.

#### 5.3.2. Extensions onderverdelen in skills

U kunt extensies die u aangemaakt heeft aan bepaalde skills hangen. Stel u hebt drie helpdesk- en drie klantenservicelijnen toegevoegd als extension. Als u alle extensions toegevoegd heeft gaat u eerst naar de skills weergave. Nu kunt u skills aanmaken en de verschillende extensions onderverdelen naar skills.

| Ē× | tensions Skills Agents |            |                                                                                                    |           |       |   |             |             |      |
|----|------------------------|------------|----------------------------------------------------------------------------------------------------|-----------|-------|---|-------------|-------------|------|
|    | ) 🗹 🗙 📓 🤍 🗏            |            |                                                                                                    |           |       | ₽ | 1 🗉   🖬     | 12          |      |
|    | Skill name             | Distr.type | Enabled                                                                                                    | Use queue | Rout. |   | Extension   | Description | Prio |
|    | @Dutchear - Plaatsnaam | Cyclic     | <b>~</b>                                                                                                    |           |       | ₽ | 31365458541 | ALGE snt    | 1    |
| Þ  | ALGE_Ext               | Cyclic     | Image: Second second second |           |       | Г |             |             |      |
|    | ALGE_Nuon              | Cyclic     | <ul><li>✓</li></ul>                                                                                                    |           |       |   |             |             |      |

Figure 51. De skills weergave

#### 5.3.3. Extensions to evoegen aan een skill

Er zijn twee methoden om extensions aan een skill toe te voegen. De eerste methode is vanuit de skills weergave. De tweede methode is vanuit de extensions weergave.

#### Methode 1

U voegt een extension toe aan skill vanuit de skills weergave.

U kunt extensions toevoegen aan een skill door de skill name te selecteren en vervolgens op 📌 te klikken.

| Extensions Groups Skills |         |                 |           |             |          |  |
|--------------------------|---------|-----------------|-----------|-------------|----------|--|
| 🕒 🗹 🗙 🛛 🖉 🖽              |         |                 | +·- 00    | e • 12      |          |  |
| Skill name               | Enabled | Use queue Rout. | Extension | Description | Priority |  |
| hardware                 | ✓       |                 |           |             |          |  |
| instellingen             | ✓       |                 |           |             |          |  |
|                          |         |                 |           |             |          |  |
|                          |         |                 |           |             |          |  |

Figure 52 Een extension aan een skill to evoegen in de skills weergave

In het venster dat verschijnt, selecteert u de betreffende extension die u aan de skill wilt toevoegen. Vervolgens klikt u op 'OK'.

Wanneer een extension eenmaal aan een skill is toegevoegd, kan deze daarnaast ook nog aan een andere skill worden toegevoegd.

| Ext | ensions <u>G</u> roups | <u>S</u> kills |   |                  |          |       |
|-----|------------------------|----------------|---|------------------|----------|-------|
| 3   | 🕑 🛛 🗙 🛛                | ۵ 🖸            |   |                  |          |       |
|     | Existing group(s       | 5)             | n | Simul.call limit | Avail.   | Rout. |
| Þ   | New group              |                |   | 1                | <b>~</b> |       |
|     |                        |                |   | 1                | ✓        |       |
|     | Existing skill(s).     |                |   | 1                | ✓        |       |
|     | New skill              |                |   | 1                | ✓        |       |
|     | 31666666666            | KS2            |   | 1                | ✓        |       |
|     | 31777777777            | KS3            |   | 1                | ✓        |       |

Figure 53 Een extension aan een skill to evoegen in de extensions weer gave

#### Methode 2

U voegt een extension toe aan een skill vanuit de extensions weergave.

U selecteert de extension(s) welke u tot een skill wilt maken. Vervolgens klikt u op <sup>1</sup>, er verschijnt een uitklapmenu zie *Figure* 53 *Een extension aan een skill toevoegen in de extensions weergave.* 

Klik op 'existing skill(s)...' wanneer u wilt dat de door u geselecteerde extensions aan een bestaande skill worden toegevoegd.

In het venster dat verschijnt, selecteert u de skill en vervolgens klikt u op 'OK'.

Klik op 'new skill' wanneer u wilt dat de door u geselecteerde extensions aan een nog niet bestaande skill worden toegevoegd.

Wanneer u één extension geselecteerd heeft wordt deze automatisch aan een nieuwe gelijknamige skill toegevoegd.

## 5.3.4. Prioriteitsstatus toekennen aan een extension binnen een skill

Wanneer u een extensions toegevoegd heeft aan een skill, dan staat de prioriteitsstatus standaard op 1.

U kunt de prioriteit veranderen door op 12 te klikken en een prioriteitsstatus tussen de 1 en 10 te selecteren.

U kunt ook 🔄 💽 gebruiken om de prioriteitsstatus te verhogen of te verlagen.

| 5.             | 3.5.                                                                                                    | Status                                        |                                                                  |                                     |                                            |                                               |                                                                  |                                   |                        |             |
|----------------|----------------------------------------------------------------------------------------------------|-----------------------------------------------|------------------------------------------------------------------|-------------------------------------|--------------------------------------------|-----------------------------------------------|------------------------------------------------------------------|-----------------------------------|------------------------|-------------|
|                |                                                                                                    |                                               |                                                                  |                                     | 📘 Not                                      | used [                                        | 📕 Used & ena                                                     | bled 📙                            | Used & d               | disabled    |
| Al<br>do       | le skills he<br>oor midde                                                                                                    | ebben een st<br>I van een ge                  | tatus. Deze is<br>kleurd blokje                                  | l                                   | niet ge                                    | ebruikt                                       | gebruikt & acti                                                  | ef                                | gebruikt &             | niet actief |
| ge<br>de       | emaakt. C<br>betekeni                                                                                                    | nderin het<br>issen van                       | venster staan                                                    | F                                   | igure 54                                   | . Status                                      | van een skill                                                    |                                   |                        |             |
| de<br>va<br>ae | e verschille<br>inuit een a<br>elinkt wor                                                                                                    | nde statusse<br>applicatie na<br>dt vanuit ee | en, zie <i>Figure</i> 54<br>aar een skill, st<br>n applicatie na | 4. Status<br>taat er e<br>aar een s | <i>vaneens</i><br>en wit blo<br>kill en de | <i>kill</i> . Wann<br>kje voor<br>skill is ac | eer er niet gelinkt v<br>de naam van de sl<br>tief, dan staat ei | wordt<br>kill. Wan<br>r een licht | neer er wel<br>t aroen |             |
| bl<br>m        | okje voor<br>aar de ski                                                                                                    | de naam va<br>Il is niet acti                 | n de skill. War<br>ef, dan staat e                               | nneer er<br>er een or               | wel gelin<br>anje blok <u></u>             | kt wordt<br>je voor de                        | vanuit een applic<br>e naam van de sk                            | atie naar<br>ill.                 | r een skill            |             |
| 5              | 3.6.                                                                                                    | Eigensch                                      | appen van s                                                      | kills bev                           | werken                                     |                                               |                                                                  |                                   |                        |             |
| D<br>re        | ubbelklik<br>chtermuis                                                                                                    | op de betref<br>sknop op de                   | fende skill, of<br>skill klikken e                               | klik op c<br>n vervol               | le skill en<br>gens op 'e                  | vervolge<br>edit'.                            | ns op Й. U kur                                                   | it ook me                         | et uw                  |             |
| 5.             | 3.7.                                                                                                    | Extensio                                      | ns verwijder                                                     | en uit e                            | en skill                                   |                                               |                                                                  |                                   |                        |             |
| U<br>se<br>kl  | U kunt in de skills weergave extensions verwijderen uit een skill door in de linkerkolom de skill te<br>selecteren en in de rechterkolom de betreffende extension. Door vervolgens op ee te<br>klikken verwijdert u de extension uit de skill. |                                               |                                                                  |                                     |                                            |                                               |                                                                  |                                   |                        |             |
| ſ              | <u>E</u> xtensions                                                                                                    | <u>G</u> roups <u>S</u> k                     | ills                                                             |                                     |                                            |                                               |                                                                  |                                   |                        |             |
|                | 📑   🛃 🔪                                                                                                    | < 🛛 🖄 🖤 🔳                                     |                                                                  |                                     | 1                                          | <b> </b>                                      | 🖸 🖬 🛯                                                            |                                   | ]                      |             |
|                | hardwar                                                                                                    | e                                             |                                                                  |                                     | use queue                                  | Rout.                                         | 313333333333333333                                               | HD2                               | ion Priority           | 1           |
|                | instelling                                                                                                    | len                                           |                                                                  | ✓                                   |                                            | Ė                                             | 3122222222                                                       | HD1                               |                        | 1           |
|                |                                                                                                    |                                               |                                                                  |                                     |                                            |                                               | 3144444444                                                       | HD3                               |                        | 2           |

Figure55Extensionsverwijderenindeskillsweergave

## 5.3.8. Skillsverwijderen

Klik met uw rechtermuisknop op de skill en klik op 'delete' of klik op de skill met uw linkermuisknop en klik vervolgens op

## 5.4. Toekennen van rechten aan agents

Onder de tab agent in het extension scherm kunt u als supervisor de rechten van een agent toekennen en bewerken op extensie-niveau. U kunt 'rules' of templates aanmaken die voor meerdere extensies gelden. In de volgende paragrafen worden de mogelijkheden besproken.

| <u>File View Window</u> | w <u>H</u> elp                     |       |                   |       |          |           |             |          |
|-------------------------|------------------------------------|-------|-------------------|-------|----------|-----------|-------------|----------|
| Extens                  | ions                               |       |                   |       |          |           |             | massxess |
| Default                 | Extensions Skills Agents           |       |                   |       |          |           |             |          |
| 20                      | Settings Hosts Custom Agent Status |       |                   |       |          |           |             |          |
| Applications            |                                    |       |                   |       |          | +         |             |          |
|                         | Name                               | Min.Q | Min.wait Handling | Pause | Unavail. | Extension | Description |          |
| Numbers                 | Jansen                             | 0     | 0                 |       |          |           |             |          |
| <b>\$</b>               |                                    |       |                   |       |          |           |             |          |
| Extensions              |                                    |       |                   |       |          |           |             |          |
| <b>1</b>                |                                    |       |                   |       |          |           |             |          |
| Availability            |                                    |       |                   |       |          |           |             |          |
| 473                     |                                    |       |                   |       |          |           |             |          |
| Codes                   |                                    |       |                   |       |          |           |             |          |
|                         |                                    |       |                   |       |          |           |             |          |
| Reports                 |                                    |       |                   |       |          |           |             |          |
| 2                       |                                    |       |                   |       |          |           |             |          |
| Accounts                |                                    |       |                   |       |          |           |             |          |
| 1 <b>1</b>              |                                    |       |                   |       |          |           |             |          |
| Blocked callers         |                                    |       |                   |       |          |           |             |          |
| •                       |                                    |       |                   |       |          | A         |             |          |

Figure 56 Agents settings

#### 5.4.1. Rules of templates voor agents aanmaken

In Extensions/agents/settings (zie bovenstaand figuur) kunt u zogenaamde rules of templates aanmaken waarbij u rechten toekend aan een enkele of groepen agents.

-

| Een nieuwe rule n               | naakt u aan door op | te klikker   |
|---------------------------------|---------------------|--------------|
| ivrManager - Extension set      | ting                | $\mathbf{X}$ |
| Name:                           |                     |              |
| Description:                    |                     |              |
| Min. queue size:                | 0                   |              |
| Min. wait time:                 | 0                   |              |
| Check queue on status:          | Handling            |              |
|                                 | Pause               |              |
|                                 | 🗌 Unavailable       |              |
| Auto-refresh phonebook:         | 🗌 Yes/no            |              |
| Allow agent to change extension | n: 🗌 Yes/no         |              |
|                                 |                     |              |
|                                 | OK Cancel           |              |

te klikken. U ziet dan het volgende scherm:

#### Figure57Extensionsettings

Vul eerst een naam en een description in voor de rule die u wilt aanmaken. U kunt

vervolgens de volgende instellingen gebruiken:

Min. Queue size Geeft aan bij welke wachtrij-lengte de applicatie via een pop-up aan de agent vraagt om zich in te schakelen (indien nog niet ingeschakeld is).

De Pop-up ziet er als volgt uit:

| Queue status                                                                                                    |                   |             |
|----------------------------------------------------------------------------------------------------|-------------------|-------------|
| The following skills have at least 1 people in queu<br>00:01.<br>Would you like to set your status to "Available"? | ue or a wait time | longer than |
| Name                                                                                                    | In queue          | Wait time   |
| ▶ Test                                                                                                    | 1                 | 0:51        |
|                                                                                                    |                   |             |
| Yes                                                                                                    | lo                |             |

Figure58pop-upagent

Min. Wait time Geeft aan bij welke wachtrij-duur de applicatie, via een pop-up, aan de gebruiker vraagt om zich in te schakelen (indien deze nog niet ingeschakeld is).

Check queue on status Geeft aan bij welke status de applicatie, via een pop-up, aan de gebruiker vraagt om zich in te schakelen. De mogelijke statussen zijn:

- Pause: de agent is gepauzeerd

- Handling: de agent is bezig om een vorig telefoontje af te handelen
- Unavailable: de agent is uitgeschakeld

Auto-refresh phonebook Geeft aan of het telefoonboek elke keer automatisch ververst moet worden. Indien deze optie uit staat, kan het telefoonboek handmatig ververst worden.

Als u vervolgens op 'ok' drukt kunt u in het beginscherm (zie Figure 56 Agents settings) de extensies toevoegen, waarvoor u wilt dat deze regels gelden. Dit doet u door eerst de betreffende rule te selecteren en vervolgens op + te drukken en de gewenste extensie selecteren.

5.4.2. Het koppelen van een pc aan een extensie - hosts

Het is mogelijk om op een bepaalde werkplek, de pc te koppelen aan een telefoontoestel. Op deze manier is iedere agent die op deze computer inlogt met zijn ivrAgent\* beschikbaar op het telefoontoestel dat bijvoorbeeld op hetzelfde bureau als de pc staat. We noemen dit een host.

Ga hiervoor naar Extensions/Agents/Hosts, u ziet daar het volgende scherm:

\* ivrAgent is een cliënt-applicatie die los te verkrijgen is.

| <u>File View Window</u> | w <u>H</u> elp        |                            |             |          |                  |          |
|-------------------------|-----------------------|----------------------------|-------------|----------|------------------|----------|
| 🧌 Extens                | ions                  |                            |             |          |                  | massxess |
| Default                 | Extensions Skills     | Agents                     |             |          |                  |          |
| -                       | Settings Hosts Cu     | stom Agent Status          |             |          |                  |          |
| Applications            |                       |                            |             |          |                  |          |
| =                       | Host name             | Extension                  | Description | Duration | Active extension |          |
|                         | pc-001                | 31201234567                |             |          |                  |          |
| Numbers                 | ▶ pc-002              | 31201234568                |             |          |                  |          |
|                         |                       |                            |             |          |                  |          |
| Extensions              |                       |                            |             |          |                  |          |
|                         |                       |                            |             |          |                  |          |
| <b>*</b>                |                       |                            |             |          |                  |          |
| Availability            |                       |                            |             |          |                  |          |
| 375                     |                       |                            |             |          |                  |          |
| Codes                   |                       |                            |             |          |                  |          |
| Codes                   |                       |                            |             |          |                  |          |
|                         |                       |                            |             |          |                  |          |
| Reports                 |                       |                            |             |          |                  |          |
| Θ.                      |                       |                            |             |          |                  |          |
| <b>~</b>                |                       |                            |             |          |                  |          |
| Accounts                |                       |                            |             |          |                  |          |
| <b>X</b>                |                       |                            |             |          |                  |          |
| Blocked callers         |                       |                            |             |          |                  |          |
|                         | 🗌 Not used 📃 Availabl | e 📕 Unavailable 📃 Paused 📕 | Handling    |          |                  |          |
| •                       |                       |                            | 50          |          |                  |          |

Figure59Hostsaanmaken

U kunt een nieuwe host aanmaken door op te klikken. Vervolgens voert u bij hostnaam de naam van de pc in. Dit kunt u terugvinden op de betreffende pc: in windows op deze computer en dan bij eigenschappen.

Daarna vult u het extensienummer in van het toestel dat bij deze pc hoort. Indien gewenst kan er ook nog een extra description in gezet worden. Als u op 'ok' klikt is de koppeling compleet.

5.4.3. Custom agent status toevoegen, bewerken en verwijderen

Naast de 4 default statussen (available/pause/handling/unavailable) kunt u onder elke status een 5 tal reasons/substatus aanmaken. De substatus gedraagt zich binnen de callhandling hetzelfde als de status waaronder deze is aangemaakt. Deze statussen worden door de ivrAgent overgenomen.

| 👼 ivrManager 3.0 [Supervisor login    | - MassXess Test     |          |
|---------------------------------------|---------------------|----------|
| Eile View Window Help                 |                     |          |
| 🦚 Extensions                          |                     | massxess |
| Default Extensions Skills             | Agents              |          |
| Settings Hosts                        | Custom Agent Status |          |
| Applications 📑 🗹 🗙 🛛                  | à.                  |          |
| Status                                | Reason              |          |
| ▶ unavaiable                          | Einde werkdag       |          |
| unavailable                           | vakantie            |          |
| handing                               | roken               |          |
| Extensions pause                      | chat                |          |
| pause                                 | Lunch               |          |
| <u>_</u>                              |                     |          |
| Availability                          |                     |          |
|                                       |                     |          |
| 120                                   |                     |          |
| Codes                                 |                     |          |
|                                       |                     |          |
|                                       |                     |          |
| Reports                               |                     |          |
|                                       |                     |          |
|                                       |                     |          |
| Accounts                              |                     |          |
| *                                     |                     |          |
| 1 1 1 1 1 1 1 1 1 1 1 1 1 1 1 1 1 1 1 |                     |          |
| Blocked callers                       |                     |          |
|                                       |                     |          |
| · · · · · · · · · · · · · · · · · · · |                     |          |
| SupId: 1 / ManId: 2 / CustId: 28      |                     | //.      |

Figure6oStatussen

| Maintenance Cus   | stom Agent Status                             | × |
|-------------------|-----------------------------------------------|---|
| Available reason: | AVAILABLE                                     | - |
| Description:      | AVAILABLE<br>HANDLING<br>PAUSE<br>UNAVAILABLE |   |
|                   |                                               |   |

Figure61Customagent(sub)status

Klik op new 📑 en u ziet bovenstaand scherm. Kies de reason ofwel default status waaronder u een substatus wilt aanmaken. Voer bij description de door u gewenste naam in van de nieuwe substatus. Vervolgens klikt u op 'ok'.

# 6. Availability

U kunt de ivr-applicatie een check laten doen in een availability matrix of calendar d.m.v. een *IFmodule*.

Wanneer uw ivr-applicatie niet altijd toegankelijk is voor bellers, bijvoorbeeld doordat er doorgeschakeld wordt naar agents tussen 9:00 en 18:00 en daarna niet meer, kunt u ervoor zorgen dat een beller verschillende welkomstboodschappen hoort op verschillende tijdstippen. U kunt een boodschap afspelen wanneer u gesloten bent die verschilt van de welkomstboodschap wanneer u open bent. Om dit te bewerkstelligen maakt u gebruik van een availability matrix. U maakt eerst een matrix aan in de module availability, daarna maakt u een link vanuit uw ivrapplicatie naar de matrix met een IF module. Wanneer een beller naar uw ivr-applicatie belt wordt

er een 'true or false check' gedaan binnen de door u geselecteerde matrix.

Binnen deze module kunt u:

- Een availability matrix maken waarbinnen uw ivr-applicatie een check kan doen
- Een availability matrix bewerken of verwijderen
- Een calendar maken waarbinnen uw ivr-applicatie een check kan doen
- Een calendar bewerken of verwijderen

#### 6.1. Werken met een availability matrix

Wanneer u deze module opent ziet u twee vlakken. Het eerste vlak is leeg of er staat een naam van een matrix in, (zie figuur 56 waar de matrix 'week1' in staat). In het onderste vlak staat een specificatie van de matrix. Deze is zichtbaar wanneer u een matrix selecteert.

#### 6.1.1. Weergave

U kunt binnen deze modules twee weergaven kiezen. Wanneer u de module opent wordt de module weergegeven volgens de availability weergave. U kunt verspringen naar de calendar weergave door op het gelijknamige tabblad te klikken.

Let op: beide weergaven hebben een andere functie binnen deze module!

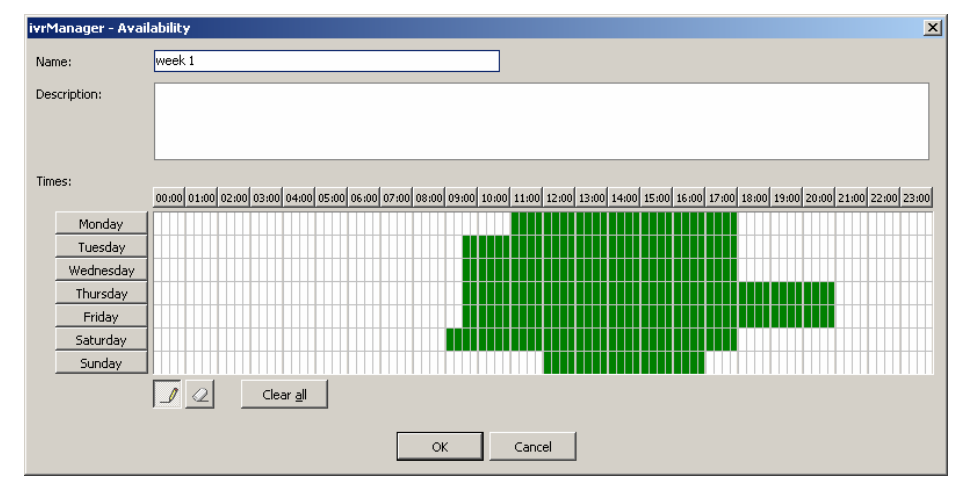

Figure62Demoduleavailability, availability weergave

#### 6.1.2. Availability matrix maken

Klik in de availability weergave op som een nieuwe availability matrix te maken. Er verschijnt een venster als in Figure 63 Een nieuwe availability matrix maken.

In het veld 'name' vult u een passende naam voor uw matrix in, bijvoorbeeld 'openingstijden'. U kunt in het 'description' veld een omschrijving van uw matrix geven.

In het agendaveld tekent u in op welke tijden er een 'true' signaal afgegeven dient te worden, bijvoorbeeld de tijden wanneer uw ivr-applicatie bereikbaar is. Zorgt u

er hierbij voor dat 🧳 ingedrukt is.

U kunt tijden weer blanco maken door ze uit te gummen. Daarvoor klikt u eerst op 🥢 en selecteert u daarna de tijden die u wilt uitgummen.

Door op 'clear all' te klikken is uw hele agenda veld weer leeg.

U kunt rijen en kolommen in zijn geheel intekenen of wissen door met het potlood of de gum op de naam voor de rij of boven de kolom te klikken.

Wanneer uw ivr-applicatie een check doet in uw matrix controleert ivrManager of het een zogenaamde 'true' of 'false' waarde in uw matrix vindt.

Stel uw IVR applicatie gaat op dinsdag om 9 uur open. Als een beller om 8:45 belt checkt ivrManager in uw openingstijden matrix of er om 8:45 op dinsdag een 'true' (groen) of 'false' waarde (wit) in uw matrix staat.

U kunt in uw ivr-applicatie aangeven dat er bij 'false' bijvoorbeeld een boodschap voor de beller afgespeeld wordt (op dit moment zijn wij telefonisch niet bereikbaar...) en dat er bij 'true' een menukeuze kan worden gemaakt door de beller.

ivrManager - Availability х Name: Description Times: 00:00 01:00 02:00 03:00 04:00 05:00 06:00 07:00 08:00 09:00 10:00 11:00 12:00 13:00 14:00 15:00 16:00 17:00 18:00 19:00 20:00 21:00 22:00 23:00 Monday Tuesday Wednesday Thursday Friday Saturday Sunday Clear <u>a</u>ll Cancel

Let op: U maakt eerst een matrix. Vervolgens maakt u, vanuit uw ivr-applicatie, een koppeling naar deze matrix d.m.v. een IF module.

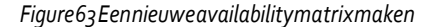

#### 6.1.3. Availability matrix bewerken

Dubbelklik op de betreffende matrix of klik op de matrix en vervolgens op 🗹 . U kunt ook met uw rechtermuisknop op de matrix klikken en vervolgens op 'edit'.

#### 6.1.4. Availabilitymatrixverwijderen

Klik met uw rechtermuisknop op de betreffende matrix en klik op 'delete', of klik op de matrix en vervolgens  $\mathbf{X}$  op

#### 6.2. Werken met de Calendar

Wanneer u wilt dat een beller op bepaalde dagen bijvoorbeeld een boodschap hoort en op andere dagen doorverbonden wordt met uw 24-uurs helpdesk, kunt u gebruik maken van een calendar. U maakt eerst een calendar aan in de module availability, daarna maakt u een link vanuit uw ivrapplicatie naar de calendar d.m.v. een IF module.

Wanneer een beller naar uw ivr-applicatie belt wordt er een check gedaan binnen uw calendar.

De functionaliteit van de calendar is exact hetzelfde als voor de availability, maar bij availability kunt u de tijden gedetailleerder aangeven dan bij de calendar.

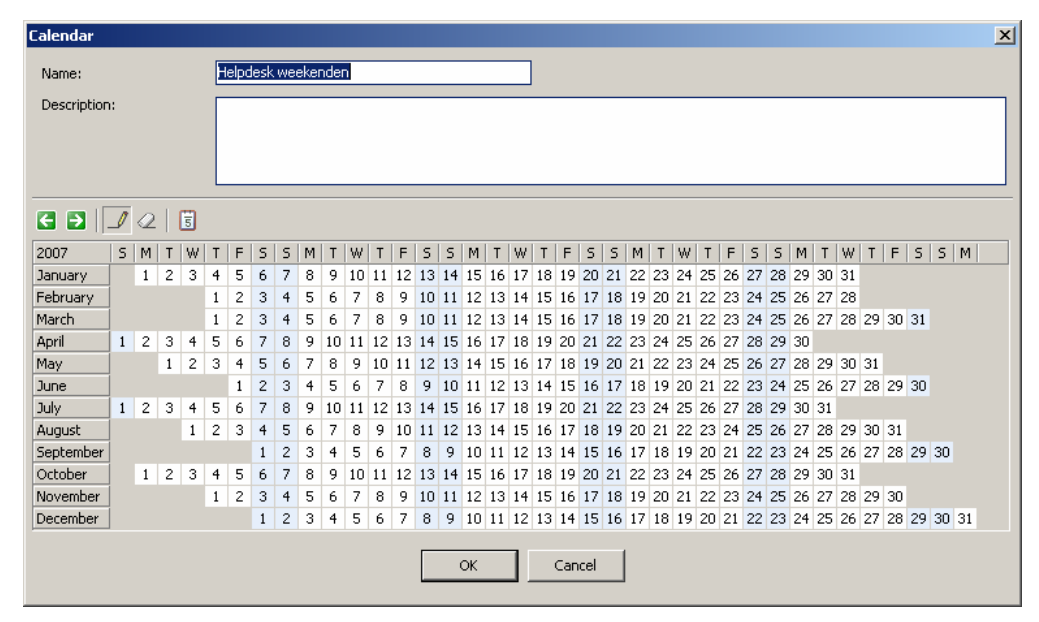

Figure 64 Demodule availability, calendar weergave

Klik binnen de calendar weergave op om een nieuwe calendar te maken. In het veld 'name' vult u een passende naam voor uw calendar in , bijvoorbeeld 'helpdesk'.

| Calendar    |    |   |   |   |   |   |   |   |   |    |    |    |    |    |    |     |    |    |    |     |     |    |    |    |    |    |    |    |    |    |    |    |    |    |    |    |    | x |
|-------------|----|---|---|---|---|---|---|---|---|----|----|----|----|----|----|-----|----|----|----|-----|-----|----|----|----|----|----|----|----|----|----|----|----|----|----|----|----|----|---|
| Name:       |    |   |   |   |   |   |   |   |   |    |    |    |    |    |    |     |    |    |    |     |     |    |    |    |    |    |    |    |    |    |    |    |    |    |    |    |    |   |
| Description | 1: |   |   |   | Π |   |   |   |   |    |    |    |    |    |    |     |    |    |    |     |     |    |    |    |    |    |    |    |    |    |    |    | _  | _  |    |    | _  |   |
|             |    |   |   |   |   |   |   |   |   |    |    |    |    |    |    |     |    |    |    |     |     |    |    |    |    |    |    |    |    |    |    |    |    |    |    |    |    |   |
|             |    |   |   |   |   |   |   |   |   |    |    |    |    |    |    |     |    |    |    |     |     |    |    |    |    |    |    |    |    |    |    |    |    |    |    |    |    |   |
|             |    |   |   |   | L |   |   |   |   |    |    |    |    |    |    |     |    |    |    |     |     |    |    |    |    |    |    |    |    |    |    |    |    |    |    |    |    |   |
| € € [       | ⊿  | 0 |   | 5 |   |   |   |   |   |    |    |    |    |    |    |     |    |    |    |     |     |    |    |    |    |    |    |    |    |    |    |    |    |    |    |    |    |   |
| 2007        | s  | M | T | W | Т | F | S | s | М | Т  | W  | Т  | F  | S  | S  | М   | Т  | W  | Т  | F   | S   | s  | M  | T  | W  | Т  | F  | S  | S  | М  | Т  | W  | Т  | F  | S  | S  | M  |   |
| January     | Ĺ  | 1 | 2 | 3 | 4 | 5 | 6 | 7 | 8 | 9  | 10 | 11 | 12 | 13 | 14 | 15  | 16 | 17 | 18 | 19  | 20  | 21 | 22 | 23 | 24 | 25 | 26 | 27 | 28 | 29 | 30 | 31 |    | _  |    |    |    | _ |
| February    |    |   |   |   | 1 | 2 | 3 | 4 | 5 | 6  | 7  | 8  | 9  | 10 | 11 | 12  | 13 | 14 | 15 | 16  | 17  | 18 | 19 | 20 | 21 | 22 | 23 | 24 | 25 | 26 | 27 | 28 |    |    |    |    |    |   |
| March       |    |   |   |   | 1 | 2 | 3 | 4 | 5 | 6  | 7  | 8  | 9  | 10 | 11 | 12  | 13 | 14 | 15 | 16  | 17  | 18 | 19 | 20 | 21 | 22 | 23 | 24 | 25 | 26 | 27 | 28 | 29 | 30 | 31 |    |    |   |
| April       | 1  | 2 | 3 | 4 | 5 | 6 | 7 | 8 | 9 | 10 | 11 | 12 | 13 | 14 | 15 | 16  | 17 | 18 | 19 | 20  | 21  | 22 | 23 | 24 | 25 | 26 | 27 | 28 | 29 | 30 |    |    |    |    |    |    |    |   |
| May         |    |   | 1 | 2 | 3 | 4 | 5 | 6 | 7 | 8  | 9  | 10 | 11 | 12 | 13 | 14  | 15 | 16 | 17 | 18  | 19  | 20 | 21 | 22 | 23 | 24 | 25 | 26 | 27 | 28 | 29 | 30 | 31 |    |    |    |    |   |
| June        |    |   |   |   |   | 1 | 2 | 3 | 4 | 5  | 6  | 7  | 8  | 9  | 10 | 11  | 12 | 13 | 14 | 15  | 16  | 17 | 18 | 19 | 20 | 21 | 22 | 23 | 24 | 25 | 26 | 27 | 28 | 29 | 30 |    |    |   |
| July        | 1  | 2 | 3 | 4 | 5 | 6 | 7 | 8 | 9 | 10 | 11 | 12 | 13 | 14 | 15 | 16  | 17 | 18 | 19 | 20  | 21  | 22 | 23 | 24 | 25 | 26 | 27 | 28 | 29 | 30 | 31 |    |    |    |    |    |    |   |
| August      |    |   |   | 1 | 2 | 3 | 4 | 5 | 6 | 7  | 8  | 9  | 10 | 11 | 12 | 13  | 14 | 15 | 16 | 17  | 18  | 19 | 20 | 21 | 22 | 23 | 24 | 25 | 26 | 27 | 28 | 29 | 30 | 31 |    |    |    |   |
| September   |    |   |   |   |   |   | 1 | 2 | 3 | 4  | 5  | 6  | 7  | 8  | 9  | 10  | 11 | 12 | 13 | 14  | 15  | 16 | 17 | 18 | 19 | 20 | 21 | 22 | 23 | 24 | 25 | 26 | 27 | 28 | 29 | 30 |    |   |
| October     | 1  | 1 | 2 | 3 | 4 | 5 | 6 | 7 | 8 | 9  | 10 | 11 | 12 | 13 | 14 | 15  | 16 | 17 | 18 | 19  | 20  | 21 | 22 | 23 | 24 | 25 | 26 | 27 | 28 | 29 | 30 | 31 |    |    |    |    |    |   |
| November    |    |   |   |   | 1 | 2 | 3 | 4 | 5 | 6  | 7  | 8  | 9  | 10 | 11 | 12  | 13 | 14 | 15 | 16  | 17  | 18 | 19 | 20 | 21 | 22 | 23 | 24 | 25 | 26 | 27 | 28 | 29 | 30 |    |    |    |   |
| December    |    |   |   |   |   |   | 1 | 2 | 3 | 4  | 5  | 6  | 7  | 8  | 9  | 10  | 11 | 12 | 13 | 14  | 15  | 16 | 17 | 18 | 19 | 20 | 21 | 22 | 23 | 24 | 25 | 26 | 27 | 28 | 29 | 30 | 31 |   |
|             |    |   |   |   |   |   |   |   |   |    |    |    |    | _  | _  |     | _  |    |    |     |     |    |    |    |    |    |    |    |    |    |    |    |    |    |    |    |    |   |
|             |    |   |   |   |   |   |   |   |   |    |    |    |    |    |    | OK. |    |    |    | Can | cel |    |    |    |    |    |    |    |    |    |    |    |    |    |    |    |    |   |
|             |    |   |   |   |   |   |   |   |   |    |    |    |    |    |    |     |    |    |    | _   |     |    |    |    |    |    |    |    |    |    |    |    |    |    |    |    |    |   |

Figure 65 Een nieuwe calendar maken

U kunt in het 'description' veld een omschrijving van uw calendar geven.

In het kalenderveld tekent u bijvoorbeeld de dagen in wanneer uw helpdesk te bereiken is. Hierbij zorgt u ervoor dat \_\_\_\_\_\_ ingedrukt is.

U kunt dagen weer blanco maken door ze uit te gummen. Daarvoor klikt u eerst op 🥢 en selecteert u daarna de tijden die u wilt uitgummen.

U kunt rijen en kolommen in zijn geheel intekenen of wissen door met het potlood of de gum op de naam voor de rij of boven de kolom te klikken.

Met de twee groene pijltjes kunt u een jaar opschuiven. En met de knop 🛐 kunt u de feestdagen aangeven binnen uw calendar.

Wanneer uw ivr-applicatie een check doet in uw calendar, controleert ivrManager of het een zogenaamde 'true' of 'false' waarde in uw calendar vindt.

Stel dat uw ivr-applicatie op 5 mei is afgesloten. Als een beller op die dag belt, wordt er gecheckt in uw calendar en krijgt de beller te horen dat u op dat moment niet bereikbaar bent.

#### 6.2.1. Calendar bewerken

Dubbelklik op de betreffende calendar of selecteer de calendar met uw linkermuisknop en klik vervolgens op in tervolgens op 'edit'.

## 6.2.2. Calendar verwijderen

Klik met uw rechtermuisknop op de betreffende calendar en klik op `delete', of klik op de calendar en vervolgens op  $\mathbf{X}$ .

# 7. Codes

Deze module heeft hetzelfde doel als de availability module. U maakt een codelijst aan en vanuit uw ivr-applicatie maakt u, d.m.v het toevoegen van een IF module, een link naar deze codelijst. IvrManager checkt in uw codelijst of het om een 'true' of 'false' code gaat. Beide kunnen een ander gevolg hebben binnen uw ivr-applicatie.

Binnen deze module kunt u:

- Codelijstenmaken
- Codes verwijderen uit een codelijst
- Codelijsten importeren in ivrManager
- Codelijsten exporteren, bewerken of verwijderen

Stel u hebt een mailing gedaan onder honderd van uw vaste klanten, met in iedere mail een unieke code. Tien van deze codes leveren een prijs op mits de klant het door u opgegeven telefoonnummer belt.

De 10 winnende codes zet u in een codelijst. Bij iedere beller wordt gecheckt of hij in de lijst voorkomt.

Wanneer de code check gedaan is en het gaat om een 'true' code (de code staat in de lijst), dan kan de klant zijn adresgegevens achterlaten om de prijs te ontvangen.

Wanneer de code check gedaan is en het gaat om een 'false' code (de code staat niet in de lijst), dan hoort de klant een boodschap waarin hij bedankt wordt voor het bellen en hoort dat hij geen prijs heeft gewonnen.

| ivrManager 3.       | 0 - MassXess Test<br>w. Help |                                        |                 |                |                                |
|---------------------|------------------------------|----------------------------------------|-----------------|----------------|--------------------------------|
| 🖚 Codes             |                              |                                        |                 |                | massxess                       |
| Default             |                              |                                        |                 |                |                                |
|                     | Name                         | Description                            |                 |                |                                |
| 3-                  | code1                        | Klanten code lijst partij ××           | ~               |                |                                |
| Applications        | code2                        | Postcodes die in het dekkings gebied v | allen           |                |                                |
|                     | code3                        |                                        |                 |                |                                |
|                     | Kandidaatnummmers            |                                        |                 |                |                                |
| Numbers             | klantenlijst                 |                                        |                 |                |                                |
| -                   | Pincodes                     |                                        |                 |                |                                |
| 9 9 P               | Prepaid                      |                                        |                 |                |                                |
| Extensions          | Table 1                      | Table 1                                |                 |                |                                |
| <u>_</u> 0          | ▶ Whitelabels                | whitelabelpartners                     |                 |                |                                |
|                     |                              |                                        |                 |                |                                |
| Availability        |                              |                                        |                 |                |                                |
| 175                 |                              |                                        |                 |                |                                |
| <b>C</b> 1          |                              |                                        |                 |                |                                |
| Codes               |                              |                                        |                 |                |                                |
|                     |                              |                                        |                 |                |                                |
|                     |                              |                                        |                 |                |                                |
| Reports             |                              |                                        |                 |                |                                |
| ٠                   |                              |                                        |                 |                |                                |
| Accounts            |                              |                                        |                 |                |                                |
| <b>N</b>            |                              |                                        |                 |                |                                |
| 10 A 10             |                              |                                        |                 |                |                                |
| Blocked callers     |                              |                                        |                 |                |                                |
|                     |                              |                                        |                 |                |                                |
|                     |                              |                                        |                 |                |                                |
| Queue monitor       |                              |                                        |                 |                |                                |
|                     |                              |                                        |                 |                |                                |
|                     |                              |                                        |                 |                |                                |
|                     |                              |                                        |                 |                |                                |
|                     |                              |                                        |                 |                |                                |
|                     |                              |                                        |                 |                |                                |
|                     |                              |                                        |                 |                |                                |
| ivrManager 3.0 - Ma | assXess Test                 |                                        | 5: 1 M: 2 C: 28 | User: massdemo | Host: sqlcore.sysmx.net\ivs // |

Figure66codescherm

## 7.1. Codelijst maken

Klik op 🥂 om een nieuwe codelijst te maken.

In het venster dat verschijnt, zie *Figure67Entercode*, vult uin het eerste veld 'name' een betekenisvolle naam in voor de codelijst die u maakt.

In het tweede veld 'description' vult u eventueel een beschrijving van de codelijst in.

U kunt nu een code toevoegen aan de lijst door op + `add' onder het veld `assigned codes' te klikken.

| ivrManager© | ×      |
|-------------|--------|
| Enter code  |        |
| 001         |        |
| ОК          | Cancel |
|             |        |

Figure 67 Entercode

Er verschijnt een venster met daarin het veld 'enter code'. U kunt een code invullen in het veld en vervolgens op 'OK' klikken. U ziet nu dat de door u ingetoetste code is opgenomen in het 'assigned codes' veld.

| ivrManager - Codes |                                       | × |
|--------------------|---------------------------------------|---|
| Name:              | code1                                 |   |
| Description:       | Klanten code lijst partij xx          | ] |
|                    |                                       |   |
| Assigned codes:    | Code                                  |   |
|                    | 001                                   |   |
|                    |                                       |   |
|                    |                                       |   |
|                    |                                       |   |
|                    |                                       |   |
|                    |                                       |   |
|                    |                                       |   |
|                    |                                       |   |
|                    | Add Edit — Remove X Remove all Import | ] |
|                    | OK Cancel                             |   |

Figure68Eennieuwecodelijstmaken

Wanneer u meerdere codes heeft toegevoegd ontstaat er een codelijst. Klik op 'OK' en u ziet dat er een codelijst is bijgekomen.

| Name           | Description       |
|----------------|-------------------|
| winnende codes | deze codes winnen |
|                |                   |
|                |                   |
|                |                   |

Figure 69 Eriseen codelijst bijgekomen

# 7.1.1. Code verwijderen uit een codelijst

U kunt een code verwijderen door de code te selecteren en vervolgens op ' 👘 remove' te klikken.

U kunt ook alle codes tegelijk verwijderen door op 🔨 remove all' te klikken.

| ivrManager - Codes |                                           | × |
|--------------------|-------------------------------------------|---|
| Name:              | Kandidaatnummmers                         |   |
| Description:       |                                           | 1 |
|                    |                                           |   |
| Assigned codes:    | Code                                      | 1 |
| Ĩ                  | 1                                         | - |
|                    | 10                                        |   |
|                    | 11                                        |   |
|                    | 12                                        |   |
|                    | 2                                         |   |
|                    | 3                                         |   |
|                    | 4                                         |   |
|                    | 5                                         |   |
|                    | 6                                         |   |
|                    | 7                                         |   |
|                    | 8                                         |   |
|                    | 9                                         |   |
|                    |                                           |   |
|                    | 🕂 Add 🔀 Edit 🗕 Remove 🗙 Remove all Import | 1 |
|                    |                                           | - |
|                    | OK Cancel                                 |   |

 $Figure_{70} Erontstaateen codelijst$
## 7.1.2. Codelijst importeren in ivrManager

U kunt een codelijst importeren in ivrManager.

U maakt een nieuwe codelijst aan door in de module op Lieuwe codelijst aan door in de module op Lieuwe te klikken. U vult het veld 'name' en eventueel het veld 'description' in. Vervolgens klikt u op 'import...' U kunt nu een tekstbestand selecteren en importeren. Het is ook mogelijk om een tekstbestand op het venster te slepen en los te laten. In het txt-bestand dienen de codes onder elkaar te staan (iedere nieuwe code op een nieuwe regel) om als codelijst geïmporteerd te kunnen worden.

## 7.1.3. Codelijst exporteren

U kunt een codelijst exporteren als een txt-bestand. U klikt hiervoor op In het venster dat verschijnt, geeft u het bestand een herkenbare naam en selecteert u een map waarin u het bestand op uw computer wilt opslaan. Vervolgens klikt u op 'OK' en de lijst wordt geëxporteerd.

## 7.1.4. Codelijsten bewerken

Dubbelklik op de betreffende codelijst of klik en klik vervolgens op 20 U kunt ook met uw rechtermuisknop op de codelijst klikken en vervolgens op 'edit'.

### 7.1.5. Codelijsten verwijderen

Klik met uw rechtermuisknop op de betreffende codelijst en klik op 'delete', of klik op de codelijst en vervolgens op

## 8. Reports

U kunt reports maken en bekijken over uw ivr-applicaties.

U kunt een algemeen log bestand per applicatie bekijken. Hier staan eventuele foutmeldingen in. U kunt inbound (binnenkomende gesprekken) en outbound (doorschakelingen naar extensions) reports bekijken en u kunt bekijken welke gegevens er opgeslagen zijn per applicatie. Daarnaast kunt u zelf nog twee soorten reports aanmaken.

Binnen deze module kunt u:

- Application logs bekijken
- Inbound reports bekijken
- Outbound reports bekijken
- Stored items bekijken
- Recorded calls beluisteren en beheren
- Variable report to evoegen
- Counter report to evo egen
- U kunt alle reports exporteren of printen

| 📰 Repor                       | ts                                       |                           | massxess        |
|-------------------------------|------------------------------------------|---------------------------|-----------------|
| Default                       | Applications:                            |                           |                 |
|                               | Name                                     | RepId Title               | Report type 🛛 🔺 |
| <u> </u>                      | Demo applicatie 1                        | 43943 Error log           | Application     |
| Applications                  | Demo applicatie 2                        | 🔚 🔛 43946 Stored items    | Application     |
| =                             |                                          | 43944 Outbound            | Call log        |
|                               |                                          | 43945 Inbound             | Call log        |
| Numbers                       |                                          | 43947 Extension           | Extension       |
| <u></u>                       |                                          | 🔄 💽 43950 Talk time       | Extension       |
| ±₽                            |                                          | 43951 Extension times     | Extension       |
| Extensions                    |                                          | 43952 Extension event log | Extension       |
|                               |                                          | 📝 43948 Skills 1          | Skill           |
| P at tata                     |                                          | 🗾 📝 43949 Skills 2        | Skill           |
| Codes<br>Education<br>Reports |                                          |                           |                 |
| Accounts                      | 🔲 Active 🛄 Inactive 🜉 Invalid 🗮 Archived |                           |                 |

Figure 71 Een application log bekijken

#### 8.1. Application log

In de linkerkolom selecteert u de applicatie waarvan u het log report wilt bekijken. Vervolgens klikt u in de rechterkolom op 'application log' en vervolgens op

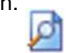

Met het report dat nu verschijnt, krijgt u een overzicht van alle foutmeldingen die tijdens het draaien van een applicatie zijn ontstaan.

U selecteert een startdatum achter 'start date' en een einddatum achter 'end date', vervolgens klikt u op 'show log' en u kunt zien of er foutmeldingen in de door u gekozen periode zijn geweest.

In het log bestand ziet u vier verschillende kolommen, zie Figure 72 Application log.

De eerste kolom, 'date/time' geeft de datum en het tijdsstip aan wanneer de foutmelding plaatsvond.

De tweede kolom, 'flow' geeft aan in welke call flow van de applicatie deze foutmelding plaatsvond. Hier staat altijd 'main flow' .

In de derde kolom, 'module' staat specifiek bij welke module de fout aangetroffen is. In de laatste kolom, 'message' staat een omschrijving van de melding.

| iod: Last 30 days  | •         | Start: 16-6-2007 💌 🗹 En | d: 16-7-2007 💌 Show report                                                           |  |
|--------------------|-----------|-------------------------|--------------------------------------------------------------------------------------|--|
| Date/time          | Flow      | Module                  | Message                                                                              |  |
| 19-6-2007 13:19:48 | Main flow | test xml                | Xml module error. Receive timeout on first bytes                                     |  |
| 19-6-2007 13:20:37 | Main flow | test ×ml                | Xml module error. Receive timeout on first bytes                                     |  |
| 19-6-2007 13:21:18 | Main flow | test ×ml                | Xml module error. Receive timeout on first bytes                                     |  |
| 19-6-2007 13:23:44 | Main flow | test ×ml                | Xml module error. Receive timeout on first bytes                                     |  |
| 19-6-2007 13:34:23 | Main flow | test ×ml                | Xml module error. Received external error: Item is not a string type                 |  |
| 19-6-2007 13:37:03 | Main flow | test ×ml                | Xml module error. Received external error: HTTP/1.1 500 Internal Server Error        |  |
| 19-6-2007 13:38:33 | Main flow | test ×ml                | Xml module error. Received external error: HTTP/1.1 500 Internal Server Error        |  |
| 19-6-2007 14:29:03 | Main flow | test ×ml                | Xml module error. Received external error: Socket Error # 10061  Connection refused. |  |
| 19-6-2007 14:31:33 | Main flow | test ×ml                | Xml module error. Received external error: Socket Error # 10061                      |  |
| 19-6-2007 16:12:15 | Main flow | test ×ml                | Xml module error. Warnings generated: Didn't receive item 'WieBellen'. D             |  |
| 25-6-2007 17:46:38 | Main flow | test ×ml                | Xml module error. Receive timeout on first bytes                                     |  |
| 25-6-2007 18:03:23 | Main flow | test ×ml                | Xml module error. Receive timeout on first bytes                                     |  |
| 25-6-2007 18:51:37 | Main flow | test ×ml                | Xml module error. Receive timeout on first bytes                                     |  |
| 25-6-2007 18:56:48 | Main flow | test ×ml                | Xml module error. Receive timeout on first bytes                                     |  |
| 25-6-2007 18:57:36 | Main flow | test ×ml                | Xml module error. Receive timeout on first bytes                                     |  |
| 25-6-2007 19:00:07 | Main flow | test ×ml                | Xml module error. Receive timeout on first bytes                                     |  |
| 25-6-2007 19:00:27 | Main flow | test ×ml                | Xml module error. Receive timeout on first bytes                                     |  |
| 25-6-2007 19:00:42 | Main flow | test xml                | Xml module error. Receive timeout on first bytes                                     |  |
| 27-6-2007 9:21:01  | Main flow | test xml                | Xml module error. Receive timeout on first bytes                                     |  |
| 27-6-2007 9:21:09  | Main flow |                         | Call module error. Can't find skill with name 'GEKE_ext'                             |  |
| 27-6-2007 9:22:16  | Main flow |                         | Call module error, Can't find skill with name 'GEKE_nuon'                            |  |
| 27-6-2007 17:51:00 | Main flow | test ×ml                | Xml module error. Receive aborted after 3 seconds because of line hangup             |  |
| 27-6-2007 18:00:52 | Main flow | test xml                | Xml module error. Receive timeout on first bytes                                     |  |
| 27-6-2007 20:22:15 | Main flow | test ×ml                | Xml module error. Received external error: Item is not a string type                 |  |
| 27-6-2007 20:22:31 | Main flow | test ×ml                | Xml module error. Received external error: Item is not a string type                 |  |
| 27-6-2007 20:22:35 | Main flow | test ×ml                | Xml module error. Received external error: Item is not a string type                 |  |
| 27-6-2007 20:22:58 | Main flow | test ×ml                | Xml module error. Received external error: Item is not a string type                 |  |
| 27-6-2007 20:22:58 | Main flow | test ×ml                | Xml module error. Received external error: Item is not a string type                 |  |
| 27-6-2007 20:27:25 | Main flow | test ×ml                | Xml module error. Receive aborted after 3 seconds because of line hangup             |  |
| 27-6-2007 22:27:42 | Main flow | test xml                | Xml module error. Receive aborted after 60 seconds because of line hanoup            |  |

Figure72 Application log

## 8.2. Inbound report

In de linkerkolom selecteert u de applicatie waarvan u het log report wilt bekijken. Vervolgens klikt u in de rechterkolom op `inbound report' en vervolgens op 👩

Met het report dat nu verschijnt, krijgt u een overzicht van alle inkomende gesprekken die via de ivrManager applicatie zijn verlopen. Hierbij is het mogelijk uit verschillende periodes te kiezen, standaard is dit 'This month'. Daarnaast kan men ook een 'Custom' periode selecteren waarbij men een 'Start' en 'End' van de periode kan selecteren. Als de periode is geselecteerd kan het rapport worden weergegeven door op 'Show report' te klikken.

••

| gie telo<br>2 a Callogreport for deno<br>Perdet Tremont                                                                                                    | ivrManager -             | Report viewer |        |          |                 |          |         |            |         |         |         |         |   |   |
|----------------------------------------------------------------------------------------------------|--------------------------|---------------|--------|----------|-----------------|----------|---------|------------|---------|---------|---------|---------|---|---|
| Call log report for demo         start:       19-2007       Start:       19-2007       Datals         Value of the demonstration of the demonstration o                                                                                                    | e Help                   |               | 0.020  |          |                 |          |         |            |         |         |         |         |   |   |
| Start: 1-7:2007 *       Showrepot       Details         The moth       notauna sequences       Outbourd       Details         The moth       notau sequences       Details         The moth       Nm       Notau         at Calls       Time       Average       Time       Average         The moth       Notau sequences       Time       Average       Time       Average         Average       Time       Average       Time       Average         Average       Time       Average       Time       Average         Average       Time       Average       Time       Average         Average       Time       Average       Time       Average         Average       Time       Average       Time       Average         Average       Time       Average<                                                                                                    |                          |               |        |          |                 |          |         |            |         |         |         |         |   |   |
| InterviteStart:1-2-207I1-9-207IDetail:TismorbInterviteName applicationOutpointDetail:NerroyNerroyNerroyNerroyNerroy#CallsTmeAverageMeAverageTmeAverageTmeAverageTmeAverageNerroyNerroyNerroy17:200700.000.00<                                                                                                    | Call log report for demo |               |        |          |                 |          |         |            |         |         |         |         |   |   |
| InternethInternethInternethSumgapicationOutboundURNerrageTimeAverageAverageTimeAverageTimeAverageTimeAverage12-200700.0000.00000.000.00<                                                                                                    | eriod: This mo           | nth 💌         | Start: | 1-7-2007 | ▼ 🗹 End:        | 1-8-2007 | ▼ 5     | how report | Details |         |         |         |   |   |
| Image: Image: | This month               | Inhound       |        |          | 1 mp applicatio | 0        |         | Outbound   |         |         | TVP     | 1       |   |   |
| 1/2007         0         0.000         0.000         0.000         0.000         0.000           2/2007         0         0.000         0         0.000         0.000         0.000           2/2007         0         0.000         0         0.000         0.000         0.000           4/2007         0         0.000         0         0.000         0.000         0.000           5/2007         0         0.000         0         0.000         0.000         0.000           6/2007         0         0.000         0         0.000         0.000         0.000           6/2007         0         0.000         0         0.000         0.000         0.000           6/2007         0         0.000         0         0.000         0.000         0.000           6/2007         0         0.000         0         0.000         0.000         0.000           1/2/2007         0         0.000         0         0.000         0.000         0.000           1/2/2007         0         0.000         0         0.000         0.000         0.000           1/2/2007         0         0.000         0         0.000         0.                                                                                                    | #                        | # Calls       | Time   | Average  | # Calls         | Time     | Average | # Calls    | Time    | Average | Time    | Averane | _ |   |
| 27-2007         0         0.00         0.00         0.00         0.00           37-2007         0         0.00         0         0.00         0.00         0.00           57-2007         0         0.00         0         0.00         0.00         0.00           57-2007         0         0.00         0         0.00         0.00         0.00           57-2007         0         0.00         0         0.00         0.00         0.00           57-2007         0         0.00         0         0.00         0.00         0.00           57-2007         0         0.00         0         0.00         0.00         0.00           57-2007         0         0.00         0         0.00         0.00         0.00           57-2007         0         0.00         0         0.00         0.00         0.00           57-2007         0         0.00         0         0.00         0.00         0.00           107-2007         0         0.00         0         0.00         0.00         0.00           157-2007         0         0.00         0         0.00         0.00         0.00                                                                                                    | 1-7-2007                 | 0             | 0:00   | morago   | 0               | 0:00     | Thorago | 0          | 0:00    | morage  | 0:00    | Thorage |   |   |
| 3+2007         0         0.00         0         0.00         0.00           4+72007         0         0.00         0         0.00         0.00         0.00           5+2007         0         0.00         0.00         0         0.00         0.00           6+2007         0         0.00         0         0.00         0.00         0.00           6+2007         0         0.00         0         0.00         0.00         0.00         0.00           6+2007         0         0.00         0         0.00         0         0.00         0.00           8+2007         0         0.00         0         0.00         0         0.00         0.00           8+2007         0         0.00         0         0.00         0         0.00         0.00           11-72007         0         0.00         0         0.00         0         0.00         0.00           12-72007         0         0.00         0         0.00         0         0.00         0.00         0.00           12-72007         0         0.00         0         0.00         0         0.00         0.00         0.00         0.00                                                                                                    | 2-7-2007                 | 0             | 0:00   |          | 0               | 0:00     |         | 0          | 0:00    |         | 0:00    |         |   | , |
| 4+2007         0         0.00         0.00         0.00         0.00           67-2007         0         0.00         0         0.00         0.00         0.00           67-2007         0         0.00         0         0.00         0.00         0.00           67-2007         0         0.00         0         0.00         0.00         0.00           7-2007         0         0.00         0         0.00         0.00         0.00           97-2007         0         0.00         0         0.00         0.00         0.00           97-2007         0         0.00         0         0.00         0.00         0.00           97-2007         0         0.00         0         0.00         0.00         0.00           107-2007         0         0.00         0         0.00         0.00         0.00           117-2007         0         0.00         0         0.00         0.00         0.00           157-2007         0         0.00         0         0.00         0.00         0.00           167-2007         0         0.00         0         0.00         0.00         0.00                                                                                                    | 3-7-2007                 | 0             | 0:00   |          | 0               | 0:00     |         | 0          | 0:00    |         | 0:00    |         |   |   |
| 5-2607         0         0.00         0         0.00         0.00           6-72007         0         0.00         0         0.00         0.00         0.00           7-2007         0         0.00         0         0.00         0.00         0.00           7-2007         0         0.00         0         0.00         0.00         0.00           7-2007         0         0.00         0         0.00         0.00         0.00           10-7207         0         0.00         0         0.00         0.00         0.00           11-7207         0         0.00         0         0.00         0.00         0.00           12-7207         0         0.00         0         0.00         0.00         0.00           12-7207         0         0.00         0         0.00         0.00         0.00           12-7207         0         0.00         0         0.00         0.00         0.00           15-7207         0         0.00         0         0.00         0.00         0.00           17-7207         0         0.00         0         0.00         0.00         0.00           17-7207 </td <td>4-7-2007</td> <td>0</td> <td>0:00</td> <td></td> <td>0</td> <td>0:00</td> <td></td> <td>0</td> <td>0:00</td> <td></td> <td>0:00</td> <td></td> <td></td> <td></td>                                                                                                    | 4-7-2007                 | 0             | 0:00   |          | 0               | 0:00     |         | 0          | 0:00    |         | 0:00    |         |   |   |
| 6-2007         0         0.00         0.00         0.00           7-2007         0         0.00         0         0.00         0.00         0.00           8-72007         0         0.00         0         0.00         0.00         0.00         0.00           9-72007         0         0.00         0         0.00         0.00         0.00         0.00           9-72007         0         0.00         0         0.00         0.00         0.00         0.00           9-72007         0         0.00         0         0.00         0.00         0.00         0.00           11-72007         0         0.00         0         0.00         0.00         0.00         0.00           12-72007         0         0.00         0         0.00         0.00         0.00         0.00           13-7207         0         0.00         0         0.00         0.00         0.00         0.00         0.00           15-7207         0         0.00         0         0.00         0.00         0.00         0.00         0.00         0.00         0.00         0.00         0.00         0.00         0.00         0.00         0.00                                                                                                    | 5-7-2007                 | 0             | 0:00   |          | 0               | 0:00     |         | 0          | 0:00    |         | 0:00    |         |   |   |
| 77-2007       0       0.00       0       0.00       0.00       0.00       0.00       0.00       0.00       0.00       0.00       0.00       0.00       0.00       0.00       0.00       0.00       0.00       0.00       0.00       0.00       0.00       0.00       0.00       0.00       0.00       0.00       0.00       0.00       0.00       0.00       0.00       0.00       0.00       0.00       0.00       0.00       0.00       0.00       0.00       0.00       0.00       0.00       0.00       0.00       0.00       0.00       0.00       0.00       0.00       0.00       0.00       0.00       0.00       0.00       0.00       0.00       0.00       0.00       0.00       0.00       0.00       0.00       0.00       0.00       0.00       0.00       0.00       0.00       0.00       0.00       0.00       0.00       0.00       0.00       0.00       0.00       0.00       0.00       0.00       0.00       0.00       0.00       0.00       0.00       0.00       0.00       0.00       0.00       0.00       0.00       0.00       0.00       0.00       0.00       0.00       0.00       0.00       0.00       0.00 <t< td=""><td>6-7-2007</td><td>0</td><td>0:00</td><td></td><td>0</td><td>0:00</td><td></td><td>0</td><td>0:00</td><td></td><td>0:00</td><td></td><td></td><td></td></t<>                                                                                                    | 6-7-2007                 | 0             | 0:00   |          | 0               | 0:00     |         | 0          | 0:00    |         | 0:00    |         |   |   |
| 9-2007         0         0.00         0         0.00         0.00           9-2007         0         0.00         0         0.00         0.00         0.00           10-7207         0         0.00         0.00         0         0.00         0.00           11-7207         0         0.00         0         0.00         0.00         0.00           12-7207         0         0.00         0         0.00         0.00         0.00           12-7207         0         0.00         0         0.00         0.00         0.00           13-7207         0         0.00         0         0.00         0.00         0.00           15-7207         0         0.00         0         0.00         0.00         0.00           15-7207         0         0.00         0         0.00         0.00         0.00           15-7207         0         0.00         0         0.00         0.00         0.00           15-7207         0         0.00         0         0.00         0.00         0.00           15-7207         0         0.00         0         0.00         0.00         0.00           15-7207                                                                                                    | 7-7-2007                 | 0             | 0:00   |          | 0               | 0:00     |         | 0          | 0:00    |         | 0:00    |         |   |   |
| 9-2007       0       0.00       0       0.00       0.00       0.00       0.00         10-72007       0       0.00       0       0.00       0.00       0.00       0.00         12-72007       0       0.00       0       0.00       0.00       0.00       0.00         12-72007       0       0.00       0       0.00       0.00       0.00       0.00         13-72007       0       0.00       0       0.00       0.00       0.00       0.00         14-72007       0       0.00       0       0.00       0.00       0.00       0.00         15-72007       0       0.00       0       0.00       0.00       0.00       0.00         16-72007       0       0.00       0       0.00       0.00       0.00       0.00         16-72007       0       0.00       0       0.00       0.00       0.00       0.00         19-72007       0       0.00       0       0.00       0.00       0.00       0.00         27-7207       0       0.00       0       0.00       0.00       0.00       0.00         27-72007       0       0.00       0                                                                                                    | 8-7-2007                 | 0             | 0:00   |          | 0               | 0:00     |         | 0          | 0:00    |         | 0:00    |         |   |   |
| 107-2007         0         0.00         0         0.00         0.00           117-2007         0         0.00         0         0.00         0.00         0.00         0.00           127-2007         0         0.00         0         0.00         0.00         0.00         0.00           137-2007         0         0.00         0         0.00         0         0.00         0.00           147-2007         0         0.00         0         0.00         0.00         0.00         0.00           157-2007         0         0.00         0         0.00         0.00         0.00         0.00           157-2007         0         0.00         0         0.00         0.00         0.00         0.00           157-2007         0         0.00         0         0.00         0.00         0.00         0.00           157-2007         0         0.00         0         0.00         0.00         0.00         0.00         0.00           157-2007         0         0.00         0         0.00         0.00         0.00         0.00         0.00         0.00         0.00         0.00         0.00         0.00         0.00<                                                                                                    | 9-7-2007                 | 0             | 0:00   |          | 0               | 0:00     |         | 0          | 0:00    |         | 0:00    |         |   |   |
| 11-7-2007       0       0.00       0       0.00       0.00       0.00         12-7-2007       0       0.00       0       0.00       0.00       0.00       0.00         12-7-2007       0       0.00       0       0.00       0.00       0.00       0.00         14-7-2007       0       0.00       0       0.00       0.00       0.00       0.00         16-7-2007       0       0.00       0       0.00       0.00       0.00       0.00         16-7-2007       0       0.00       0       0.00       0.00       0.00       0.00         16-7-2007       0       0.00       0       0.00       0.00       0.00       0.00         18-7-2007       0       0.00       0       0.00       0.00       0.00       0.00         19-7-2007       0       0.00       0       0.00       0.00       0.00       0.00       0.00         21-7-2007       0       0.00       0       0.00       0.00       0.00       0.00       0.00       0.00       0.00       0.00       0.00       0.00       0.00       0.00       0.00       0.00       0.00       0.00       0.00                                                                                                    | 10-7-2007                | 0             | 0:00   |          | 0               | 0:00     |         | 0          | 0:00    |         | 0:00    |         |   |   |
| 127-2007         0         0.00         0         0.00         0.00           137-2007         0         0.00         0         0.00         0.00         0.00         0.00         0.00         10.00         10.00         0.00         0.00         10.00         10.00         10.00         10.00         10.00         10.00         10.00         10.00         10.00         10.00         10.00         10.00         10.00         10.00         10.00         10.00         10.00         10.00         10.00         10.00         10.00         10.00         10.00         10.00         10.00         10.00         10.00         10.00         10.00         10.00         10.00         10.00         10.00         10.00         10.00         10.00         10.00         10.00         10.00         10.00         10.00         10.00         10.00         10.00         10.00         10.00         10.00         10.00         10.00         10.00         10.00         10.00         10.00         10.00         10.00         10.00         10.00         10.00         10.00         10.00         10.00         10.00         10.00         10.00         10.00         10.00         10.00         10.00         10.00         1                                                                                                    | 11-7-2007                | 0             | 0:00   |          | 0               | 0:00     |         | 0          | 0:00    |         | 0:00    |         |   |   |
| 13-7.2007       0       0.00       0       0.00       0.00       0.00         14-7.2007       0       0.00       0       0.00       0.00       0.00       0.00         16-7.2007       0       0.00       0       0.00       0.00       0.00       0.00         16-7.2007       0       0.00       0       0.00       0.00       0.00       0.00         16-7.2007       0       0.00       0       0.00       0.00       0.00       0.00         18-7.2007       0       0.00       0       0.00       0.00       0.00       0.00         19-7.2007       0       0.00       0       0.00       0.00       0.00       0.00         19-7.2007       0       0.00       0       0.00       0.00       0.00       0.00         21-7.2007       0       0.00       0       0.00       0.00       0.00       0.00       0.00         22-7.2007       0       0.00       0       0.00       0.00       0.00       0.00       0.00         24-7.2007       0       0.00       0.00       0.00       0.00       0.00       0.00       0.00       0.00       0.00                                                                                                    | 12-7-2007                | 0             | 0:00   |          | 0               | 0:00     |         | 0          | 0:00    |         | 0:00    |         |   |   |
| 147-2007         0         0.00         0         0.00         0.00           167-2007         0         0.00         0         0.00         0.00         0.00           167-2007         0         0.00         0         0.00         0.00         0.00           167-2007         0         0.00         0         0.00         0.00         0.00           167-2007         0         0.00         0         0.00         0.00         0.00           197-2007         0         0.00         0         0.00         0.00         0.00           197-2007         0         0.00         0         0.00         0.00         0.00           21-7-2007         0         0.00         0         0.00         0.00         0.00           22-7-2007         0         0.00         0         0.00         0.00         0.00           24-7-2007         0         0.00         0         0.00         0.00         0.00           24-7-2007         0         0.00         0         0.00         0.00         0.00           24-7-2007         0         0.00         0         0.00         0.00         0.00                                                                                                    | 13-7-2007                | 0             | 0:00   |          | 0               | 0:00     |         | 0          | 0:00    |         | 0:00    |         |   |   |
| 19-7-2007         0         0.00         0         0.00         0.00         0.00           16-7-2007         0         0.00         0         0.00         0.00         0.00         0.00           16-7-2007         0         0.00         0         0.00         0.00         0.00         0.00           18-7-2007         0         0.00         0         0.00         0.00         0.00         0.00           18-7-2007         0         0.00         0         0.00         0.00         0.00         0.00         0.00           20-7-2007         0         0.00         0         0.00         0.00         0.00         0.00         0.00           22-7-2007         0         0.00         0         0.00         0.00         0.00         0.00         0.00         0.00         0.00         0.00         0.00         0.00         0.00         0.00         0.00         0.00         0.00         0.00         0.00         0.00         0.00         0.00         0.00         0.00         0.00         0.00         0.00         0.00         0.00         0.00         0.00         0.00         0.00         0.00         0.00         0.00         0.                                                                                                    | 14-7-2007                | 0             | 0:00   |          | 0               | 0:00     |         | 0          | 0:00    |         | 0:00    |         |   |   |
| 16-7-2007         0         0.00         0         0.00         0.00           17-7-2007         0         0.00         0         0.00         0.00         0.00           17-7-2007         0         0.00         0         0.00         0.00         0.00           19-7-2007         0         0.00         0         0.00         0.00         0.00           19-7-2007         0         0.00         0         0.00         0.00         0.00           20-7-2007         0         0.00         0         0.00         0.00         0.00           21-7-2007         0         0.00         0         0.00         0.00         0.00           22-7-2007         0         0.00         0         0.00         0.00         0.00           22-7-2007         0         0.00         0         0.00         0.00         0.00           24-7-2007         0         0.00         0         0.00         0.00         0.00           24-7-2007         0         0.00         0         0.00         0.00         0.00           24-7-2007         0         0.00         0         0.00         0.00         0.00                                                                                                    | 15-7-2007                | 0             | 0:00   |          | 0               | 0:00     |         | 0          | 0:00    |         | 0:00    |         |   |   |
| 17-7-2007     0     0.00     0     0.00     0.00       18-7-2007     0     0.00     0.00     0.00     0.00       18-7-2007     0     0.00     0.00     0.00     0.00       20-7-2007     0     0.00     0.00     0.00     0.00       21-7-2007     0     0.00     0.00     0.00     0.00       22-7-2007     0     0.00     0.00     0.00     0.00       22-7-2007     0     0.00     0.00     0.00     0.00       24-7-2007     0     0.00     0.00     0.00     0.00       24-7-2007     0     0.00     0.00     0.00     0.00       24-7-2007     0     0.00     0.00     0.00     0.00       24-7-2007     0     0.00     0.00     0.00     0.00       24-7-2007     0     0.00     0.00     0.00     0.00       24-7-2007     0     0.00     0.00     0.00     0.00       24-7-2007     0     0.00     0.00     0.00     0.00       24-7-2007     0     0.00     0.00     0.00     0.00       24-7-2007     0     0.00     0.00     0.00     0.00       24-7-2007     0                                                                                                    | 16-7-2007                | 0             | 0:00   |          | 0               | 0:00     |         | 0          | 0:00    |         | 0:00    |         |   |   |
| 18-7-2007         0         0.00         0.00         0.00         0.00           19-7-2007         0         0.00         0         0.00         0.00         0.00           19-7-2007         0         0.00         0         0.00         0.00         0.00           21-7-2007         0         0.00         0         0.00         0.00         0.00           21-7-2007         0         0.00         0         0.00         0.00         0.00           22-7-2007         0         0.00         0         0.00         0.00         0.00           23-7-2007         0         0.00         0         0.00         0.00         0.00           24-7-2007         0         0.00         0         0.00         0.00         0.00           24-7-2007         0         0.00         0         0.00         0.00         0.00           24-7-2007         0         0.00         0         0.00         0.00         0.00           24-7-2007         0         0.00         0         0.00         0.00         0.00           28-7-2007         0         0.00         0         0.00         0.00         0.00                                                                                                    | 17-7-2007                | 0             | 0:00   |          | 0               | 0:00     |         | 0          | 0:00    |         | 0:00    |         |   |   |
| 19-7-2007         0         0.00         0         0.00         0.00           20-7-2007         0         0.00         0         0.00         0.00         0.00           21-7-2007         0         0.00         0         0.00         0.00         0.00         0.00           22-7-2007         0         0.00         0         0.00         0.00         0.00         0.00           23-7-2007         0         0.00         0         0.00         0.00         0.00         0.00           24-7-2007         0         0.00         0         0.00         0.00         0.00         0.00           24-7-2007         0         0.00         0         0.00         0.00         0.00         0.00           26-7-2007         0         0.00         0         0.00         0.00         0.00         0.00           27-7-2007         0         0.00         0         0.00         0.00         0.00         0.00         0.00           28-7-2007         0         0.00         0         0.00         0.00         0.00         0.00         0.00         0.00         0.00         0.00         0.00         0.00         0.00                                                                                                    | 18-7-2007                | 0             | 0:00   |          | 0               | 0:00     |         | 0          | 0:00    |         | 0:00    |         |   |   |
| 207-2007         0         0:00         0:00         0:00         0:00           21-72007         0         0:00         0         0:00         0:00         0:00           21-72007         0         0:00         0         0:00         0:00         0:00           22-72007         0         0:00         0:00         0:00         0:00         0:00           23-72007         0         0:00         0         0:00         0:00         0:00           24-72007         0         0:00         0         0:00         0:00         0:00           25-72007         0         0:00         0         0:00         0:00         0:00           26-72007         0         0:00         0:00         0:00         0:00         0:00           26-72007         0         0:00         0:00         0:00         0:00         0:00           28-72007         0         0:00         0:00         0:00         0:00         0:00           28-72007         0         0:00         0:00         0:00         0:00         0:00           28-72007         0         0:00         0:00         0:00         0:00         0:00                                                                                                    | 19-7-2007                | 0             | 0:00   |          | 0               | 0:00     |         | 0          | 0:00    |         | 0:00    |         |   |   |
| 21.7-2007         0         0:0         0:0         0:0         0:00         0:00           22.7-2007         0         0:00         0         0:00         0:00         0:00           23.7-2007         0         0:00         0         0:00         0:00         0:00           24.7-2007         0         0:00         0         0:00         0:00         0:00           24.7-2007         0         0:00         0         0:00         0:00         0:00           26.7-2007         0         0:00         0         0:00         0:00         0:00           26.7-2007         0         0:00         0         0:00         0:00         0:00           26.7-2007         0         0:00         0         0:00         0:00         0:00           28.7-2007         0         0:00         0         0:00         0:00         0:00           29.7-2007         0         0:00         0         0:00         0:00         0:00           29.7-2007         0         0:00         0         0:00         0:00         0:00           31.7-2007         0         0:00         0:00         0:00         0:00         <                                                                                                    | 20-7-2007                | 0             | 0:00   |          | 0               | 0:00     |         | 0          | 0:00    |         | 0:00    |         |   |   |
| 227-2007         0         0:00         0:00         0:00         0:00           237-2007         0         0:00         0:00         0:00         0:00           237-2007         0         0:00         0:00         0:00         0:00           257-2007         0         0:00         0:00         0:00         0:00           257-2007         0         0:00         0:00         0:00         0:00           257-2007         0         0:00         0:00         0:00         0:00           27-2007         0         0:00         0:00         0:00         0:00           287-2007         0         0:00         0:00         0:00         0:00           287-2007         0         0:00         0:00         0:00         0:00           287-2007         0         0:00         0:00         0:00         0:00           287-2007         0         0:00         0:00         0:00         0:00           287-2007         0         0:00         0:00         0:00         0:00           307-2007         0         0:00         0:00         0:00         0:00           317-2007         0         0:0                                                                                                    | 21-7-2007                | 0             | 0:00   |          | 0               | 0:00     |         | 0          | 0:00    |         | 0:00    |         |   |   |
| 23-7-2007         0         0:00         0:00         0:00         0:00           24-7-2007         0         0:00         0         0:00         0:00         0:00           26-7-2007         0         0:00         0         0:00         0:00         0:00           26-7-2007         0         0:00         0         0:00         0:00         0:00           26-7-2007         0         0:00         0         0:00         0:00         0:00           26-7-2007         0         0:00         0         0:00         0:00         0:00           28-7-2007         0         0:00         0         0:00         0:00         0:00           28-7-2007         0         0:00         0         0:00         0:00         0:00           28-7-2007         0         0:00         0         0:00         0:00         0:00           28-7-2007         0         0:00         0         0:00         0:00         0:00           30-7-2007         0         0:00         0:00         0:00         0:00         0:00           31-7-2007         0         0:00         0:00         0:00         0:00         0:00                                                                                                    | 22-7-2007                | 0             | 0:00   |          | 0               | 0:00     |         | 0          | 0:00    |         | 0:00    |         |   |   |
| 247-2007         0         0:00         0         0:00         0:00           257-2007         0         0:00         0         0:00         0:00           257-2007         0         0:00         0:00         0:00         0:00           257-2007         0         0:00         0:00         0:00         0:00           27-2007         0         0:00         0         0:00         0:00           267-2007         0         0:00         0         0:00         0:00           267-2007         0         0:00         0         0:00         0:00           267-2007         0         0:00         0         0:00         0:00           267-2007         0         0:00         0         0:00         0:00           267-2007         0         0:00         0         0:00         0:00           267-2007         0         0:00         0         0:00         0:00           31-72007         0         0:00         0         0:00         0:00           14-2007         0         0:00         0         0:00         0:00                                                                                                    | 23-7-2007                | 0             | 0:00   |          | 0               | 0:00     |         | 0          | 0:00    |         | 0:00    |         |   |   |
| 257-2007         0         0:00         0:00         0:00         0:00           267-2007         0         0:00         0         0:00         0:00         0:00           267-2007         0         0:00         0         0:00         0:00         0:00           287-2007         0         0:00         0         0:00         0:00         0:00           287-2007         0         0:00         0         0:00         0:00         0:00           287-2007         0         0:00         0         0:00         0:00         0:00           287-2007         0         0:00         0         0:00         0:00         0:00           307-2007         0         0:00         0         0:00         0:00         0:00           307-2007         0         0:00         0         0:00         0:00         0:00           31-7-2007         0         0:00         0         0:00         0:00         0:00           14-2007         0         0:00         0:00         0:00         0:00         0:00                                                                                                    | 24-7-2007                | 0             | 0:00   |          | 0               | 0:00     |         | 0          | 0:00    |         | 0:00    |         |   |   |
| 267-2007         0         0:00         0         0:00         0:00           267-2007         0         0:00         0         0:00         0:00           287-2007         0         0:00         0         0:00         0:00           287-2007         0         0:00         0         0:00         0:00           287-2007         0         0:00         0         0:00         0:00           297-2007         0         0:00         0         0:00         0:00           317-2007         0         0:00         0         0:00         0:00           14-2007         0         0:00         0         0:00         0:00                                                                                                    | 25-7-2007                | 0             | 0:00   |          | 0               | 0:00     |         | 0          | 0:00    |         | 0:00    |         |   |   |
| 27.7-2007         0         0:00         0:00         0:00         0:00           28-7-2007         0         0:00         0         0:00         0:00         0:00           28-7-2007         0         0:00         0         0:00         0:00         0:00           28-7-2007         0         0:00         0         0:00         0:00         0:00           30-7-2007         0         0:00         0         0:00         0:00         0:00           31-7-2007         0         0:00         0         0:00         0:00         0:00                                                                                                    | 26-7-2007                | 0             | 0:00   |          | 0               | 0:00     |         | 0          | 0:00    |         | 0:00    |         |   |   |
| 287-2007         0         0:00         0         0:00         0:00           297-2007         0         0:00         0         0:00         0:00           297-2007         0         0:00         0         0:00         0:00           317-2007         0         0:00         0         0:00         0:00           14-2007         0         0:00         0         0:00         0:00                                                                                                    | 27-7-2007                | 0             | 0:00   |          | 0               | 0:00     |         | 0          | 0:00    |         | 0:00    |         |   |   |
| 29-7-2007         0         0:00         0         0:00         0:00           30-7-2007         0         0:00         0         0:00         0:00           31-7-2007         0         0:00         0         0:00         0:00           14-2007         0         0:00         0         0:00         0:00           14-2007         0         0:00         0         0:00         0:00                                                                                                    | 28-7-2007                | 0             | 0:00   |          | 0               | 0:00     |         | 0          | 0:00    |         | 0:00    |         |   |   |
| 307-2007         0         0:00         0         0:00         0:00           31-7-2007         0         0:00         0         0:00         0:00         0:00           1-6-2007         0         0:00         0         0:00         0:00         0:00                                                                                                    | 29-7-2007                | 0             | 0:00   |          | 0               | 0:00     |         | 0          | 0:00    |         | 0:00    |         |   |   |
| 31-7-2007         0         0:00         0         0:00         0:00           1-8-2007         0         0:00         0         0:00         0:00                                                                                                    | 30-7-2007                | 0             | 0:00   |          | 0               | 0:00     |         | 0          | 0:00    |         | 0:00    |         |   |   |
| 1-8-2007 0 0:00 0 0:00 0 0:00 0:00                                                                                                    | 31-7-2007                | 0             | 0:00   |          | 0               | 0:00     |         | 0          | 0:00    |         | 0:00    |         |   |   |
|                                                                                                    | 1-8-2007                 | 0             | 0:00   |          | 0               | 0:00     |         | 0          | 0:00    |         | 0:00    |         |   |   |
|                                                                                                    |                          |               | 2.221  |          |                 |          |         |            |         |         | 1 2 221 |         |   |   |

#### Figure 73 Een inbound report

Daarnaast is het mogelijk om een details-view (per uur) te zien van een geselecteerde dag. Hiervoor selecteert men een dag in het rapport en klikt op 'Details...' of men dubbelklikt op de datum. Om terug te keren naar het eerste scherm klikt men op.

In de kolommen ziet u de volgende gegevens staan:

| Date        |         | Datum                                                               |
|-------------|---------|---------------------------------------------------------------------|
| Inbound     | #Calls  | Aantal binnenkomende telefoongesprekken op die datum                |
|             | Time    | De totale gebelde tijd in die telefoongesprekken                    |
|             | Average | De gemiddeld gebelde tijd per gesprek                               |
| Jump        | #Calls  | Aantal telefoongesprekken dat naar een andere application in        |
| application |         | `gesprongen'. (geldt alleen als er ook een `jump app' module in de  |
|             |         | betreffende ivr-applicatie staat)                                   |
|             | Time    | De totale gebelde tijd na het overspringen naar andere applicaties  |
|             | Average | De gemiddeld gebelde tijd per gesprek na het overspringen           |
| Outbound    | #Calls  | Aantal gesprekken waarin er uitgebeld werd naar een ander nummer    |
|             | Time    | De totale gebelde tijd naar andere nummers                          |
|             | Average | De gemiddelde gebelde tijd per gesprek na het uitbellen naar andere |
|             |         | nummers                                                             |

| IVR | Time    | De totale tijd dat bellers in deze ivr-applicatie verbleven          |
|-----|---------|----------------------------------------------------------------------|
|     | Average | De gemiddelde tijd per gesprek dat een beller in deze ivr-applicatie |
|     | -       | verbleef                                                             |
|     |         | (inboundtime – jumpapptime - outboundtime = ivrtime                  |

## 8.3. Outbound report

Indelinkerkolom(*Figure74Eenoutboundreport*)selecteertudeapplicatiewaarvanuhet outbound report wilt bekijken. Vervolgens klikt u in de rechter kolom op 'outbound report' en vervolgens op ...

Met het report dat nu verschijnt, krijgt u een overzicht van alle gesprekken die via de ivrManager applicatie doorgeschakeld zijn. Hierbij is het mogelijk uit verschillende periodes te kiezen, standaard is dit 'This month'. Daarnaast kan men ook een 'Custom' periode selecteren waarbij men een 'Start' en 'End' van de periode kan selecteren. Als de periode is geselecteerd kan het rapport worden weergegeven door op 'Show report' te klikken.

| ivrManager - Report viewer                                                                          |           |          |          |           |      |       |         |            | _0>       |
|----------------------------------------------------------------------------------------------------|-----------|----------|----------|-----------|------|-------|---------|------------|-----------|
| <u>File Help</u>                                                                                    |           |          |          |           |      |       |         |            |           |
| 📓   💩 📕 🕨 油   🚇                                                                                     |           |          |          |           |      |       |         |            |           |
| 😨 Call log report for demo                                                                          |           |          |          |           |      |       |         |            |           |
| eriod: Last 30 days 🔹 Start: 16-6-2007 💌 End: 16-7-2007 💌 Show report Details Show all applications |           |          |          |           |      |       |         |            |           |
| Extensions Groups/skills                                                                            |           |          |          |           |      |       |         |            |           |
| Name                                                                                                | Extension | Attempts | Answered | No answer | Busy | Error | Aborted | Total Time | Avg. Time |
| 2e nummer Pieter thuis (test)                                                                       | 3136      | 3        | 0        | 3         | 0    | 0     | 0       | 0:00       | 0:00      |
| remco v.d. heiden                                                                                   | 316       | 1        | 0        | 1         | 0    | 0     | 0       | 0:00       | 0:00      |
| Remco van Hulst                                                                                     | 3136      | 46       | 2        | 2         | 0    | 0     | 42      | 0:04       | 0:02      |
| Rolf van der Vooren                                                                                 | 3136      | 24       | 0        | 1         | 0    | 0     | 23      | 0:00       | 0:00      |
|                                                                                                    |           |          |          |           |      |       |         |            |           |
|                                                                                                    |           |          |          |           |      |       |         |            |           |

Figure74 Eenoutboundreport

Daarnaast is het mogelijk om een details-view (per uur) te zien van een geselecteerde dag. Hiervoor selecteert men een dag in het rapport en klikt op 'Details...' of men dubbelklikt op de datum. Om terug te keren naar het eerste scherm klikt men op

Het is daarnaast ook mogelijk om de uitgaande gesprekken van alle calls te zien, klik daarvoor op 'Show all applications' en daarna op 'Show report'.

U kunt de reports op twee manieren weergeven: 'by extension' of 'call by skill'.

#### 8.3.1. By extension

Met dit report krijgt u een overzicht van alle outbound gesprekken gedurende een bepaalde tijdseenheid per extension.

In de kolommen zie u de volgende gegevens staan:

| Name      | naam van de extension waar naar uitgebeld werd |
|-----------|------------------------------------------------|
| extension | nummer van de extension                        |
| calls     | aantal doorschakelingen naar deze extension    |
| answered  | aantalbeantwoord                               |
| noanswer  | aantal niet beantwoord                         |
| busy      | aantal in gesprek                              |
| error     | aantal errors                                  |
| aborted   | aantal afgebroken door de beller               |

| time        | totale gesprekstijd na doorschakelen                 |
|-------------|------------------------------------------------------|
| averagetime | gemiddelde gesprekstijd per gesprek na doorschakelen |

### 8.3.2. Call by skill

Met dit report krijgt u een overzicht van alle 'outbound' gesprekken gedurende een bepaalde tijdseenheid per skill van eindbestemmingnummers. In de kolommen zie u de volgende gegevens staan:

| name         | naam van de group waar naar doorgeschakeld is                    |
|--------------|------------------------------------------------------------------|
| calls        | totaal aantal gesprekken dat naar deze group is doorgeschakeld   |
| answered     | aantalbeantwoord                                                 |
| error        | aantal errors                                                    |
| no extension | aantal gesprekken waarbij er geen extension beschikbaar was      |
| group full   | aantal gesprekken waarbij de skill vol was                       |
| aborted      | aantal afgebroken door de beller                                 |
| time         | totale gespreksduur na doorschakelen                             |
| avg. time    | gemiddelde gespreksduur voor deze skill                          |
| avg. Q. time | gemiddelde tijd dat een beller in de wachtrij is                 |
| Q perc.      | aantal mensen in de wachtrij afgezet tegen het aantal gesprekken |

## 8.4. Stored items

In de linkerkolom selecteert u de applicatie waarvan u de stored items wilt bekijken. Vervolgens klikt u in de rechterkolom op 'stored items' en vervolgens op

U selecteert een startdatum achter 'start date' en een einddatum achter 'end date'. U kunt een filter instellen achter 'filter', namelijk 'values only' of 'recordings only'. Wanneer u de filter 'values only' selecteert, ziet u alleen opgeslagen 'waarden'. Wanneer u de filter 'recordings only' selecteert, ziet u alleen opgenomen items. U kunt de filter ook op 'none' laten staan, dan ziet u alle stored items. Wanneer u achter 'group by call' een vinkje zet worden de gegevens gesorteerd per telefoongesprek.

Vervolgens klikt u op 'show items'.

In het overzicht dat nu verschijnt zie u alle items die opgeslagen zijn tijdens telefoongesprekken.

| Applications:                   | 🖻 🗙   🖻 ዿ                 |             |
|---------------------------------|---------------------------|-------------|
| Name                            | R., A Title               | Report type |
| Click to Call                   | 23996 Application log     | Application |
| Dealerlocator                   | 23997 Outbound report     | Call log    |
| demo                            | 23998 Inbound report      | Call log    |
| Demo Edith                      | 23999 Stored items        | Application |
| demo2\                          | 24000 Extension report    | Extension   |
| ghukgty                         | 24226 opnemen             | Variable    |
| Handleiding 3.0                 | 📝 36447 Skills 1          | Skill       |
| IVR Manager, het alternatief    | 📝 36448 Skills 2          | Skill       |
| Massxess                        | 💽 36449 Talk time         | Extension   |
| Nuon Test applicatie            | 36450 Extension times     | Extension   |
| Status wijzigen voor de Agenten | 36451 Extension event log | Extension   |
| tamara                          | 49095 Call recording      | Counter     |
| Telemedia HUN                   | 49096 Extension Extended  | Extension   |
| Telemedia HUN v0.3              | 49097 Recorded calls      | Extension   |
|                                 |                           |             |

### Figure75Storeditemsbekijken

| s | tart dal | te: 1-6-20 | 04 🔽     | End date: 30- 6 | -2004 💟 Filter: None 🔍 | Show items Play Group by call |
|---|----------|------------|----------|-----------------|------------------------|-------------------------------|
|   | Туре     | Date       | Time     | Call            | Name                   | Value                         |
| Þ | 0101     | 07-06-2004 | 16:32:23 | 17069229        | Toets de boncode       | 4390043001                    |
|   | 0101     | 07-06-2004 | 16:32:23 | 17069229        | returnDescript         | Winkelid klopt niet           |
|   | 0101     | 07-06-2004 | 16:32:23 | 17069229        | returnValue            | Err004                        |
|   | 0101     | 07-06-2004 | 16:34:15 | 17069502        | returnDescript         | Winkelid klopt niet           |
|   | 0101     | 07-06-2004 | 16:34:15 | 17069502        | Toets de boncode       | 4390043001                    |
|   | 0101     | 07-06-2004 | 16:34:16 | 17069502        | returnValue            | Err004                        |
|   | 0101     | 13-06-2004 | 18:49:55 | 17351118        | Toets de boncode       | 4567891234                    |
|   | 0101     | 13-06-2004 | 18:49:55 | 17351118        | returnDescript         | Bonnr klopt niet              |
|   | 0101     | 13-06-2004 | 18:49:55 | 17351118        | returnValue            | Err002                        |
|   | 0101     | 13-06-2004 | 18:54:25 | 17351166        | returnValue            | Err002                        |
|   | 0101     | 13-06-2004 | 18:54:25 | 17351166        | returnDescript         | Bonnr klopt niet              |
|   | 0101     | 13-06-2004 | 18:54:25 | 17351166        | Toets de boncode       | 1234567891                    |

Figure 76 Eenstored items report

Als u een stored item uit de tabel selecteert en het betreft een opname, dan kunt u d.m.v. de 'play' knop deze opname beluisteren.

In de kolommen zie u de volgende gegevens staan:

| Туре  | naam van de skill waar naar doorgeschakeld is                  |
|-------|----------------------------------------------------------------|
| date  | totaal aantal gesprekken dat naar deze skill is doorgeschakeld |
| time  | aantal beantwoord                                              |
| call  | aantal errors                                                  |
| name  | aantal gesprekken waarbij er geen extension beschikbaar was    |
| value | aantal gesprekken waarbij de skill vol was                     |

## 8.5. Recorded calls report

In het reportsscherm kunt u aan de linkerkant de applicatie aanklikken waarvan u de recorded calls wilt bekijken of beluisteren.

In de rechterkolom opent u het recorded calls report door te dubbelklikken op Recorded calls

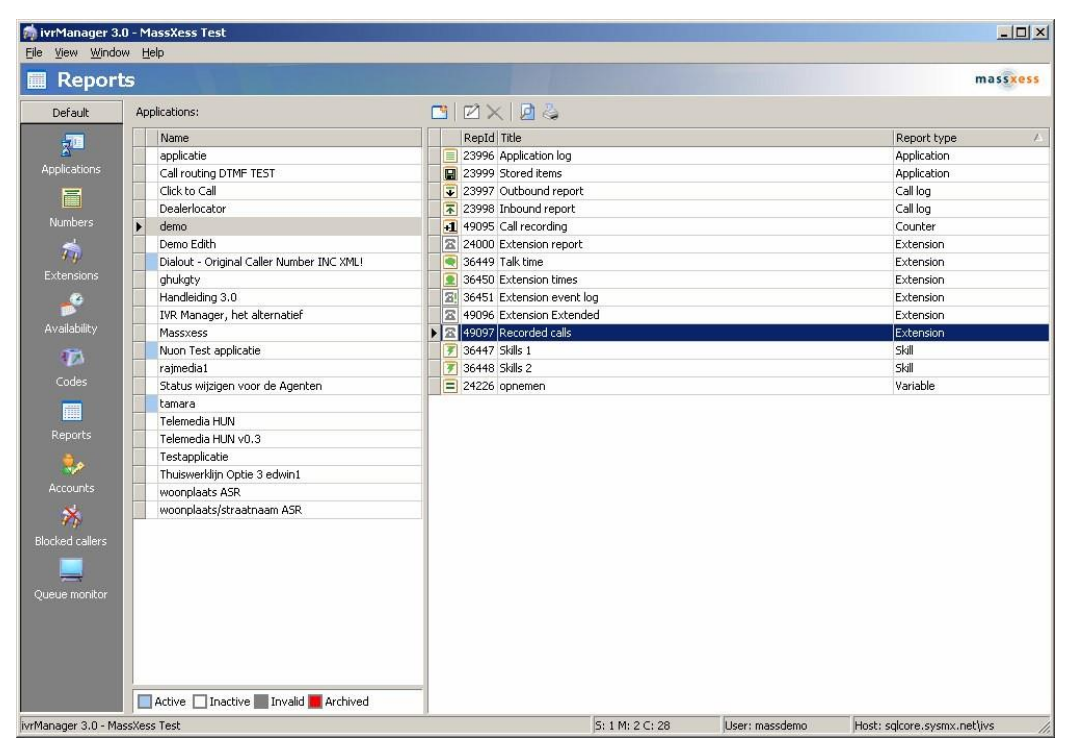

#### Figure77Recordedcallsbekijken

Vervolgens opent het scherm report viewer:

| 🧑 ivrManager© - R<br>File Help | teport viewer              |                    |                           |           | <u>_   ×</u> |
|--------------------------------|----------------------------|--------------------|---------------------------|-----------|--------------|
| Inla ma                        | . 🕰 l 🗰                    |                    |                           |           |              |
|                                |                            |                    |                           |           |              |
| Recorded ca                    | lis                        |                    |                           |           |              |
| Perspective:                   | Description:               |                    |                           |           |              |
| Description                    | Name                       | StartDate          | Description extension     | Ani       | Duration     |
| Skill                          | helpdesk                   | 20-3-2007 10:03:05 | Bob mobiel                | 365458582 | 00:00:21     |
| Extension                      | Extern Callcenter          | 20-3-2007 10:04:12 | Bob mobiel                | 365458582 | 00:00:25     |
| Number                         | Afspraken bureau           |                    | Arspelen                  |           |              |
| Ani                            | Overige vragen             |                    | Exporteren                |           |              |
|                                | Groep optie 1              |                    | Exporteren en verwijderen |           |              |
|                                | Demo                       |                    | Verwijderen               |           |              |
|                                | Fake (Music on hold)       |                    |                           |           |              |
|                                | rajesh gsm NQ              |                    |                           |           |              |
|                                | Rajesh werk                |                    |                           |           |              |
|                                | demo 2                     |                    |                           |           |              |
|                                | Queen Waalwijk Reservering |                    |                           |           |              |
|                                | Queen Waalwijk Receptie    |                    |                           |           |              |
|                                | monteurs                   |                    |                           |           |              |
|                                | turkije                    |                    |                           |           |              |
|                                | Marokko                    |                    |                           |           |              |
|                                | Bakkerij                   |                    |                           |           |              |
|                                | skill Mischa               |                    |                           |           |              |
|                                |                            |                    |                           |           |              |
|                                |                            |                    |                           |           |              |
|                                |                            |                    |                           |           |              |
|                                |                            |                    |                           |           |              |
|                                |                            |                    |                           |           |              |
|                                |                            |                    |                           |           |              |
|                                |                            |                    |                           |           |              |
|                                |                            |                    |                           |           |              |
|                                |                            |                    |                           |           |              |
|                                |                            |                    |                           |           |              |
|                                |                            |                    |                           |           |              |
|                                |                            |                    |                           |           |              |
|                                |                            |                    |                           |           |              |
|                                |                            |                    |                           |           |              |
|                                |                            |                    |                           |           |              |
| 1                              |                            |                    |                           |           |              |

Figure<sub>7</sub>8Reportviewer

In de report viewer kunt u een selectie opbouwen op basis van: Skill, Extension, Number of Ani. Kies één van deze perspectives en vervolgens de description name zodat u de gewenste recordings te zien krijgt in de rechterkolom.

Als u vervolgens op de gewenste recording klikt met de rechtermuisknop, heeft u de keuze uit afspelen, exporteren, en verwijderen.

## 8.5.1. Afspelen

Als u de recording wilt beluisteren kiest u voor afspelen. De ivrManager Audio player opent en u kunt direct de betreffende voicerecording afluisteren en kunt gebruik maken van de play, pause en stop knoppen.

| ivrManager© - Audio player<br>ivrManager |               |
|------------------------------------------|---------------|
| Filename: -                              |               |
|                                          | ×             |
| Position: 00:00                          | Length: 00:00 |
|                                          | Close         |

Figure79IvrManager-Audioplayer

## 8.5.2. Exporteren

De recordings blijven standaard maar 1 maand beschikbaar. Het is daarom van belang dat u recordings die u daarna nog wilt kunnen gebruiken exporteert. Dit kan via de reportviewer, waarbij u met de rechtermuisknop op de betreffende recording klikt en dan voor exporteren kiest. Multiselecties zijn mogelijk via de CTRL en/of SHIFT-toets. De recording wordt dan als mp3 bestand opgeslagen in een door u gewenste map.

De naam waaronder het bestand standaard opgeslagen wordt is de call ID. Vervolgens kunt u deze mp3-files afspelen met uw Windows mediaplayer. In de mediaplayer vindt u ook alle overig beschikbare informatie terug van de callrecording, zoals de naam, de datum van de recording en de ani.

## 8.5.3. Counter report

U kunt zelf, handmatig, een counter report toevoegen aan de vier bestaande report mogelijkheden. U kunt dit report alleen toevoegen indien u ook een counter module heeft in uwivr-applicatie. Een counter report maken bestaat uit twee stappen.

Eerst maakt u een report aan en vervolgens voegt u counters toe aan dit report. Wanneer u dit gedaan heeft kunt u uw counter report inzien.

## 8.5.4. Counter report aanmaken

In de linkerkolom selecteert u de applicatie waarvan u een counter report wilt inzien. Vervolgens klikt u boven de rechterkolom op

In het venster dat verschijnt, klikt u op 'counter'.

Er verschijnt een venster als hieronder. Achter 'title' geeft u een herkenbare naam op voor uw report (bijvoorbeeld 'counter'). Om nu daadwerkelijk een koppeling te maken met een counter uit de betreffende ivrapplicatie klikt u op 'New...'.

| ivrManager - Repo | ort              |                    |      |         |          | ×      |
|-------------------|------------------|--------------------|------|---------|----------|--------|
| <u>T</u> itle:    |                  |                    |      |         |          |        |
| Created: (        | 02-08-2007 11:35 |                    |      |         |          |        |
|                   |                  |                    |      |         |          |        |
| <u>⊂</u> olumns:  | Header           | Counter            | Туре | Footer  | Required | %      |
|                   |                  |                    |      |         |          |        |
|                   |                  |                    |      |         |          |        |
|                   |                  |                    |      |         |          |        |
|                   |                  |                    |      |         |          |        |
|                   |                  |                    |      |         |          |        |
|                   |                  |                    |      |         |          |        |
|                   |                  |                    |      |         | 1        | . 1    |
|                   | <u>N</u> ew      | dit <u>D</u> elete | L    | Move up | Moy      | e down |
|                   |                  |                    | 1    |         |          |        |
|                   |                  | OK Cancel          |      |         |          |        |
|                   |                  |                    |      |         |          |        |

Figure 80 Een nieuw counter report toevoegen

### 8.5.5. Counter to evoegen aan report

In het venster dat nu verschijnt, vult u achter 'header' een betekenisvolle aanduiding in voor de teller die u gaat selecteren. Bijvoorbeeld 'aantal telefoongesprekken'.

Achter 'counter' selecteert u de counter die u wilt terugzien in de report.

U zet achter 'required' een vinkje wanneer u wilt dat er in de reports alleen records staan waarbij deze counter daadwerkelijk een waarde heeft.

Gesprekken die voortijdig zijn afgebroken komen dan niet terug in de report.

| ivrManager - Rep          | ort column        | ×                  |
|---------------------------|-------------------|--------------------|
| <u>H</u> eader:           |                   |                    |
| Counter:                  |                   | •                  |
| <u>R</u> equired:         | Ves/no            |                    |
| Show percentage:          | 🗌 Yes/no          |                    |
| Value to <u>d</u> isplay: | • <u>I</u> otal   | ◯ <u>M</u> aximum  |
|                           | C <u>A</u> verage | O Mi <u>n</u> imum |
| Eooter options:           | None              |                    |
|                           | O Display totals  |                    |
|                           | 🔿 Display average |                    |
|                           |                   |                    |
|                           | OK Cancel         |                    |

Figure 81. Een countertoevoegen aan de rapportage

Achter 'value to display' kunt u aangeven op welke manier u de gegevens wilt laten zien in de report. Het totaal (total), het gemiddelde (average), het maximum of het minimum per dag. Achter 'footer options' kunt u aangeven welk gegeven u terug wilt zien als voetnoot in de report. U kunt ervoor kiezen helemaal geen voetnoot te laten zien (none), het totaal van alle data (display totals) of het gemiddelde van de alle data (display average).

Klik op 'OK' als u alles ingevuld heeft.

U kunt nu opnieuw een counter toevoegen aan dit report. Klik hiervoor weer op 'New...' en volg de instructies zoals beschreven onder 'counter toevoegen aan report'.

Als u meerdere counters toegevoegd heeft aan uw report, dan ziet het venster er uit als in figuur 60. U kunt de toegevoegde counters bewerken door ze te selecteren en op 'edit...' te klikken. U kunt ze verwijderen door op 'delete' te klikken, en van positie in report veranderen door op 'move up' en 'move down' te klikken.

Klik op 'OK' als u alle gewenste counters aan uw report heeft toegevoegd.

#### 8.5.6. Counter report inzien

In de linkerkolom selecteert u de applicatie waar u een counter report voor heeft gemaakt en wilt bekijken. Vervolgens klikt u in de rechterkolom op het counter report en vervolgens op

In het venster dat verschijnt, stelt u de maand in waarvan u het counter report wilt inzien en vervolgens klikt u op 'OK'.

*Figure82Eencounterreport*geefteenvoorbeeldvanhoeeencounterreporterongeveer uitziet. In dit geval is er tussen 1 en 15 augustus niets geteld, alles staat op o.

O

| ÷ | Counter report for test |             |            |  |  |  |  |
|---|-------------------------|-------------|------------|--|--|--|--|
| Γ | Date                    | aantal tele | aantaldoor |  |  |  |  |
| Þ | 01-08-2004              | 0           | 0          |  |  |  |  |
|   | 02-08-2004              | 0           | 0          |  |  |  |  |
|   | 03-08-2004              | 0           | 0          |  |  |  |  |
|   | 04-08-2004              | 0           | 0          |  |  |  |  |
|   | 05-08-2004              | 0           | 0          |  |  |  |  |
|   | 06-08-2004              | 0           | 0          |  |  |  |  |
|   | 07-08-2004              | 0           | 0          |  |  |  |  |
|   | 08-08-2004              | 0           | 0          |  |  |  |  |
|   | 09-08-2004              | 0           | 0          |  |  |  |  |
|   | 10-08-2004              | 0           | 0          |  |  |  |  |
|   | 11-08-2004              | 0           | 0          |  |  |  |  |
|   | 12-08-2004              | 0           | 0          |  |  |  |  |
|   | 13-08-2004              | 0           | 0          |  |  |  |  |
|   | 14-08-2004              | 0           | 0          |  |  |  |  |
|   | 15-08-2004              | 0           | 0          |  |  |  |  |
|   |                         | 0           |            |  |  |  |  |

Figure82Eencounterreport

## 8.6. Variable report

U kunt zelf, handmatig, een variable report toevoegen aan de bestaande report mogelijkheden. U kunt dit alleen toevoegen indien u variabelen gebruikt in uw ivr-applicatie. Een variable report maken bestaat uit twee stappen.

Eerst maakt u een report aan, vervolgens voegt u variabelen toe aan dit report. Wanneer u dit gedaan heeft kunt u uw variable report inzien.

| ivrManager - Re  | port             |              |                  | X                  |
|------------------|------------------|--------------|------------------|--------------------|
| <u>T</u> itle:   |                  |              |                  |                    |
| Created:         | 02-08-2007 11:37 |              |                  |                    |
| Group columns:   | 🗌 Yes/no         |              |                  |                    |
| <u>⊂</u> olumns: | Header           | Variable     | Footer           | Required           |
|                  |                  |              |                  |                    |
|                  |                  |              |                  |                    |
|                  |                  |              |                  |                    |
|                  |                  |              |                  |                    |
|                  |                  |              |                  |                    |
|                  |                  |              |                  |                    |
|                  | <u>N</u> ew      | Edit, Delete | M <u>o</u> ve up | Mo <u>v</u> e down |
|                  |                  |              |                  |                    |
|                  |                  | OK Cancel    |                  |                    |
|                  |                  |              |                  |                    |

Figure 83 Een nieuw variable report

### 8.6.1. Variable report aanmaken

In de linkerkolom selecteert u de applicatie waarvan u een variable report wilt inzien. Vervolgens klikt u boven de rechter kolom op

In het venster dat verschijnt, klikt u op 'variable'.

Erverschijntopnieuweenvensteralsin *Figure83Eennieuwvariablereport*. Achter 'title' geeft u een herkenbare naam op voor uw report. Bijvoorbeeld 'variable woonplaats'. Om nu daadwerkelijk een koppeling te maken met een variabele uit de betreffende ivr-applicatie, klikt u op 'new...'.

#### 8.6.2. Variabelen toevoegen aan report

- 1. In het venster dat nu verschijnt, vult u achter 'header' een betekenisvolle aanduiding in voor de variabele die u gaat selecteren. Achter 'variable' selecteert u de variabele die u wilt terugzien in het report.
- 2. U zet achter 'required' een vinkje wanneer u wilt dat er in de reports alleen records staan waarbij deze variabele daadwerkelijk een waarde heeft. Gesprekken die voortijdig zijn afgebroken komen dan niet terug in de report.

| ivrManager - Rep  | ort column        | X |
|-------------------|-------------------|---|
| <u>H</u> eader:   |                   |   |
| Variable:         |                   | - |
| <u>R</u> equired: | Ves/no            |   |
| Eooter options:   | • None            |   |
|                   | 🔿 Display totals  |   |
|                   | 🔿 Display average |   |
|                   |                   |   |
|                   | OK Cancel         |   |
|                   |                   |   |

Figure84 Variabeletoevoegen

Achter 'footer options' kunt u aangeven welke gegevens u terug wilt zien als voetnoot in het report. U kunt ervoor kiezen helemaal geen voetnoot te laten zien (none), het totaal van alle data (display totals) of het gemiddelde van de alle data (display average). Klik op 'OK' als u alles ingevuld heeft.

| E | Variable report for smsbon |          |                |             |  |  |
|---|----------------------------|----------|----------------|-------------|--|--|
| Γ | Date                       | Time     | returndescript | returnvalue |  |  |
| ► | 02-09-2004                 | 23:17:51 | Alles oke      | Ok001       |  |  |
|   | 04-08-2004                 | 11:12:59 | Alles oke      | Ok001       |  |  |
|   | 07-07-2004                 | 13:37:07 | Alles oke      | Ok001       |  |  |
|   | 07-07-2004                 | 17:26:49 | Alles oke      | Ok001       |  |  |
|   | 08-09-2004                 | 11:38:17 | Alles oke      | Ok001       |  |  |
|   | 09-07-2004                 | 12:33:37 | Alles oke      | Ok001       |  |  |
|   | 13-07-2004                 | 10:54:53 | Alles oke      | Ok001       |  |  |
|   | 13-07-2004                 | 22:19:14 | Alles oke      | Ok001       |  |  |
|   | 19-07-2004                 | 16:46:43 | Alles oke      | Ok001       |  |  |
|   | 21-07-2004                 | 16:20:02 | Alles oke      | Ok001       |  |  |
|   | 21-07-2004                 | 16:58:19 | Alles oke      | Ok001       |  |  |
|   | 22-07-2004                 | 14:32:26 | Alles oke      | Ok001       |  |  |
|   |                            |          |                |             |  |  |

#### Figure85Erzijnmeerderevariabelentoegevoegd

U komt nu terug in het venster zoals weergegeven hierboven.

U kunt nu opnieuw een variabele toevoegen aan dit report. Klik hiervoor weer op 'new...' en volg de instructies zoals beschreven onder 'variabelen toevoegen aan report'.

U kunt de toegevoegde variabelen bewerken door ze te selecteren en op 'edit...' te klikken. U kunt ze verwijderen door op 'delete' te klikken, en van positie in de report veranderen door op 'move up' en 'move down' te klikken.

Klik op 'OK' als u alle gewenste variabelen aan uw report heeft toegevoegd.

#### 8.6.3. Variable report inzien

In de linkerkolom selecteert u de applicatie waarvoor u een variable report heeft gemaakt en wilt bekijken.

Vervolgens klikt u in de rechterkolom op het variable report en vervolgens op 🎾 In het venster dat verschijnt, kunt u kiezen voor een 'fixed period' report, of een report over

de laatste uren.

Bij een fixed period report geeft u aan van welke dag (start date) tot welke dag (end date) u een variable report wilt inzien.

Bij een report over de laatste uren stelt u het aantal uur in. Vervolgens klikt u op 'OK'.

*Figure85Erzijnmeerderevariabelentoegevoegd*geefteenvoorbeeldvanhoeeenvariable report er ongeveer uitziet. U ziet de datum en de tijd per record en de waarden behorende bij de variabele.

#### Melding: No data found

Wanneer er in de door u geselecteerde periode geen gegevens te rapporteren zijn, ziet u het volgende bericht staan.

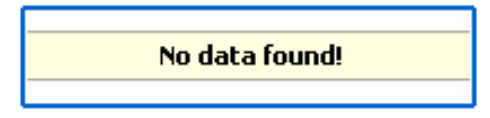

Figure86Melding

## 8.7. Report Exporteren

U kunt een report exporteren als 'report export file' (CSV-bestand) of als 'Excel file' (XLSbestand). U klikt hiervoor op I I I het venster dat verschijnt, geeft u het bestand een herkenbare naam een selecteert u een map waarin u het bestand op uw harde schijf wilt opslaan. Vervolgens klikt u op 'OK' en het bestand wordt geëxporteerd.

### 8.8. Report printen

U kunt een report uitprinten door op te klikken. Het scherm dat nu opent is het printmenu.

Binnen het printmenu vindt u de knoppen zoals hier weergegeven:

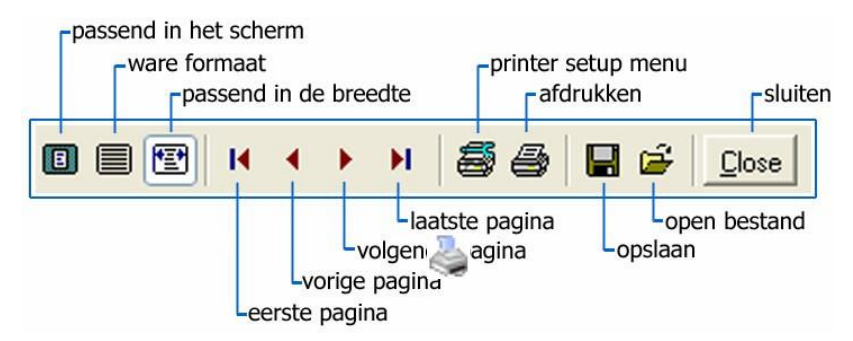

#### Figure87Printmenu

Door op de 'afdrukken' knop te klikken drukt u het bestand af. U kunt het bestand ook opslaan als een 'quick report file' (QRP-bestand) en het bestand later afdrukken. U kunt door op de 'open bestand' knop te klikken eerder opgeslagen QRP-bestanden openen om af te drukken.

#### 8.9. Sluiten

U sluit het report venster door op 🛛 🚺 te klikken.

## 9. Accounts

Binnen deze module kunt u:

- Nieuwe toegangaccounts maken en gebruikersrechten toekennen aan deze accounts
- Wachtwoorden van een account wijzigen
- Accounts bewerken of verwijderen

9.1. Account aanmaken en gebruikersrechten toekennen

| ivrManager - Accoun | t                                             | × |
|---------------------|-----------------------------------------------|---|
| User name:          |                                               |   |
| Password:           | Mask value                                    |   |
| Enabled:            | Ves/no                                        |   |
| User level:         | Web reports 💌                                 |   |
| Default             | Web reports Reports only Full control Customu |   |
| Enable access code: | Yes/no                                        |   |
| Access code:        | Generate new code                             |   |
|                     |                                               |   |
|                     |                                               |   |
|                     |                                               |   |
|                     | OK Cancel                                     |   |

Klik op om een nieuwe gebruiker aan te maken. In het veld 'user name' vult u de naam van de nieuwe gebruiker in. In het veld 'password' vult u een wachtwoord in voor deze gebruiker. U vinkt 'enabled' aan om de gebruiker te activeren.

In het uitklapmenu achter 'user level' kunt u aangeven welke gebruikersrechten u de gebruiker wilt verlenen. Daarna klikt u op 'OK'.

De verschillende typen gebruikersrechten hebben de volgende betekenis:

## 9.1.1. Web reports

De gebruiker kan inloggen op www.ivrmanager.nl en daar de toegekende reports bekijken en exporteren als Excel bestand. De gebruiker kan niet inloggen in ivrManager.

### 9.1.2. Reports toekennen

Wanneer u de gebruiker aangemaakt heeft, selecteert u de gebruiker in de linkerkolom (zie fig. 87).

Figure88Eenaccountaanmaken

Wanneer u nu in de rechter kolom op 🐈 klikt, kunt u een report toevoegen. De gebruiker heeft alleen toegang tot de toegevoegde reports. U kunt een report verwijderen door de report te selecteren en vervolgens op 📟 te klikken.

| 3   🗷 🗙   🎾 |              | Reports Applications |                 |                        |
|-------------|--------------|----------------------|-----------------|------------------------|
| User name   | User level   | -+                   |                 |                        |
| A           | Full control | Application          | Peport title    | Type                   |
| level2      | Reports only | Mppication           | Indexed report  | Type<br>Inbound report |
| level3      | Full control | ▶ DHabit             | Inboaria report | Inpodula report        |
| custom      | Custom       |                      |                 |                        |
| level       | Web reports  |                      |                 |                        |
|             |              |                      |                 |                        |
|             |              |                      |                 |                        |
|             |              |                      |                 |                        |

Figure89Reportstoekennenaaneenaccount

## 9.1.3. Reports only

De gebruiker kan inloggen in ivrManager en alleen de toegekende reports bekijken en printen. Daarnaast kan de gebruiker onder 'file' zijn eigen wachtwoord aanpassen. De gebruiker kan ook op www.ivrmanager.nl inloggen en daar de toegekende reports inzien en exporteren en de laatste versie van ivrManager downloaden. Het toekennen van reports; zie 'reports toekennen' op de vorige pagina.

## 9.1.4. Full control

De gebruiker heeft zowel in de applicatie als op de website volledige toegang.

## 9.1.5. Custom

De gebruiker kan inloggen in ivrManager en op www.ivrmanager.nl en heeft toegang tot de in dit menu toegekende ivr-applicaties en modules.

#### Modules toekennen

Wanneer u een nieuw account aanmaakt en u selecteert 'custom...' achter 'user level', dan beschikt u over de optie 'access'.

#### Zie Fiqure 90 Modules toekennen aan een account.

U klikt op 'access' en u kunt nu onder 'application access' aangeven tot welke modules de persoon toegang heeft wanneer hij/ zij inlogt in ivrManager.

Onder 'web access' kunt u aangeven tot welke modules de persoon toegang heeft wanneer hij/ zij inlogt op <u>www.ivrmanager.nl</u>.

| ivrManager - Accoun | it                    | x |
|---------------------|-----------------------|---|
| User name:          |                       |   |
| Password:           |                       |   |
| Enabled:            | 🗌 Yes/no              |   |
| User level:         | Custom                |   |
| Default Access      |                       |   |
| Application access: | Web access:           |   |
| Availability        | Downloads             |   |
| 🗌 Black list        | Support               |   |
| Codes               | Codes                 |   |
| Extensions          | Extensions            |   |
| Queue mor           | hitor 🗌 Queue monitor |   |
| Reports             | Reports               |   |
|                     |                       |   |
|                     | OK Cancel             |   |

Figure 90 Modules toekennen aan een account

## 9.1.6. IVR applicaties toekennen

Wanneer u de gebruiker aangemaakt heeft selecteert u de gebruiker in de linkerkolom, zie *Figureg1.lvr-applicatietoekennenaaneenaccount* 

Wanneer u nu in de rechter kolom op klikt, kunt u een ivr-applicatie toevoegen. De gebruiker heeft alleen toegang tot de toegevoegde IVR applicaties. U kunt een applicatie verwijderen door de applicatie te selecteren en vervolgens op te klikken.

|   | 3   🗷 🗙   🐲 |              | Reports Applications |                                             |
|---|-------------|--------------|----------------------|---------------------------------------------|
|   | User name   | User level   | + -                  |                                             |
|   | ก           | Full control | Name                 | Descript                                    |
|   | level2      | Reports only | Name                 | IVB applicatie voor bet ippen van de omstop |
|   | level3      | Full control |                      | Trkappicatie voor net innen van de sinsborr |
| Þ | custom      | Custom       |                      |                                             |
|   | level       | Web reports  |                      |                                             |
|   |             |              |                      |                                             |

Figure 91. Ivr-applicatie toekennen aan een account

## 9.2. Wachtwoord wijzigen

Selecteer een account in de linkerkolom en klik om het wachtwoord van dit account te wijzigen.

| ivrManager - Change password | × |
|------------------------------|---|
| Old password:                |   |
| New password:                |   |
| Re-enter password:           |   |
| OK Cancel                    |   |

#### Figure 92 Een wachtwoord wijzigen

In het venster dat nu verschijnt, vult u achter 'new password' een nieuw wachtwoord in. Ter controle vult u achter 're-enter password' het nieuwe wachtwoord opnieuw in.

### 9.3. Account bewerken

Dubbelklik op het betreffende account of klik op het betreffende account en klik vervolgens op

U kunt ook met uw rechtermuisknop op het account klikken en vervolgens op 'edit'.

## 9.4. Account verwijderen

Klik met uw rechtermuisknop op het betreffende account en klik op 'delete', of klik met uw linkermuisknop op het account en vervolgens op

## 10. Blocked callers

Binnen deze module kunt u:

- telefoonnummer van een beller blokkeren voor uw telefoonnummer
- telefoonnummerdeblokkeren

### 10.1. Telefoonnummer blokkeren

Selecteer in de linkerkolom het telefoonnummer waarvoor u een beller wilt blokkeren. Klik vervolgens op 🕂 boven de rechterkolom.

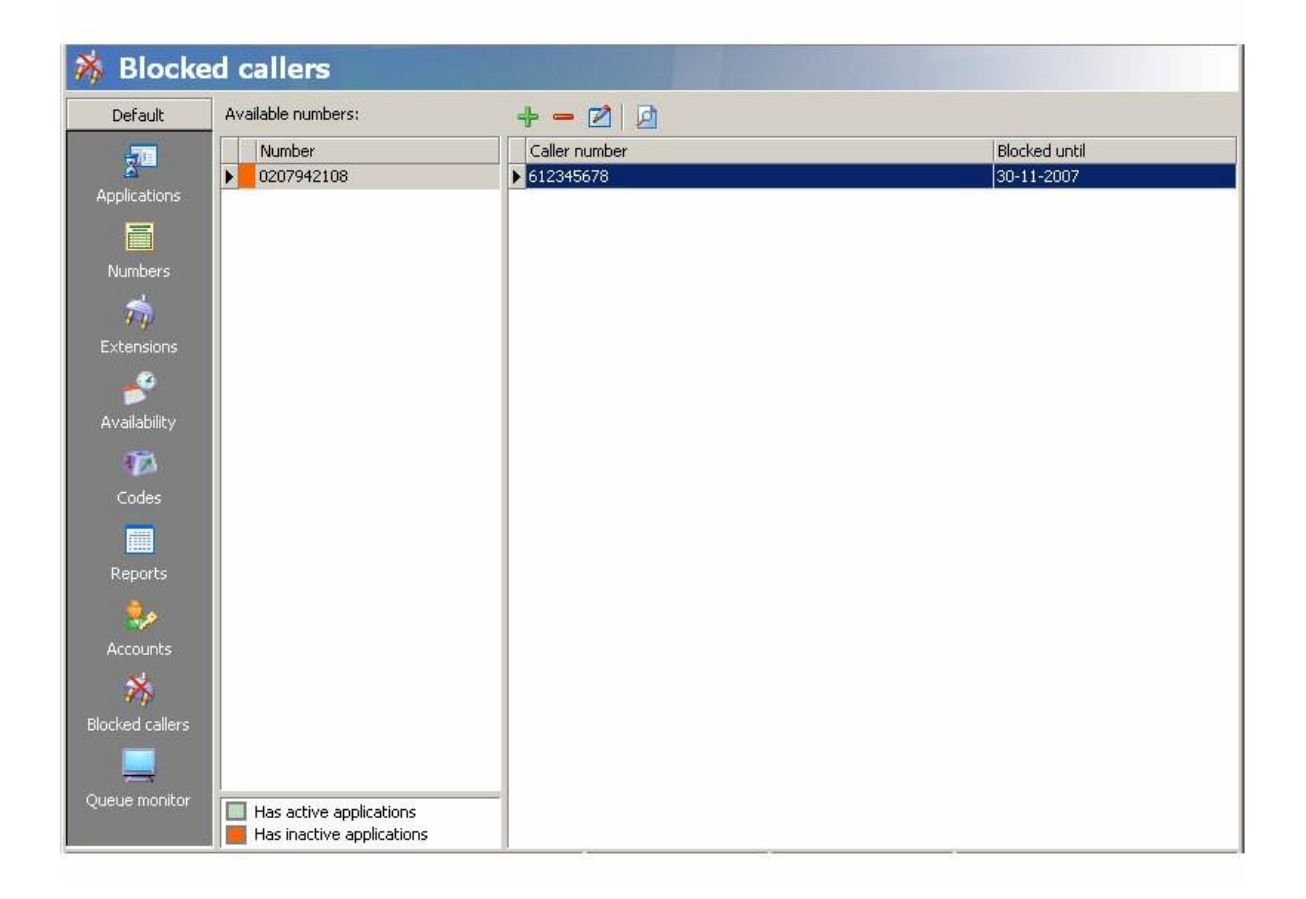

Figure 93 De blocked caller module

| ivrManager - Blo | ck caller   | × |
|------------------|-------------|---|
| Number:          | 0103009117  |   |
| Caller number:   |             |   |
| Blocked until:   | 23-7-2007 💌 |   |
|                  |             |   |
|                  | OK. Cancel  |   |

Figure94 Eennummerblokkeren

In het venster dat verschijnt, in het veld 'caller number' vult u het telefoonnummer in dat u wilt blokkeren. U laat de eerst o van het telefoonnummer weg en vult dus 9 cijfers in. In het tweede veld, 'blocked until' geeft u aan wanneer u deze blokkade weer wilt opheffen. Klik vervolgens op 'OK'.

### 10.2. Geblokkeerd nummer editen

U kunt de datum tot wanneer een nummer geblokkeerd is editen.

Dit doet u door het nummer in de rechterkolom te selecteren en vervolgens op reklikken. U kunt dan bij*Blockeduntil*, de gewensted at um invoeren.

### 10.3. Telefoonnummerdeblokkeren

U kunt een geblokkeerd telefoonnummer verwijderen door het nummer in de rechterkolom te selecteren en vervolgens op \_\_\_\_\_ te klikken.

## 11. Queue monitor

Binnen deze module kunt u:

- Een actueel overzicht zien over hoeveel bellers er doorgeschakeld worden naar skills.
- Een actueel overzicht zien van de eventuele wachttijden.

Wanneer u in uw ivr-applicatie uitbelt naar een skill met extensions, dan kunt in de queue monitor een momentopname zien van de bezettingsgraad van deze skill.

Op deze manier kunt u controleren of uw ivr-applicatie aansluit op de behoefte van uw klant. U kunt zien of u voldoende lijnen heeft en of de wachttijden niet te lang zijn.

In hoofdstuk 5 leest u hoe u extensions toevoegt aan ivrManager en hoe u deze extensions vervolgens weer in een skill plaatst.

## 11.1. Weergave

In de queue monitor module kunt u op een aantal manieren de status van de verschillende extensions binnen skills zien, namelijk:

- skills weergave
  - o overview
  - o details

Hieronder ziet u voor de verschillende mogelijkheden voorzien van korte beschrijving.

## 11.2. Skills

De skills queue monitor weergave kent twee verschillende soorten: overview en details. De overview weergave geeft een overzicht van alle skills, in de details weergave kunt u per skill de details per extension zien.

## 11.2.1. Overview

Een voorbeeld van hoe een queue monitor eruit ziet kunt u terugvinden in *Figure 95 Queue monitorinde* skillsweergave, overview.

| 💻 Queue          | monitor               |       |       |        |      | 1      |          |            |        |        |          |              | massxess      |
|------------------|-----------------------|-------|-------|--------|------|--------|----------|------------|--------|--------|----------|--------------|---------------|
| Default          | Skills                |       |       |        |      |        |          |            |        |        |          |              |               |
|                  | Overview Details      |       |       |        |      |        |          |            |        |        |          |              |               |
| 2                |                       | 10 B  |       |        |      |        |          |            |        |        |          |              |               |
| Applications     | 📓 🔯 🗌 Show all skills | 5     |       |        |      |        |          |            |        |        |          |              |               |
| =                | Current skill         |       |       |        |      |        |          | All skills |        |        |          | Overview     |               |
| Number of Street | Name                  | Slots | Avail | Paused | Used | Queued | Q Load % | Used       | Used % | Wrapup | Excluded | Max.Time     |               |
| Numbers          | Administratie         | 11    | 9     | 0      | 0    | 0      | -        | 0          | 0%     | 0      | 0        | 0:00         |               |
|                  | gfhgfhgfh             | 1     | 1     | 0      | 0    | 0      | 18       | 0          | 0%     | 0      | 0        | 0:00         |               |
| Extensions       | Sales 's avonds       | 3     | 3     | 0      | 0    | 0      | -        | 0          | 0%     | 0      | 0        | 0:00         |               |
| Excortation of   | Sales overdag         | 11    | 8     | 0      | 0    | 0      |          | 0          | 0%     | 0      | 0        | 0:00         |               |
| <u>_</u>         | Support               | 15    | 11    | 0      | 0    | 0      |          | 0          | 0%     | 0      | 0        | 0:00         |               |
| Availability     |                       |       |       |        |      |        |          |            |        |        |          |              |               |
|                  |                       |       |       |        |      |        |          |            |        |        |          |              |               |
| 4 <u>P</u> )     |                       |       |       |        |      |        |          |            |        |        |          |              |               |
| Codes            |                       |       |       |        |      |        |          |            |        |        |          |              |               |
|                  |                       |       |       |        |      |        |          |            |        |        |          |              |               |
|                  |                       |       |       |        |      |        |          |            |        |        |          |              |               |
| Reports          |                       |       |       |        |      |        |          |            |        |        |          |              |               |
| A.               |                       |       |       |        |      |        |          |            |        |        |          |              |               |
| <b>A</b> 22      |                       |       |       |        |      |        |          |            |        |        |          |              |               |
| Accounts         |                       |       |       |        |      |        |          |            |        |        |          |              |               |
| A                |                       |       |       |        |      |        |          |            |        |        |          |              |               |
| 999              |                       |       |       |        |      |        |          |            |        |        |          |              |               |
| Blocked callers  |                       |       |       |        |      |        |          |            |        |        |          |              |               |
|                  |                       |       |       |        |      |        |          |            |        |        |          |              |               |
| =                |                       |       |       |        |      |        |          |            |        |        |          |              |               |
| Queue monitor    |                       |       |       |        |      |        |          |            |        |        |          |              |               |
|                  |                       |       |       |        |      |        |          |            |        |        |          |              |               |
|                  |                       |       |       |        |      |        |          |            |        |        |          |              |               |
|                  |                       |       |       |        |      |        |          |            |        |        |          |              |               |
|                  |                       |       |       |        |      |        |          |            |        |        |          | 📕 In queue 📗 | In use 🗌 Free |

 ${\it Figure 95} {\it Queue monitor in deskills we ergave, overview}$ 

De verschillende kolommen hebben de volgende betekenis:

| current skill |        | deze gegevens hebben betrekking op één skill                    |  |  |
|---------------|--------|-----------------------------------------------------------------|--|--|
|               | name   | naam van de skill waarnaar doorgeschakeld wordt                 |  |  |
|               | slots  | totaal aantal gesprekken dat een skill tegelijk kan ontvangen   |  |  |
|               | Avail. | aantal beschikbare slots (niet in gesprek) in de skill          |  |  |
|               | paused | aantal gepauzeerde slots (niet in gesprek, en niet beschikbaar) |  |  |
|               | used   | totaal aantal gesprekken dat deze skill actueel ontvangt        |  |  |
|               | queued | aantal gesprekken dat in de wachtrij staat                      |  |  |
| q load %      |        | geeft aan hoe zwaar de wachtrij belast is. Als de belasting     |  |  |
|               |        | altijd hoog is, is het raadzaam de maximale lengte van de       |  |  |
|               |        | wachtrij te vergroten.                                          |  |  |

| all skills |          | deze gegevens hebben betrekking op de extensions die via een<br>andere skill zijn binnengekomen maar nu ook naar deze skill<br>geschakeld zijn |
|------------|----------|----------------------------------------------------------------------------------------------------|
|            | used     | aantal gesprekken dat deze extensions actueel ontvangen                                                                                        |
|            | used %   | percentage extensions dat nu in gesprek is                                                                                                    |
|            | wrapup   | aantal agents dat nu in de wrap-up tijd zit (afronden na<br>gesprek)                                                                           |
|            | excluded | aantal extensions welke door het systeem geblokkeerd zijn<br>omdat de eindbestemming niet bereikbaar was                                       |

| overview |           | dit geeft een overzicht van alle skills        |
|----------|-----------|------------------------------------------------|
|          | max. time | de tijd van de langst wachtende in de wachtrij |

| overview |          | dit geeft een overzicht van alle skills                                                                                              |  |  |  |
|----------|----------|----------------------------------------------------------------------------------------------------|--|--|--|
|          | overview | geeft grafisch weer hoeveel er van de 'slots' vrij (wit) zijn en<br>hoeveel bezet (groen). Oranie geeft aan hoeveel bellers er in de |  |  |  |
|          |          | wachtrij staan.                                                                                                    |  |  |  |

## 11.2.2. Details

Een voorbeeld van hoe een queue monitor eruit ziet in de skill details weergave:

| 💻 Queue         | monitor                                        |                          |                 |                 |                   | massx                     | ess |
|-----------------|------------------------------------------------|--------------------------|-----------------|-----------------|-------------------|---------------------------|-----|
| Default         | Skills                                         |                          |                 |                 |                   |                           |     |
| 20              | Overview Details                               |                          |                 |                 |                   |                           |     |
| Applications    | a demoskill                                    | - <b>5</b>               |                 |                 |                   |                           |     |
| Ē               | Duration Description     >99:99:99 demopersoon | Extension<br>31645330092 | Call limit Idle | Claimed Calling | Called Wrapup     | Excluded Overview         | _   |
| Numbers         |                                                |                          |                 |                 |                   |                           |     |
| Extensions      |                                                |                          |                 |                 |                   |                           |     |
|                 |                                                |                          |                 |                 |                   |                           |     |
| Availability    |                                                |                          |                 |                 |                   |                           |     |
| 470             |                                                |                          |                 |                 |                   |                           |     |
| Codes           |                                                |                          |                 |                 |                   |                           |     |
|                 |                                                |                          |                 |                 |                   |                           |     |
| Reports         |                                                |                          |                 |                 |                   |                           |     |
| 2               |                                                |                          |                 |                 |                   |                           |     |
| Accounts        |                                                |                          |                 |                 |                   |                           |     |
| Blocked callers |                                                |                          |                 |                 |                   |                           |     |
|                 |                                                |                          |                 |                 |                   |                           |     |
| Queue monitor   |                                                |                          |                 |                 |                   |                           |     |
|                 |                                                |                          |                 |                 |                   |                           |     |
|                 |                                                |                          |                 |                 |                   |                           |     |
|                 | 🔲 Available 🔲 Paused 📕 Handling                |                          |                 | 10              | Claimed 📕 Calling | 🛛 Called 🔝 Wrapup 📕 Exclu | ded |
|                 |                                                |                          |                 |                 |                   |                           |     |

 ${\it Figure 96} {\it Queue monitor in deskills we ergave, details}$ 

De verschillende kolommen hebben de volgende betekenis:

| description | omschrijving van de extension binnen de skill                                      |
|-------------|------------------------------------------------------------------------------------|
| extension   | het telefoonnummer, de extension                                                   |
| call limit  | aantal gesprekken dat deze extension maximaal tegelijk kan ontvangen               |
| idle        | aantal vrije slots                                                                 |
| claimed     | slots in gebruik door het systeem omdat het systeem gaat uitbellen                 |
| calling     | slots welke actueel aan het uitbellen zijn                                         |
| called      | slots welke actueel in gesprek zijn                                                |
| wrap up     | aantal agents dat nu in de wrap-up tijd zit (afronden na gesprek)                  |
| excluded    | aantal extensions welke door het systeem geblokkeerd zijn omdat de                 |
|             | eindbestemming niet bereikbaar was                                                 |
| overview    | geeft grafisch weer hoeveel er van de 'slots' vrij (wit) zijn en hoeveel bezet     |
|             | (groen). Oranje geeft aan hoeveel bellers er in de wachtrij staan. De blauwe kleur |
|             | geeft aan de agent in de 'wrapup' tijd zit (werkzaamheden afronden na een          |
|             | gesprek).                                                                          |

## 11.3. Refresh

Omdat de queue monitor een momentopname is, is het van belang dat de module steeds ververst wordt om actuele gegevens weer te geven. U kunt iedere 60 seconden automatisch

de queue monitor verversen door op 👔 te klikken. U kunt ook op 👔 klikken om de module handmatig te verversen.

## Bijlage 1: Prompts inspreken

#### Inleiding

lvrManager biedt u de mogelijkheid om extern prompts in te spreken via de telefoon. Verder is het mogelijk om gedefinieerd extensions te wijzigen. Het telefoonnummer van deze toepassing is:

#### <u>020-201 90 90</u>

Om het extern inspreken van prompts mogelijk te maken zijn de volgende gegevens en instellingen vereist:

#### Accesscode

Er kan voor elke ivr-account een unieke 'access code' gegenereerd worden. Deze code is noodzakelijk om toegang te krijgen tot de ivrManager Maintenance applicatie. Om deze code te activeren, dient u het scherm 'accounts' te openen en selecteert u het desbetreffende account. Klik vervolgens op 'edit' of toets 'Ctrl+E' om het account te wijzigen. U ziet nu het volgende scherm:

| ivrManager - Accour | it                                 | x |
|---------------------|------------------------------------|---|
| User name:          | massdemo                           |   |
| Password:           | **** 🔽 Mask value                  |   |
| Enabled:            | ☑ Yes/no                           |   |
| User level:         | Full control                       |   |
| Default             |                                    |   |
| Enable access code: | ☑ Yes/no                           |   |
| Access code:        | ***** Generate new code Mask value |   |
|                     |                                    |   |
|                     |                                    |   |
|                     |                                    |   |
|                     |                                    |   |
|                     | OK Cancel                          |   |

#### Figure97

Vink nu de optie 'enable access code' aan en druk op 'generate new code'. Het systeem genereert nu een unieke, 5-cijferige, code. Door het vinkje bij 'mask value' weg te halen, kunt u de code zien.

Noteer deze code (deze heeft u later nodig) en druk vervolgens op 'OK' om de wijzigingen op te slaan.

N.B. Als de optie 'enable access code' niet aangevinkt is, kan deze gebruiker geen gebruik maken van de ivrManager Maintenance applicatie.

#### Application ID

Elke ivr applicatie heeft een unieke, 5-cijferige, 'application ID'. Net als de 'access code' heeft u deze ID nodig om de ivrManager Maintenance applicatie te kunnen gebruiken. Om de

'application ID' op te vragen, opent u de module applications en selecteert u de desbetreffende applicatie. Klik vervolgens op 'edit' of toets 'Ctrl+E' om de details van de applicatie te bekijken. U ziet nu het volgende scherm:

| ivrManager® - A                  | pplication                                 | × |
|----------------------------------|--------------------------------------------|---|
| Name:                            | 0900-1576                                  |   |
| Description:                     |                                            | 4 |
|                                  |                                            | Ŧ |
| Creation date:<br>Last modified: | 06-02-2004 14:31:07<br>06-02-2004 14:58:24 |   |
| Global timeout:                  | 5 🔹 seconds                                |   |
| Application ID:                  | ***** Generate new ID Mask value           |   |
|                                  | OK Cancel                                  |   |

#### Figure<sub>9</sub>8

Het systeem genereert automatisch een unieke 5-cijferige ID bij het aanmaken van een nieuwe applicatie. Door het vinkje bij 'mask value' weg te halen, kunt u de code zien.

Noteer deze code (deze heeft u later nodig) en druk vervolgens op 'cancel' indien u verder geen wijzigingen heeft aangebracht, of op 'OK' indien dit wel het geval is.

#### Prompt ID

Elke prompt die in ivrManager gedefinieerd is heeft een uniek, 4-cijferig, prompt nummer. Dit nummer heeft u nodig als u extern prompts wilt inspreken. Om het extern inspreken mogelijk te maken dient u voor alle prompts die u wilt inspreken de optie 'external' aan te vinken. Open de 'application designer' voor de desbetreffende applicatie en selecteer het tabblad 'prompts'. Selecteer vervolgens de desbetreffende prompt en klik op 'edit'. U ziet nu het volgende scherm:

| ivrManager® - Pror | npt                                    | ×     |
|--------------------|----------------------------------------|-------|
| Prompt ID:         | 0001                                   |       |
| <u>N</u> ame:      | U wordt doorgeschakeld                 |       |
| Description:       |                                        |       |
| Prompt type:       | Standard prompt     Play system prompt |       |
|                    | C Replace system prompt                |       |
| System prompt:     | J                                      |       |
| Local filename:    | F:\Audio\Budget\doorverbinden.wav      | Clear |
| <u>E</u> xternal:  | 🗖 Yes/no                               |       |
| Optional:          | 🗖 Yes/no                               |       |
|                    | OK Cancel                              |       |

Figure99Prompt

Indien het 'prompt type' op 'play system prompt' ingesteld staat, dient u een ander type te kiezen. Systeemprompts kunnen namelijk niet overschreven worden. Vink vervolgens de optie 'external' aan.

Noteer nu het nummer dat vermeld staat bij 'Prompt ID' (dit nummer heeft u later nodig) en druk vervolgens op 'OK' om de wijzigingen op te slaan.

Indien u meerdere prompts extern wilt inspreken, herhaalt u deze stap voor alle prompts.

#### Het inspreken van de prompts

Nu u alle relevante gegevens genoteerd heeft, kunt u de prompts inspreken.

- Als u het bovenstaande nummer belt, krijgt u als eerste de volgende melding te horen: *"Toets de 5-cijferige access code"* > Toets nu de door u genoteerde access code in.
- Indien deze code juist is, hoort u de volgende tekst:
   "Ommeldtekstente wijzigentoets 1, om extensions te wijzigentoets 2"
   > Toets nu 1 om de prompts te kunnen inspreken.
- U hoort nu:
   *"Toetshet5-cijferigapplicationID"* > Toets de genoteerde "Application ID" in.
- 4. Is dit juist dan hoort u: *"Toets het 4-cijferig prompt ID"*> Toets nu het nummer van de prompt in die u wilt inspreken.
- 5. Bestaat deze prompt en is deze gedefinieerd als "external", dan hoort u:

"Om de huidige tekst te beluisteren kies 1, om deze tekst opnieuw in tespreken kies 2, om de huidige tekst te verwijderen kies 3, om een andere prompt ID te kiezen kies 50 fkies 90 mterugte keren naar het hoofdmen u" > Toets 2 om een nieuwe tekst in te spreken en bevestig uw keuze door 1 te kiezen.

6. U hoort nu:

"Spreekinnadepieptoonensluitafmeteenhekje" > Spreek de tekst in en sluit af met een hekje.

7. Kies nu 2 om uw ingesproken tekst te activeren. Bent u niet tevreden en wilt u de tekst opnieuw inspreken kies dan 1. Wilt u annuleren om bv. een andere prompt in te spreken, kies dan 9.

## Bijlage 2: XML typen

De XML module ondersteunt een aantal 'mediatypen'. Deze bijlage behandelt deze typen.

### Mediatypen

Het programma dat de callflow afhandelt vereist geluidsbestanden in het VOC formaat. Dit is een speciaal formaat dat ontwikkeld werd om compact te zijn. Het is echter geen standaard formaat. De meeste geluidsbewerkingsprogramma's kunnen er niet mee om gaan. Speciaal hierdoor faciliteert de XML server in conversies van en naar WAV en MP3.

 $Over zicht \, onderste und e \, conversies:$ 

| Туре                   | Functie                                                    | Ratio |
|------------------------|------------------------------------------------------------|-------|
| MP3 to VOC             | Converteer MP3 bronbestand is dat naar VOC uitvoerbestand. | 40:1  |
| VOC to MP <sub>3</sub> | Converteer VOC bronbestand is dat naar MP3 uitvoerbestand. | 20:1  |
| VOC to WAV             | Converteer VOC3 bronbestand is dat naar WAV                | 90:1  |
|                        | uitvoerbestand.                                            |       |
| WAV to VOC             | Converteer WAV bronbestand is dat naar VOC uitvoerbestand. | 90:1  |

Het converteren van het ene naar het andere formaat kost tijd. De 'ratio' kolom geeft aan wat de ratio is tussen de tijdsduur van de opname en hoe lang het ongeveer duurt om de conversie uit te voeren. Het eerste getal in de ratio is de opnametijd in seconden. Het tweede getal geeft aan hoeveel seconden het ongeveer duurt om die opname te converteren. Het converteren van 20 seconden VOC naar MP3 duurt ongeveer 1 seconde.

# Index

## А

| Accounts                     | 87 |
|------------------------------|----|
| aanmaken                     | 87 |
| Advanced Module              |    |
| agent status                 | 63 |
| applicatie archiveren        | 48 |
| blokkeren                    | 13 |
| herstellen                   | 48 |
| koppelen aan telefoonnummer  | 50 |
| ontwerpen                    | 13 |
| restore                      | 48 |
| scherm                       | 10 |
| status                       | 10 |
| toekennen                    | 88 |
| verwijderen                  | 48 |
| application designer         | 13 |
| application ID               | 11 |
| Application log              | 74 |
| ASR Module                   | 42 |
| Audio Player                 | 47 |
| Automatic speech recognition | 43 |
| Auto-refresh phonebook       | 61 |
| Availability                 | 64 |
| matrix bewerken              | 66 |
| matrix maken                 | 65 |
| matrix verwijderen           | 66 |
| weergave                     | 64 |
| availability matrix          | 64 |
| available                    | 63 |
|                              |    |

## в

| Blocked callers91 |
|-------------------|
|-------------------|

## С

| calander               | 66           |
|------------------------|--------------|
| calendar               | 64           |
| Calendar               | 66           |
| calender check         | 66           |
| call by skill reoprt   | 77           |
| Calldetailrecord       | .SeeCDR Call |
| module                 |              |
| call routing           | 24           |
| call skill             | 23           |
| caller prompt on block | 24           |
| callflow               | 14           |
| Callflow Modules       |              |
| CDR                    |              |
| check                  |              |
| Check queue on status  | 61           |
| CLI to Zip             |              |
| Code verwijderen       | 71           |
|                        |              |

| codelijst69                      |
|----------------------------------|
| Codelijst                        |
| bewerken72                       |
| exporteren72                     |
| importeren72                     |
| maken70                          |
| verwijderen                      |
| Codes                            |
| Connector module                 |
| converteren101                   |
| Countermodule                    |
| Counter report 80                |
| Counter to evoegen aan report 80 |
| Custom agent status              |
| Custom modules                   |
| Custom reference 55              |
| cyclic 56                        |

## D

| Design weergave  | 14 |
|------------------|----|
| dialout attempts | 23 |
| dialout time-out | 23 |
| doorschakelen    | 56 |
| DTMF             |    |

## Е

| einde van de applicatie | 27 |
|-------------------------|----|
| e-mail                  | 36 |
| enable blocking         | 24 |
| enable queue            | 57 |
| Enabled                 | 56 |
| end call                | 27 |
| error undefined         | 15 |
| Extensions              | 53 |
| bewerken                | 55 |
| onderverdelen in skills |    |
| prioriteit              | 58 |
| toevoegen               |    |
| toevoegen aan skill     |    |
| vorwiideren             |    |
|                         |    |
| weergave                | 54 |
| extensions report       | 76 |

## F

| feestdagen | . 66 |
|------------|------|
| firewall   | 6    |

# G

| Geblokkeerd nummer editen     |   |
|-------------------------------|---|
| gebruikersrechtenSee accounts |   |
| getkeys module 2              | 0 |

| global time-out11      |
|------------------------|
| globale instellingen11 |
| group full 23          |

## Н

| handling6 | 53 |
|-----------|----|
| hangup 1  | 14 |
| hosts6    | 51 |
| hunting   | 56 |

## I

| IF module              | 69    |
|------------------------|-------|
| IFModule               | 31,64 |
| Inbound CDR exporteren | 52    |
| Inbound report         | 75    |
| installeren            | 6     |
| Internet modules       |       |
| ivrAgent               | 62    |
|                        |       |

## J

| JumpApp 34 |
|------------|
|------------|

## Κ

| keuzemenu                                 | 19 |
|-------------------------------------------|----|
| koppelen van een pc aan een extensie . 61 |    |

## L

| longest idle | 56 |
|--------------|----|
|              |    |

## М

| mail module              |
|--------------------------|
| main14                   |
| Melding: No data found85 |
| meldteksten plaatsen44   |
| menu module 19           |
| Min. Queue size60        |
| Min. Wait time 61        |
| modules 15               |
| gebruik 15               |
| uitgangen 15             |
| verwijderen 15           |
| MP3101                   |

## Ν

| NAW module 40             |
|---------------------------|
| Numbers 50                |
| koppelen aan applicatie50 |
| koppeling bewerken52      |
| koppeling verwijderen 52  |
| weergave 50               |
| nummerinvoer19            |
| Nummers See Numbers       |

| openingstijden          | 65 |
|-------------------------|----|
| operator prompt         | 24 |
| opname                  | 22 |
| outbound CDR exporteren | 52 |
| Outbound report         | 76 |

## Ρ

0

|                   | c            |
|-------------------|--------------|
| pause             |              |
| play              | 47           |
| Play module       | 17           |
| Рор-ир            | 60           |
| postcoderoutering |              |
| prioriteit        | 56           |
| prompt            | 18           |
| Prompt            |              |
| Prompt ID         |              |
| prompts           |              |
| afspelen          |              |
| inspreken         |              |
| opslaan           |              |
| promp ID          |              |
| system prompt     | 45           |
| toevoegen         |              |
| uploaden          | 47           |
| verwijderen       |              |
| weergave          |              |
| Prompts           | inspreken 97 |
| Promptweergave    | 44           |

## Q

| Queue         | 25 |
|---------------|----|
| Queue monitor | 93 |

## R

| rechten toekennen aan agents | 60           |
|------------------------------|--------------|
| Record calls                 | 55           |
| record module                | 22           |
| Recorded calls               | report       |
| 78                           |              |
| Recorder calls               | exporteren8o |
| recycled                     | 14           |
| redirecten                   |              |
| Report                       |              |
| exporteren                   |              |
| printen                      |              |
| sluiten                      |              |
| Reports                      |              |
| toekennen                    |              |
| Return module                | 27           |
| return value                 | 27           |
| routing no                   | 56           |
| Rules                        | 60           |

## S

| ۰.       |   |
|----------|---|
| <u>ا</u> |   |
|          | v |
|          |   |

| script See callflow        |
|----------------------------|
| SetVar                     |
| Skill                      |
| aanmaken55                 |
| skill based routing55      |
| Skills                     |
| aanmaken 55                |
| eigenschappen bewerken 59  |
| verwijderen 59             |
| Skills based routing 55    |
| speech recognition 43      |
| Spraakherkenning module 42 |
| SRR Module 43              |
| Storage modules            |
| Store module               |
| Stored items report77      |
| Systeemeisen6              |

## 

### W

Х

| waarde opslaan      | 29 |
|---------------------|----|
| wachtpositie        | 25 |
| wachtrij            | 22 |
| wachtrijmonitor     | 93 |
| wachtrijmuziek      | 25 |
| Wachtwoord wijzigen | 89 |
| WAV 1               | 01 |
| Web reports         | 87 |
| wrap-uptime         | 56 |
|                     |    |

### Т

| Telefoonnummer blok | keren 91     |
|---------------------|--------------|
| Telefoonnummer debl | okkeren92    |
| teller              |              |
| templates           | See Rules    |
| TextToSpeech        | 44,46        |
| toegangaccounts     | See accounts |

| XML         |     |
|-------------|-----|
| module      |     |
| parameters  |     |
| precall-XML | 12  |
| RPC         |     |
| typen       | 101 |
| XML/CTI     | 26  |

## U

| unavailable 6 | i3 | 5 |
|---------------|----|---|
|---------------|----|---|